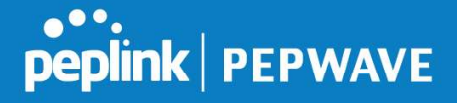

is that an IP address change during a session may be the result of an unauthorized intrusion attempt. Therefore, to prevent damages from the potential intrusion, the session is terminated upon the detection of an IP address change.

Pepwave routers can be configured to distribute data traffic across multiple WAN connections. Also, the Internet IP depends on the WAN connections over which communication actually takes place. As a result, a LAN client computer behind the Pepwave router may communicate using multiple Internet IP addresses. For example, a LAN client computer behind a Pepwave router with three WAN connections may communicate on the Internet using three different IP addresses.

With the persistence feature, rules can be configured to enable client computers to persistently utilize the same WAN connections for e-banking and other secure websites. As a result, a client computer will communicate using one IP address, eliminating the issues mentioned above.

| Algorithm                | ? | Persistence                |  |
|--------------------------|---|----------------------------|--|
| Persistence Mode         | ? | By Source 🥥 By Destination |  |
| Load Distribution        | ? | O Auto  Custom             |  |
| Load Distribution Weight | ? | WAN 1 10                   |  |
|                          |   | WAN 2 10                   |  |
|                          |   | Wi-Fi WAN 10               |  |
|                          |   | Cellular 1 10              |  |
|                          |   | Cellular 2 10              |  |
|                          |   | USB 10                     |  |
|                          |   |                            |  |

There are two persistent modes: By Source and By Destination.

| By Source:      | The same WAN connection will be used for traffic matching the rule and originating from the same machine, regardless of its destination. This option will provide the highest level of application compatibility.                               |
|-----------------|----------------------------------------------------------------------------------------------------|
| By Destination: | The same WAN connection will be used for traffic matching the rule, originating from the same machine, and going to the same destination. This option can better distribute loads to WAN connections when there are only a few client machines. |

The default mode is **By Source**. When there are multiple client requests, they can be distributed (persistently) to WAN connections with a weight. If you choose **Auto** in **Load Distribution**, the weights will be automatically adjusted according to each WAN's **Downstream Bandwidth** which is specified in the WAN settings page). If you choose **Custom**, you can customize the weight of each WAN manually by using the sliders.

#### 15.2.3 Algorithm: Enforced

This setting specifies the WAN connection usage to be applied on the specified IP protocol and port. This setting is applicable only when **Algorithm** is set to **Enforced**.

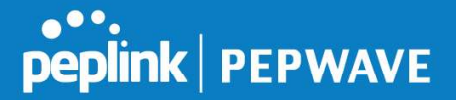

| Algorithm           | Enforced                                                           |             |
|---------------------|--------------------------------------------------------------------|-------------|
| Enforced Connection | (2) WAN: WAN 1                                                     |             |
|                     | WAN: WAN 1                                                         |             |
|                     | WAN: WAN 2<br>WAN: Wi-Fi WAN<br>WAN: Cellular 1<br>WAN: Cellular 2 | Save Cancel |
|                     | WAN: USB<br>VPN: Connection 1                                      |             |

Matching traffic will be routed through the specified WAN connection, regardless of the health check status of the WAN connection. Starting from Firmware 5.2, outbound traffic can be enforced to go through a specified SpeedFusion<sup>™</sup> connection.

# **15.2.4 Algorithm: Priority**

This setting specifies the priority of the WAN connections used to route the specified network service. The highest priority WAN connection available will always be used for routing the specified type of traffic. A lower priority WAN connection will be used only when all higher priority connections have become unavailable.

| Algorithm                              | Priority             |                   |
|----------------------------------------|----------------------|-------------------|
| Priority Order                         | (?) Highest Priority | Not In Use        |
|                                        | WAN: WAN 1           | VPN: Connection 1 |
|                                        | WAN: WAN 2           |                   |
|                                        | 💈 WAN: WI-FI WAN     |                   |
|                                        | WAN: Cellular 1      |                   |
|                                        | WAN: Cellular 2      |                   |
|                                        | WAN: USB             |                   |
|                                        | Lowest Priority      |                   |
| Terminate Sessions on<br>Link Recovery | Image: Enable        |                   |

Starting from Firmware 5.2, outbound traffic can be prioritized to go through SpeedFusion<sup>™</sup> connection(s). By default, VPN connections are not included in the priority list.

Tip

Configure multiple distribution rules to accommodate different kinds of services.

# 15.2.5 Algorithm: Overflow

The traffic matching this rule will be routed through the healthy WAN connection that has the highest priority and is not in full load. When this connection gets saturated, new sessions will be routed to the next healthy WAN connection that is not in full load.

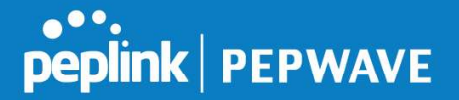

| Algorithm      | ? | Overflow 🔻       |  |
|----------------|---|------------------|--|
| Overflow Order | ? | Highest Priority |  |
|                |   | WAN: WAN 1       |  |
|                |   | WAN: WAN 2       |  |
|                |   | WAN: WI-FI WAN   |  |
|                |   | WAN: Cellular 1  |  |
|                |   | WAN: Cellular 2  |  |
|                |   | WAN: USB         |  |
|                |   | Lowest Priority  |  |

Drag and drop to specify the order of WAN connections to be used for routing traffic. Only the highest priority healthy connection that is not in full load will be used.

#### 15.2.6 Algorithm: Least Used

| Algorithm  | 2 Least Used                                                                                                    |  |
|------------|----------------------------------------------------------------------------------------------------|--|
| Connection | <ul> <li>✓ WAN 1</li> <li>✓ WAN 2</li> <li>✓ Wi-Fi WAN</li> <li>Cellular 1</li> <li>Cellular 2</li> <li>USB</li> </ul> |  |

The traffic matching this rule will be routed through the healthy WAN connection that is selected in **Connection** and has the most available download bandwidth. The available download bandwidth of a WAN connection is calculated from the total download bandwidth specified on the WAN settings page and the current download usage. The available bandwidth and WAN selection is determined every time an IP session is made.

#### 15.2.7 Algorithm: Lowest Latency

| Algorithm  | Lowest Latency<br>Note: Use of Lowest Latency will incur additional network usage.                               |  |
|------------|----------------------------------------------------------------------------------------------------|--|
| Connection | <ul> <li>WAN 1</li> <li>WAN 2</li> <li>Wi-Fi WAN</li> <li>Cellular 1</li> <li>Cellular 2</li> <li>USB</li> </ul> |  |

The traffic matching this rule will be routed through the healthy WAN connection that is selected in **Connection** and has the lowest latency. Latency checking packets are issued periodically to a nearby router of each WAN connection to determine its latency value. The latency of a WAN is the packet round trip time of the WAN connection. Additional network usage may be incurred as a result.

# Tip The roundtrip time of a 6M down/640k uplink can be higher than that of a 2M down/2M up link because the overall round trip time is lengthened by its slower upload bandwidth, despite its higher downlink speed. Therefore, this algorithm is good for two scenarios: • All WAN connections are symmetric; or

 A latency sensitive application must be routed through the lowest latency WAN, regardless of the WAN's available bandwidth.

### 15.2.8 Expert Mode

**Expert Mode** is available on some Pepwave routers for use by advanced users. To enable the feature, click on the help icon and click **turn on Expert Mode**.

In Expert Mode, a new special rule, **SpeedFusion<sup>™</sup> Routes**, is displayed in the **Custom Rules** table. This rule represents all SpeedFusion<sup>™</sup> routes learned from remote VPN peers. By default, this bar is on the top of all custom rules. This position means that traffic for remote VPN subnets will be routed to the corresponding VPN peer. You can create custom **Priority** or **Enforced** rules and move them

above the bar to override the SpeedFusion<sup>™</sup> routes.

This table allows you to fine tune how the outbound traffic should be distributed to the WAN connections. Click the Add Rule button to add a new rule. Click the X button to

Help

peplink PEPWAVE

new rule. Click the X button to remove a rule. Drag a rule to promote or demote its precedence. A higher position of a rule signifies a higher precedence. You may change the default outbound policy behavior by clicking the *Default* link.

If you require advanced control of PepVPN traffic, <u>turn on Expert Mode</u>

Upon disabling Expert Mode, all rules above the bar will be removed.

| Rules (WDrag and drop | o rows to change rule order) |            |             | 3                  |    |
|-----------------------|------------------------------|------------|-------------|--------------------|----|
| Service               | Algorithm                    | Source     | Destination | Protocol<br>/ Port | 14 |
| HTTPS                 | Persistence (Si<br>(Auto)    | rc) Any    | Any         | TCP<br>443         | ×  |
|                       | Pep\                         | /PN Routes |             |                    |    |
| <u>Default</u>        |                              |            | (Auto)      |                    |    |
|                       | Α                            | dd Rule    |             |                    |    |

# 16 Inbound Access

# 16.1 Port Forwarding Service

Pepwave routers can act as a firewall that blocks, by default, all inbound access from the Internet. By using port forwarding, Internet users can access servers behind the Pepwave router. Inbound port forwarding rules can be defined at **Advanced>Port Forwarding**.

| Service | IP Address(es) | Server      | Protocol |  |
|---------|----------------|-------------|----------|--|
|         | No Servi       | ces Defined |          |  |
|         | bbA            | Service     |          |  |

To define a new service, click Add Service.

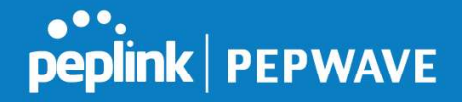

| Enable                 | • Yes 🔍 No                              |              |             |       |
|------------------------|-----------------------------------------|--------------|-------------|-------|
| Service Name           | Service_1                               |              |             |       |
| IP Protocol            | TCP 🔻 🗲 :: Protocol Selection Tool :: 🔻 |              |             |       |
| Port 🤇                 | Any Port                                |              |             |       |
| Inbound IP Address(es) | Connection / IP Address(es)             |              | All         | Clear |
|                        | WAN 1                                   | ☑ 10.88.3.15 | 3 (Interfac | e IP) |
|                        | 🗆 WAN 2                                 |              |             |       |
|                        | 🗆 Wi-Fi WAN                             |              |             |       |
|                        | 🗍 Cellular 1                            |              |             |       |
|                        | Cellular 2                              |              |             |       |
|                        | USB USB                                 |              |             |       |
| Server IP Address      | 120.78.95.7                             |              |             |       |

#### Port Forwarding Settings

EnableEnableThis setting specifies whether the inbound service takes effect. When Enable is checked, the inbound service takes effect: traffic is matched and actions are taken by the Pepwave router based on the other parameters of the rule. When this setting is disabled, the inbound service does not take effect: the Pepwave router disregards the other parameters of the rule.

**Service Name** This setting identifies the service to the system administrator. Valid values for this setting consist of only alphanumeric and underscore "\_" characters.

**IP Protocol**IP Protocol setting, along with the **Port** setting, specifies the protocol of the service as TCP, UDP, ICMP, or IP. Traffic that is received by the Pepwave router via the specified protocol at the specified port(s) is forwarded to the LAN hosts specified by the **Servers** setting. Please see below for details on the **Port** and **Servers** settings. Alternatively, the **Protocol Selection Tool** drop-down menu can be used to automatically fill in the protocol and a single port number of common Internet services (e.g. HTTP, HTTPS, etc.). After selecting an item from the **Protocol Selection Tool** drop-down menu, the protocol and port number remain manually modifiable.

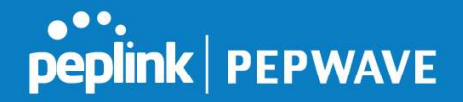

|                           | The <b>Port</b> setting specifies the port(s) that correspond to the service, and can be configured to behave in one of the following manners:<br><b>Any Port</b> , <b>Single Port</b> , <b>Port Range</b> , <b>Port Map</b> , and <b>Range Mapping</b>                                                                                                    |  |  |  |  |
|---------------------------|----------------------------------------------------------------------------------------------------|--|--|--|--|
|                           | Port ? Any Port                                                                                                    |  |  |  |  |
|                           | Any Port: all traffic that is received by the Pepwave router via the specified protocol is forwarded to the servers specified by the <b>Servers</b> setting. For example, with <b>IP Protocol</b> set to <b>TCP</b> , and <b>Port</b> set to <b>Any Port</b> , all TCP traffic is forwarded to the configured servers.                                                                                                    |  |  |  |  |
|                           | Port   Single Port  Service Port: 80                                                                                                    |  |  |  |  |
|                           | <b>Single Port</b> : traffic that is received by the Pepwave router via the specified protocol at the specified port is forwarded via the same port to the servers specified by the <b>Servers</b> setting. For example, with <b>IP Protocol</b> set to <b>TCP</b> , and <b>Port</b> set to <b>Single Port</b> and <b>Service Port</b> 80, TCP traffic received on port 80 is forwarded to the configured servers via port 80.                                                |  |  |  |  |
|                           | Port  Port Range  Service Ports: 80 - 88                                                                                                    |  |  |  |  |
| Port                      | <b>Port Range</b> : traffic that is received by the Pepwave router via the specified protocol at the specified port range is forwarded via the same respective ports to the LAN hosts specified by the <b>Servers</b> setting. For example, with <b>IP Protocol</b> set to <b>TCP</b> , and <b>Port</b> set to <b>Port Range</b> and <b>Service Ports</b> 80-88, TCP traffic received on ports 80 through 88 is forwarded to the configured servers via the respective ports. |  |  |  |  |
|                           | Port (?) Port Mapping  Service Port: 80 Map to Port: 88                                                                                                    |  |  |  |  |
|                           | <b>Port Mapping</b> : traffic that is received by Pepwave router via the specified protocol at the specified port is forwarded via a different port to the servers specified by the <b>Servers</b> setting.                                                                                                    |  |  |  |  |
|                           | For example, with <b>IP Protocol</b> set to <b>TCP</b> , and <b>Port</b> set to <b>Port Mapping</b> , <b>Service Port</b> 80, and <b>Map to Port</b> 88, TCP traffic on port 80 is forwarded to the configured servers via port 88.                                                                                                    |  |  |  |  |
|                           | (Please see below for details on the <b>Servers</b> setting.)                                                                                                    |  |  |  |  |
|                           | Port     Range Mapping     Service Ports:     80     -     88       Map to Ports:     88     -     96                                                                                                    |  |  |  |  |
|                           | <b>Range Mapping</b> : traffic that is received by the Pepwave router via the specified protocol at the specified port range is forwarded via a different port to the servers specified by the <b>Servers</b> setting.                                                                                                    |  |  |  |  |
| Inbound IP<br>Address(es) | This setting specifies the WAN connections and Internet IP address(es) from which the service can be accessed.                                                                                                    |  |  |  |  |
| Server IP<br>Address      | This setting specifies the LAN IP address of the server that handles the requests for the service.                                                                                                    |  |  |  |  |

# 16.1.1 UPnP / NAT-PMP Settings

UPnP and NAT-PMP are network protocols which allow a computer connected to the LAN port to automatically configure the router to allow parties on the WAN port to connect to itself. That way, the process of inbound port forwarding becomes automated.

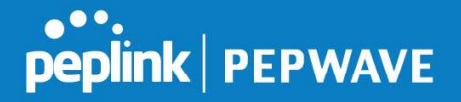

When a computer creates a rule using these protocols, the specified TCP/UDP port of all WAN connections' default IP address will be forwarded.

Check the corresponding box(es) to enable UPnP and/or NAT-PMP. Enable these features only if you trust the computers connected to the LAN ports.

| ngs      |                    |                         |
|----------|--------------------|-------------------------|
| 🗆 Enable |                    |                         |
| 🗆 Enable |                    |                         |
|          | Save               |                         |
|          | ngs  Enable Enable | Igs  Enable Enable Save |

When the options are enabled, a table listing all the forwarded ports under these two protocols can be found at **Status>UPnP / NAT-PMP**.

# **17 NAT Mappings**

NAT mappings allow IP address mapping of all inbound and outbound NAT'd traffic to and from an internal client IP address. Settings to configure NAT mappings are located at **Advanced>NAT Mappings**.

| LAN Clients         | Inbound Mappings                   | Outbound Mappings     |   |
|---------------------|------------------------------------|-----------------------|---|
| <u>192.168.1.23</u> | (WAN 1):10.88.3.158 (Interface IP) | Use Interface IP only | × |
|                     | Add NAT Rule                       | ·                     |   |

To add a rule for NAT mappings, click **Add NAT Rule**.

| LAN Client(s)        | IP Address 🔻                        |                              |
|----------------------|-------------------------------------|------------------------------|
| Address              |                                     |                              |
| Inbound Mappings 🧷 🥐 | Connection / Inbound IP Address(es) |                              |
|                      | 🗆 WAN 1                             |                              |
|                      | WAN 2                               |                              |
|                      | 🗆 WI-FI WAN                         |                              |
|                      | Cellular 1                          |                              |
|                      | Cellular 2                          |                              |
|                      | USB                                 |                              |
| Outbound Mappings    | Connection / Outbound IP Address    |                              |
|                      | WAN 1                               | 10.88.3.158 (Interface IP) • |
|                      | WAN 2                               | Interface IP 🔹               |
|                      | WI-FI WAN                           | Interface IP 🔹               |
|                      | Cellular 1                          | Interface IP 🔹               |
|                      | Cellular 2                          | Interface IP 🔹               |
|                      | USB                                 | Interface IP 🔹               |

|     | NAT Mapping Settings                                                                          |
|-----|-----------------------------------------------------------------------------------------------|
| LAN | NAT mapping rules can be defined for a single LAN <b>IP Address</b> , an <b>IP Range</b> , or |

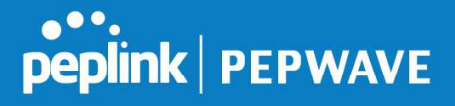

| Client(s)            | an IP Network.                                                                                                    |
|----------------------|----------------------------------------------------------------------------------------------------|
| Address              | This refers to the LAN host's private IP address. The system maps this address to a number of public IP addresses (specified below) in order to facilitate inbound and outbound traffic. This option is only available when <b>IP Address</b> is selected.                                                                                    |
| Range                | The IP range is a contiguous group of private IP addresses used by the LAN host.<br>The system maps these addresses to a number of public IP addresses (specified<br>below) to facilitate outbound traffic. This option is only available when <b>IP Range</b><br>is selected.                                                                |
| Network              | The IP network refers to all private IP addresses and ranges managed by the LAN host. The system maps these addresses to a number of public IP addresses (specified below) to facilitate outbound traffic. This option is only available when <b>IP Network</b> is selected.                                                                  |
| Inbound<br>Mappings  | This setting specifies the WAN connections and corresponding WAN-specific Internet IP addresses on which the system should bind. Any access to the specified WAN connection(s) and IP address(es) will be forwarded to the LAN host. This option is only available when <b>IP Address</b> is selected in the <b>LAN Client(s)</b> field.      |
|                      | Note that inbound mapping is not needed for WAN connections in drop-in mode<br>or IP forwarding mode. Also note that each WAN IP address can be associated<br>to one NAT mapping only.                                                                                                    |
| Outbound<br>Mappings | This setting specifies the WAN IP addresses that should be used when an IP connection is made from a LAN host to the Internet. Each LAN host in an IP range or IP network will be evenly mapped to one of each selected WAN's IP addresses (for better IP address utilization) in a persistent manner (for better application compatibility). |
|                      | Note that if you do not want to use a specific WAN for outgoing accesses, you should still choose default here, then customize the outbound access rule in the <b>Outbound Policy</b> section. Also note that WAN connections in drop-in mode or IP forwarding mode are not shown here.                                                       |

Click **Save** to save the settings when configuration has been completed.

# **Important Note**

Inbound firewall rules override the Inbound Mappings settings.

# 18 QoS

# 18.1 User Groups

LAN and PPTP clients can be categorized into three user groups: Manager, Staff, and Guest.

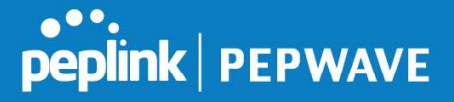

This menu allows you to define rules and assign client IP addresses or subnets to a user group. You can apply different bandwidth and traffic prioritization policies on each user group in the **Bandwidth Control** and **Application** sections (note that the options available here vary by model).

The table is automatically sorted by rule precedence. The smaller and more specific subnets are put towards the top of the table and have higher precedence; larger and less specific subnets are placed towards the bottom.

Click the **Add** button to define clients and their user group. Click the **X** button to remove the defined rule. Two default rules are pre-defined and put at the bottom. They are **All DHCP reservation clients** and **Everyone**, and they cannot be removed. The **All DHCP reservation client represents** the LAN clients defined in the DHCP Reservation table on the LAN settings page. **Everyone** represents all clients that are not defined in any rule above. Click on a rule to change its group.

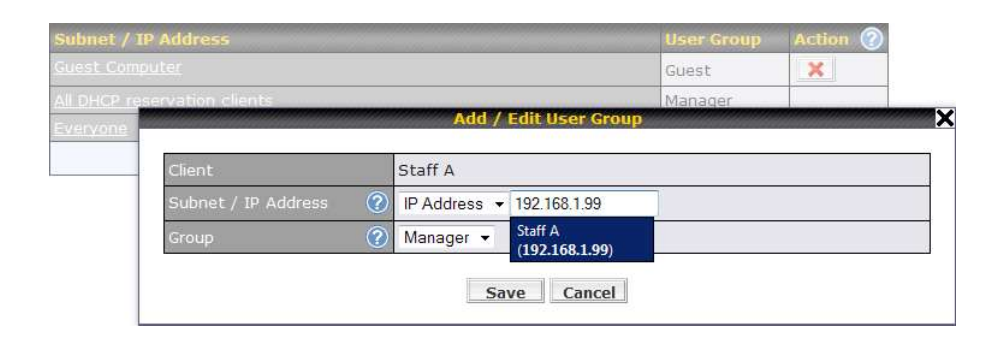

|                     | Add / Edit User Group                                                                                                    |
|---------------------|----------------------------------------------------------------------------------------------------|
| Subnet / IP Address | From the drop-down menu, choose whether you are going to define the client(s) by an <b>IP Address</b> or a <b>Subnet</b> . If <b>IP Address</b> is selected, enter a name defined in DHCP reservation table or a LAN client's IP address. If <b>Subnet</b> is selected, enter a subnet address and specify its subnet mask. |
| Group               | This field is to define which <b>User Group</b> the specified subnet / IP address belongs to.                                                                                                    |

Once users have been assigned to a user group, their internet traffic will be restricted by rules defined for that particular group. Please refer to the following two sections for details.

# 18.2 Bandwidth Control

You can define a maximum download speed (over all WAN connections) and upload speed (for each WAN connection) that each individual Staff and Guest member can consume. No limit can be imposed on individual Manager members. By default, download and upload bandwidth limits are set to unlimited (set as **0**).

| Group Bandwidth Reservation |               |               |               |
|-----------------------------|---------------|---------------|---------------|
| Enable                      |               |               |               |
|                             |               | •             | <b>D</b>      |
|                             | Manager       | Staff         | Guest         |
| Bandwidth %                 | 50%           | 30%           | 20%           |
| WAN 1                       | 500.0M/500.0M | 300.0M/300.0M | 200.0M/200.0M |
| WAN 2                       | 500.0M/500.0M | 300.0M/300.0M | 200.0M/200.0M |

# 18.3 Application

# **18.3.1 Application Prioritization**

On many Pepwave routers, you can choose whether to apply the same prioritization settings to all user groups or customize the settings for each group.

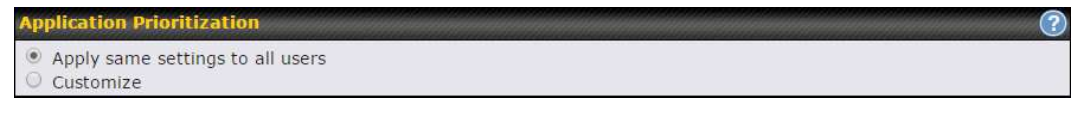

Three application priority levels can be set:  $\uparrow$  **High**,— **Normal**, and  $\downarrow$  **Low**. Pepwave routers can detect various application traffic types by inspecting the packet content. Select an application by choosing a supported application, or by defining a custom application manually. The priority preference of supported applications is placed at the top of the table. Custom applications are at the bottom.

| Application                             | Priority |            |          | 2 |
|-----------------------------------------|----------|------------|----------|---|
|                                         | Manager  | Staff      | Guest    |   |
| All Supported Streaming<br>Applications | † High 🔻 | - Normal 🔹 | ↑ High ▼ |   |
| All Email Protocols                     | † High ▼ | † High ▼   | ↑ High 🔻 | × |
| MySQL                                   | † High ▼ | – Normal 🔻 | Low •    | × |
| SIP                                     | † High ▼ | ↓ Low 🔻    | Low T    | × |
|                                         |          | Add        |          |   |

# **18.3.2 Prioritization for Custom Applications**

Click the **Add** button to define a custom application. Click the button in the **Action** column to delete the custom application in the corresponding row.

When **Supported Applications** is selected, the Pepwave router will inspect network traffic and prioritize the selected applications. Alternatively, you can select **Custom Applications** and define the application by providing the protocol, scope, port number, and DSCP value.

| Add / Edit Applica | tion                                                                                                    |                   |
|--------------------|----------------------------------------------------------------------------------------------------|-------------------|
| Туре               | 🕐 🖲 Supported Applications 🛇 Cu                                                                                                    | stom Applications |
| Category           | Audio Video Streaming                                                                                                    |                   |
| Application        | Audio Video Streaming<br>Database<br>Email<br>File Sharing / Transfer<br>IM<br>Miscellaneous<br>Remote Access<br>Security / Tunneling | ions   OK Cancel  |

# 18.3.3 DSL/Cable Optimization

DSL/cable-based WAN connections have lower upload bandwidth and higher download bandwidth. When a DSL/cable circuit's uplink is congested, the download bandwidth will be affected. Users will not be able to download data at full speed until the uplink becomes less congested. **DSL/Cable Optimization** can relieve such an issue. When it is enabled, the download speed will become less affected by the upload traffic. By default, this feature is enabled.

| DSL/Cable Optimization | 2 |
|------------------------|---|
| Enable                 | ۲ |

# 19 Firewall

A firewall is a mechanism that selectively filters data traffic between the WAN side (the Internet) and the LAN side of the network. It can protect the local network from potential hacker attacks, access to offensive websites, and/or other inappropriate uses.

The firewall functionality of Pepwave routers supports the selective filtering of data traffic in both directions:

- Outbound (LAN to WAN)
- Inbound (WAN to LAN)

The firewall also supports the following functionality:

- Intrusion detection and DoS prevention
- Web blocking

With SpeedFusion<sup>™</sup> enabled, the firewall rules also apply to VPN tunneled traffic.

peplink PEPWAVE

| •••     |         |
|---------|---------|
| peplink | PEPWAVE |

| <b>Outbound Firewall</b>  | Rules ( Drag and dr               | op rows         | to change rule orde  | er) |                        | ?        |
|---------------------------|-----------------------------------|-----------------|----------------------|-----|------------------------|----------|
| Rule                      | Protocol                          | Source<br>Port  | e IP                 | Des | stination IP<br>t      | Policy   |
| <u>Default</u>            | Any                               | Any             |                      | Any |                        | Allow    |
|                           |                                   |                 | Add Rule             |     |                        |          |
|                           |                                   |                 |                      |     |                        |          |
| <b>Inbound Firewall R</b> | tules ( <sup>w</sup> Drag and dro | p rows t        | to change rule order | )   |                        | 2        |
| Rule                      | Protocol                          | WAN             | Source IP<br>Port    |     | Destination IP<br>Port | Policy   |
| <u>Default</u>            | Any                               | Any             | Any                  |     | Any                    | Allow    |
|                           |                                   | -               | Add Rule             |     |                        |          |
|                           |                                   |                 |                      |     |                        |          |
| Apply Firewall Rule       | s to PepVPN Traffic               |                 |                      |     |                        | <u> </u> |
| Enabled                   |                                   |                 |                      |     |                        | 6        |
|                           |                                   |                 |                      |     |                        |          |
| Intrusion Detectio        | n and DoS Preventio               | n in the second |                      |     |                        |          |
| Disabled                  |                                   |                 |                      |     |                        | ß        |

# 19.1 Outbound and Inbound Firewall Rules

# 19.1.1 Access Rules

The outbound firewall settings are located at Advanced>Firewall>Access Rules>Outbound Firewall Rules.

| Rule    | Protocol | Source IP<br>Port | Destination IP<br>Port | Policy |
|---------|----------|-------------------|------------------------|--------|
| Default | Any      | Any               | Any                    | Allow  |

#### Click **Add Rule** to display the following screen:

| New Firewall Rule     |   |                                         |
|-----------------------|---|-----------------------------------------|
| Rule Name             |   |                                         |
| Enable                |   | Always on 🔻                             |
| Protocol              | ? | Any 🔻 🗲 :: Protocol Selection Tool :: 🔻 |
| Source IP & Port      | ? | Any Address                             |
| Destination IP & Port | ? | Any Address                             |
| Action                | ? | • Allow O Deny                          |
| Event Logging         | ? | Enable                                  |

Inbound firewall settings are located at **Advanced>Firewall>Access Rules>Inbound Firewall Rules**.

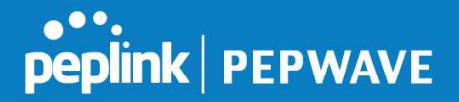

| Rule    | Protocol | WAN | Source IP<br>Port | Destination IP<br>Port | Policy |
|---------|----------|-----|-------------------|------------------------|--------|
| Default | Any      | Any | Any               | Any                    | Allow  |

Click **Add Rule** to display the following screen:

| New Firewall Rule     |   |                             |
|-----------------------|---|-----------------------------|
| Rule Name             |   |                             |
| Enable                |   | <b>I</b>                    |
| WAN Connection        | ? | Any v                       |
| Protocol              | ? | Any V Contraction Tool :: V |
| Source IP & Port      | ? | Any Address 🔻               |
| Destination IP & Port | ? | Any Address                 |
| Action                | ? | Allow      Deny             |
| Event Logging         | ? | Enable                      |

Rules are matched from top to bottom. If a connection matches any one of the upper rules, the matching process will stop. If none of the rules match, the **Default** rule will be applied. By default, the **Default** rule is set as **Allow** for both outbound and inbound access.

|                             | Inbound / Outbound Firewall Settings                                                                                                    |
|-----------------------------|----------------------------------------------------------------------------------------------------|
| Rule Name                   | This setting specifies a name for the firewall rule.                                                                                                    |
| Enable                      | This setting specifies whether the firewall rule should take effect. If the box is checked, the firewall rule takes effect. If the traffic matches the specified protocol/IP/port, actions will be taken by the Pepwave router based on the other parameters of the rule. If the box is not checked, the firewall rule does not take effect. The Pepwave router will disregard the other parameters of the rule. Click the dropdown menu next to the checkbox to place this firewall rule on a time schedule. |
| WAN Connection<br>(Inbound) | Select the WAN connection that this firewall rule should apply to.                                                                                                    |
| Protocol                    | This setting specifies the protocol to be matched. Via a drop-down menu, the following protocols can be specified: <ul> <li>TCP</li> <li>UDP</li> <li>ICMP</li> <li>IP</li> </ul>                                                                                                    |

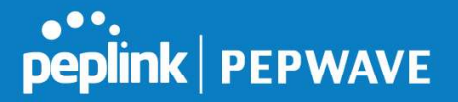

|                          | Alternatively, the <b>Protocol Selection Tool</b> drop-down menu can be used to automatically fill in the protocol and port number of common Internet services (e.g., HTTP, HTTPS, etc.)<br>After selecting an item from the <b>Protocol Selection Tool</b> drop-down menu, the protocol and port number remains manually modifiable.                                                                                                    |
|--------------------------|----------------------------------------------------------------------------------------------------|
| Source IP & Port         | This specifies the source IP address(es) and port number(s) to be matched for the firewall rule. A single address, or a network, can be specified as the <b>Source IP &amp; Port</b> setting, as indicated by the following screenshot:          Source IP & Port       Single Address * IP:         Single Port * Port       Single Port * Port:         In addition, a single port, or a range of ports, can be specified for the <b>Source IP &amp; Port</b> settings.                                           |
| Destination IP &<br>Port | This specifies the destination IP address(es) and port number(s) to be matched for<br>the firewall rule. A single address, or a network, can be specified as the <b>Destination</b><br>IP & Port setting, as indicated by the following screenshot:<br>Destination IP & Port Single Address IP:<br>Single Port * Port<br>In addition, a single port, or a range of ports, can be specified for the <b>Destination</b><br>IP & Port settings.                                                                        |
| Action                   | <ul> <li>This setting specifies the action to be taken by the router upon encountering traffic that matches the both of the following: <ul> <li>Source IP &amp; port</li> <li>Destination IP &amp; port</li> </ul> </li> <li>With the value of Allow for the Action setting, the matching traffic passes through the router (to be routed to the destination). If the value of the Action setting is set to Deny, the matching traffic does not pass through the router (and is discarded).</li> </ul>              |
| Event Logging            | This setting specifies whether or not to log matched firewall events. The logged<br>messages are shown on the page <b>Status&gt;Event Log</b> . A sample message is as<br>follows:<br>Aug 13 23:47:44 Denied CONN=Ethernet WAN SRC=20.3.2.1<br>DST=192.168.1.20 LEN=48 PROTO=TCP SPT=2260 DPT=80<br>• CONN: The connection where the log entry refers to<br>• SRC: Source IP address<br>• DST: Destination IP address<br>• LEN: Packet length<br>• PROTO: Protocol<br>• SPT: Source port<br>• DPT: Destination port |

Click **Save** to store your changes. To create an additional firewall rule, click **Add Rule** and repeat the above steps.

To change a rule's priority, simply drag and drop the rule:

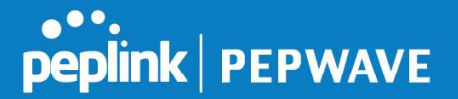

- Hold the left mouse button on the rule.
- Move it to the desired position.
- Drop it by releasing the mouse button.

#### Тір

If the default inbound rule is set to **Allow** for NAT-enabled WANs, no inbound Allow firewall rules will be required for inbound port forwarding and inbound NAT mapping rules. However, if the default inbound rule is set as **Deny**, a corresponding Allow firewall rule will be required.

# 19.1.2 Apply Firewall Rules to PepVpn Traffic

| Apply Firewall Rules to PepVPN Traffic | ? |
|----------------------------------------|---|
| Enabled                                |   |

When this option is enabled, Outbound Firewall Rules will be applied to PepVPN traffic. To turn on this feature, click *like*, check the **Enable** check box, and press the **Save** button.

#### **19.1.3 Intrusion Detection and DoS Prevention**

| Intrusion Detection and DoS Prevention | ? |
|----------------------------------------|---|
| Disabled                               |   |

Pepwave routers can detect and prevent intrusions and denial-of-service (DoS) attacks from the Internet. To turn on this feature, click **I**, check the **Enable** check box, and press the **Save** button.

When this feature is enabled, the Pepwave router will detect and prevent the following kinds of intrusions and denial-of-service attacks.

- Port scan
  - o NMAP FIN/URG/PSH
  - o Xmas tree
  - o Another Xmas tree
  - o Null scan
  - o SYN/RST
  - o SYN/FIN
- SYN flood prevention
- Ping flood attack prevention

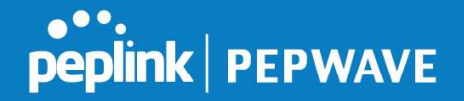

# 19.2 Content Blocking

| Application Block | lication            |                       |                      |  |
|-------------------|---------------------|-----------------------|----------------------|--|
| Fiease Select App |                     |                       |                      |  |
| Veb Blocking      |                     |                       |                      |  |
| reset Category    |                     |                       |                      |  |
| High              | Abortion            | 🖂 Adware              | 🔲 Aggressive         |  |
| O Moderate        | Alcohol             | 🔲 Anti-Spyware        | Chatroom             |  |
| Low               | Dating              | 🔲 Drugs               | Ecommerce/Shopping   |  |
| Custom            | 🔲 Entertainment     | File Hosting          | P2P/File sharing     |  |
|                   | Gambling            | Games 🗌               | Hacking              |  |
|                   | 🔲 Instant Messaging | Job Search/Employment | Kids Time Wasting    |  |
|                   | C Lingerie          | Malware               | Manga/Anime/Webcomic |  |
|                   | 🔲 Nudity            | 💷 News/Media          | Auctions             |  |
|                   | Phishing            | Pornography           | Proxy/Anonymizer     |  |
|                   | 🔲 Radio             | Remote Access         | Ringtones            |  |
|                   | Search Engines      | Sexuality Education   | Social Networking    |  |
|                   | Sports              | Spyware               | Tobacco              |  |
|                   | Update Sites        | Vacation              | Violence             |  |
|                   | Uruses              | U Weapons             | U Weather            |  |
|                   | 🖂 Webmail           | WebTV                 |                      |  |
| Customized Domai  | ins                 |                       |                      |  |
| :bs.com           |                     |                       |                      |  |
|                   |                     |                       |                      |  |
| warmeted Damain   | n from Web Blocking |                       |                      |  |
| xempted Domain    | s from web Blocking |                       |                      |  |
|                   |                     |                       |                      |  |
| xempted User G    | Troups              |                       |                      |  |
| lanager           | 🗆 Exempt            |                       |                      |  |
| itaff             | 🗆 Exempt            |                       |                      |  |
| Guest             | 🗍 Exempt            |                       |                      |  |
| xempted Subne     | 3                   |                       |                      |  |
| letwork           |                     |                       | Subnet Mask          |  |
|                   |                     |                       | 255.255.255.0 (/24)  |  |
| IRI Logging       |                     |                       |                      |  |
| nable             |                     |                       |                      |  |
| og Server Host    |                     | Borte                 |                      |  |
| og server nost    |                     | Port:                 |                      |  |

# **19.2.1 Application Blocking**

Choose applications to be blocked from LAN/PPTP/PepVPN peer clients' access, except for those on the Exempted User Groups or Exempted Subnets defined below.

# 19.2.2 Web Blocking

Defines website domain names to be blocked from LAN/PPTP/PepVPN peer clients' access except for those on the Exempted User Groups or Exempted Subnets defined below.

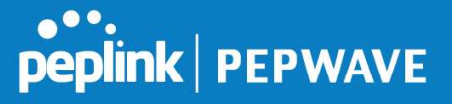

If "foobar.com" is entered, any web site with a host name ending in foobar.com will be blocked, e.g. www.foobar.com, foobar.com, etc. However, "myfoobar.com" will not be blocked.

You may enter the wild card ".\*" at the end of a domain name to block any web site with a host name having the domain name in the middle. If you enter "foobar.\*", then "www.foobar.com", "www.foobar.co.jp", or "foobar.co.uk" will be blocked. Placing the wild card in any other position is not supported.

The device will inspect and look for blocked domain names on all HTTP and HTTPS traffic.

#### **19.2.3 Customized Domains**

Enter an appropriate website address, and the Peplink Balance will block and disallow LAN/PPTP/SpeedFusion<sup>™</sup> peer clients to access these websites. Exceptions can be added using the instructions in Sections 20.1.3.2 and 20.1.3.3.

You may enter the wild card ".\*" at the end of a domain name to block any web site with a host name having the domain name in the middle. For example, If you enter "foobar.\*," then "www.foobar.com," "www.foobar.co.jp," or "foobar.co.uk" will be blocked. Placing the wild card in any other position is not supported.

The Peplink Balance will inspect and look for blocked domain names on all HTTP traffic. Secure web (HTTPS) traffic is not supported.

#### **19.2.4 Exempted User Groups**

Check and select pre-defined user group(s) who can be exempted from the access blocking rules. User groups can be defined at **QoS>User Groups** section. Please refer to **Section 17.1** for details.

#### **19.2.5 Exempted Subnets**

With the subnet defined in the field, clients on the particular subnet(s) can be exempted from the access blocking rules.

#### 19.2.6 URL Logging

Click **enable**, and the enter the ip address and port (if applicable) where your remote syslog server is located.

# 20 OSPF & RIPv2

The Pepwave supports OSPF and RIPv2 dynamic routing protocols. Click the **Advanced** tab from the top bar, and then click the **Routing Protocols** >**OSPF & RIPv2** item on the sidebar to reach the following menu:

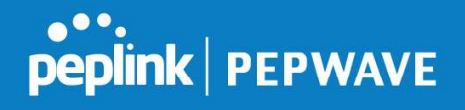

| OSPE              |                                                                                          |
|-------------------|------------------------------------------------------------------------------------------|
| Router ID         | LAN IP Address                                                                           |
| Area              | Interfaces                                                                               |
| 0.0.0.0           | PepVPN X                                                                                 |
|                   | Add                                                                                      |
|                   |                                                                                          |
| PepVPN OSPF Are   | a)                                                                                       |
| 0.0.0             |                                                                                          |
|                   |                                                                                          |
| RIPV2             |                                                                                          |
| No RIPV2 Defined. |                                                                                          |
|                   |                                                                                          |
|                   | OSPF                                                                                     |
|                   | This field determines the ID of the router. By default, this is specified as the LAN IP  |
| Router ID         | address. If you want to specify your own ID, enter it in the <b>Custom</b> field.        |
|                   |                                                                                          |
| Area              | I his is an overview of the USPEV2 areas you have defined. Click on the area name        |
|                   | to configure it. To set a new area, click <b>Add</b> . To delete an existing area, click |

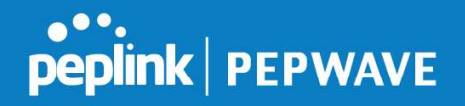

| OSPF settings  |                                                                                                    | × |
|----------------|----------------------------------------------------------------------------------------------------|---|
| Area ID        | 0.0.0.0                                                                                                    |   |
| Link Type      | Broadcast O Point-to-Point                                                                                                    |   |
| Authentication | None T                                                                                                    |   |
| Interfaces     | <ul> <li>Untagged LAN</li> <li>V167 (192.168.167.1/24)</li> <li>WAN 1</li> <li>WAN 2</li> <li>WAN 3</li> <li>WAN 4</li> <li>WAN 5</li> <li>PepVPN</li> </ul> |   |

Save Cancel

|                | OSPF Settings                                                                                                    |  |  |
|----------------|----------------------------------------------------------------------------------------------------|--|--|
| Area ID        | Determine the name of your <b>Area ID</b> to apply to this group. Machines linked to this group will send and receive related OSPF packets, while unlinked machines will ignore it.    |  |  |
| Link Type      | Choose the network type that this area will use.                                                                                                    |  |  |
| Authentication | Choose an authentication method, if one is used, from this drop-down menu. Available options are <b>MD5</b> and <b>Text</b> . Enter the authentication key next to the drop-down menu. |  |  |
| Interfaces     | Determine which interfaces this area will use to listen to and deliver OSPF packets                                                                                                    |  |  |

To access RIPv2 settings, click

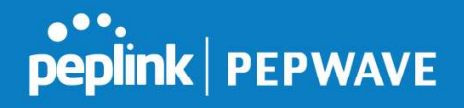

| RIPv2 settings |                                                                                                    |      |        |
|----------------|----------------------------------------------------------------------------------------------------|------|--------|
| Authentication | None <b>v</b>                                                                                                    |      |        |
| Interfaces     | <ul> <li>Untagged LAN</li> <li>V167 (192.168.167.1/24)</li> <li>WAN 1</li> <li>WAN 2</li> <li>WAN 3</li> <li>WAN 4</li> <li>WAN 5</li> </ul> |      |        |
|                |                                                                                                    | Save | Cancel |

| RIPv2 Settings |                                                                                                    |  |  |
|----------------|----------------------------------------------------------------------------------------------------|--|--|
| Authentication | Choose an authentication method, if one is used, from this drop-down menu.<br>Available options are <b>MD5</b> and <b>Text</b> . Enter the authentication key next to the drop-<br>down menu. |  |  |
| Interfaces     | Determine which interfaces this group will use to listen to and deliver RIPv2 packets.                                                                                                    |  |  |

| OSPF & RIPv2 Route Adv   | ertisem  | ent                                                                             |                       |   |  |
|--------------------------|----------|---------------------------------------------------------------------------------|-----------------------|---|--|
| PepVPN Route Isolation   | ?        | Enable                                                                          |                       |   |  |
| Network Advertising      |          |                                                                                 |                       | + |  |
|                          | <u> </u> | All LAN/VLAN networks will be advertised when no network advertising is chosen. |                       |   |  |
| Static Route Advertising | ?        | 🕑 Enable                                                                        |                       |   |  |
|                          |          | Excluded Networks                                                               | Subnet Mask           |   |  |
|                          |          |                                                                                 | 255.255.255.0 (/24) 🔻 | + |  |
|                          |          | Save                                                                            |                       |   |  |

|                             | OSPF & RIPv2 Route Advertisement                                                                                                    |
|-----------------------------|----------------------------------------------------------------------------------------------------|
| PepVPN Route<br>Isolation   | Isolate PepVPN peers from each other. Received PepVPN routes will not be forwarded to other PepVPN peers to reduce bandwidth consumption          |
| Network<br>Advertising      | Networks to be advertised over OSPF & RIPv2. If no network is selected, all LAN / VLAN networks will be advertised by default.                    |
| Static Route<br>Advertising | Enable this option to advertise LAN static routes over OSPF & RIPv2. Static routes that match the Excluded Networks table will not be advertised. |

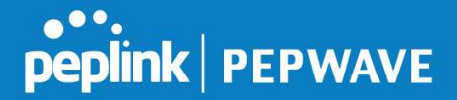

# 21 BGP

Click the **Advanced** tab from the top bar, and then click the **Routing Protocols>BGP** item on the sidebar to configure BGP.

| BGP           |       | Neighbors   |   |
|---------------|-------|-------------|---|
| <u>Uplink</u> | 64520 | 172.16.51.1 | × |
|               |       | Add         |   |

Click "x" to delete a BGP profile

Click "Add" to add a new BGP profile

| BGP Profile       |   |                            |                      |                   |          |                       |   |
|-------------------|---|----------------------------|----------------------|-------------------|----------|-----------------------|---|
| Profile Name      |   |                            |                      |                   |          |                       |   |
| Enable            |   |                            |                      |                   |          |                       |   |
| Interface         |   | WAN 1                      | •                    |                   |          |                       |   |
| Router ID         |   | LAN IP Address     Custom: |                      |                   |          |                       |   |
| Autonomous System |   |                            |                      |                   |          |                       |   |
| Neighbor          |   | IP Address                 | Autonomous<br>System | Multihop<br>/ TTL | Password | AS-Path<br>Prepending |   |
|                   |   |                            |                      | disable           |          |                       | + |
| Hold Time         | ? | 240                        |                      |                   |          |                       |   |

|                      | BGP                                                                                                    |
|----------------------|----------------------------------------------------------------------------------------------------|
| Name                 | This field is for specifying a name to represent this profile.                                                                                                    |
| Enable               | When this box is checked, this BGP profile will be enabled.<br>Otherwise, it will be disabled.                                                                                                 |
| Interface            | The interface where BGP neighbor is located                                                                                                    |
| Autonomous<br>System | The Autonomous System Number (ASN) of this profile                                                                                                    |
| Neighbor             | BGP Neighbor's details                                                                                                    |
| IP address           | Neighbor's IP address                                                                                                    |
| Autonomous<br>System | Neighbor's ASN                                                                                                    |
| Multihop/TTL         | Time-to-live(TTL)ofBGPpacket.Leave it blank if BGP neighbor is directly connected, otherwise you must specify aTTL value. Accurately, this option should be used if the configured neighbor IP |

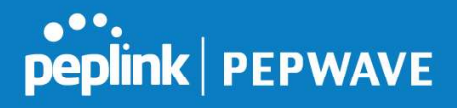

|                        | address does not match the selected Interface's network subnets. TTL value must be between 2 to 255.                                                                                                    |
|------------------------|----------------------------------------------------------------------------------------------------|
| Password               | Optional password for MD5 authentication of BGP sessions.                                                                                                    |
| AS-Path<br>Prepending: | AS path to be prepended to the routes received from this neighbor.<br>The value must be a comma separated ASN.<br>For example "64530,64531" will prepend "64530, 64531" to received routes.                |
| Hold Time              | Time in seconds to wait for a keepalive message from the neighbor before considering the BGP connection is staled.<br>This value must be either 0 (infinite hold time) or between 3 and 65535 inclusively. |

| Route Advertisement      |   |                   |                       |   |
|--------------------------|---|-------------------|-----------------------|---|
| Network Advertising      | ? | 9414              |                       | + |
| Static Route Advertising | ? | C Enable          |                       |   |
|                          | ~ | Excluded Networks | Subnet Mask           |   |
|                          |   |                   | 255.255.255.0 (/24) 🔻 | + |
| Advertise OSPF Route     | ? |                   |                       |   |

| Network<br>Advertising      | Networks to be advertised to BGP neighbor.                                                                                      |
|-----------------------------|----------------------------------------------------------------------------------------------------|
| Static Route<br>Advertising | Enable this option to advertise LAN static routes. Static routes that match the Excluded Networks table will not be advertised. |
| Advertise OSPF<br>Route     | When this box is checked, all learnt OSPF routes will be advertised.                                                            |

| Route Import        |          |                     |             |   |  |
|---------------------|----------|---------------------|-------------|---|--|
| Filter Mode         | Accept 🔻 |                     |             |   |  |
| Restricted Networks | Network  | Subnet Mask         | Exact Match |   |  |
|                     |          | 255.255.255.0 (/24) | •           | + |  |

|             | This option selects the route import filter mode.<br><b>None</b> : all BGP routes will be accepted.        |
|-------------|----------------------------------------------------------------------------------------------------|
| Filter Mode | <b>Accept</b> : Routes in "Restricted Networks" will be accepted, routes not in the list will be rejected. |
|             | <b>Reject</b> : Routes in "Restricted Networks" will be rejected, routes not in the list will be accepted. |

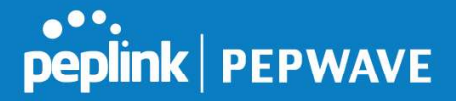

|            | This specifies                                                     | the network in the "r | oute import" entr | y                |              |
|------------|--------------------------------------------------------------------|-----------------------|-------------------|------------------|--------------|
| Restricted | Exact Match                                                        | : When this box is c  | hecked, only rout | es with the same | Networks and |
| Networks   | Subnet                                                             | Mask                  | will              | be               | filtered.    |
|            | Otherwise, routes within the Networks and Subnet will be filtered. |                       |                   |                  |              |

| Route Export                |   |  |
|-----------------------------|---|--|
| Export to other BGP Profile | ? |  |
| Export to OSPF              | ? |  |

| Export to other<br>BGP Profile | When this box is checked, routes learnt from this BGP profile will export to other BGP profiles.        |
|--------------------------------|----------------------------------------------------------------------------------------------------|
| Export to OSPF                 | When this box is checked, routes learnt from this BGP profile will export to the OSPF routing protocol. |

# 22 Remote User Access

A remote-access VPN connection allows an individual user to connect to a private business network from a remote location using a laptop or desktop computer connected to the Internet. Networks routed by a Peplink router can be remotely accessed via OpenVPN, L2TP with IPsec or PPTP. To configure this feature, navigate to **Network > Remote User Access** and choose the required VPN type.

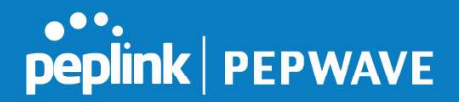

# 22.1 L2TP with IPsec

| Remote User Access Settings |                                    |  |
|-----------------------------|------------------------------------|--|
| Enable                      |                                    |  |
| VPN Type                    | ● L2TP with IPsec ○ PPTP ○ OpenVPN |  |
| Preshared Key               |                                    |  |
|                             | Hide Characters                    |  |

| L2TP with IPsec Remote User Access Settings |                                                                                                    |  |
|---------------------------------------------|----------------------------------------------------------------------------------------------------|--|
| Pre-shared Key                              | Enter your pre shared key in the text field. Please note that remote devices will need this preshared key to access the Balance. |  |
| Listen On                                   | This setting is for specifying the WAN IP addresses that allow remote user access.                                               |  |
| Disable Weak<br>Ciphers                     | Click the 🙆 button to show and enable this option.<br>When checked, weak ciphers such as 3DES will be disabled.                  |  |

Continue to configure the authentication method.

# 22.2 OpenVPN

| Remote User Access Settings |                                                                                                    |  |
|-----------------------------|----------------------------------------------------------------------------------------------------|--|
| Enable                      | 8                                                                                                    |  |
| VPN Type                    | ○ L2TP with IPsec ○ PPTP ● OpenVPN<br>You can obtain the OpenVPN client profile from the <u>status page</u> . |  |

Select OpenVPN and continue to configure the authentication method.

The OpenVPN Client profile can be downloaded from the **Status > device** page after the configuration has been saved.

| OpenVPN Client Profile 🛛 😯 | Route all traffic   Split tunnel |
|----------------------------|----------------------------------|
|                            |                                  |

You have a choice between 2 different OpenVPN Client profiles.

"route all traffic" profile Using this profile, VPN clients will send all the traffic through the OpenVPN tunnel
 "split tunnel" profile Using this profile, VPN clients will ONLY send those traffic designated to the untagged LAN and VLAN segment through the OpenVPN tunnel.

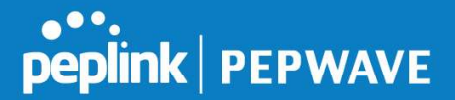

# 22.3 **PPTP**

| Remote User Access Settings |                                    |  |
|-----------------------------|------------------------------------|--|
| Enable                      | 8                                  |  |
| VPN Type                    | ○ L2TP with IPsec ● PPTP ○ OpenVPN |  |

No additional configuration required.

The Point-to-Point Tunneling Protocol (PPTP) is an obsolete method for implementing virtual private networks. PPTP has many well known security issues

Continue to configure authentication method.

# 22.4 Authentication Methods

| Connect to Network | ?        | Untagged LAN 🔻        |          |   |
|--------------------|----------|-----------------------|----------|---|
| Authentication     |          | Local User Accounts 🔻 |          |   |
| User Accounts      | ?        | Username              | Password |   |
|                    | <u> </u> |                       |          | + |

| Authentication Method |                                                                           |  |
|-----------------------|---------------------------------------------------------------------------|--|
| Connect to<br>Network | Select the VLAN network for remote users to enable remote user access on. |  |
| Authentication        | Determine the method of authenticating remote users                       |  |

#### User accounts:

to This setting allows define the Remote User Accounts. you Click Add to input username and password to create an account. After adding the user accounts, click you username to edit the account password. can on а

#### Note:

The username must contain lowercase letters, numerics, underscore(\_), dash(-), at sign(@), and period(.) only.

The password must be between 8 and 12 characters long.

#### LDAP Server:

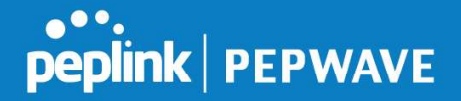

| Connect to Network | ⑦ Untagged LAN ▼                       |
|--------------------|----------------------------------------|
| Authentication     | LDAP Server                            |
| LDAP Server        | Port 389 Default                       |
|                    | Use DN/Password to bind to LDAP Server |
| Base DN            |                                        |
| Base Filter        |                                        |

Enter the matching LDAP server details to allow for LDAP server authentication.

#### **Radius Server:**

| Authentication           | RADIUS Server       |
|--------------------------|---------------------|
| Auth Protocol            | MS-CHAP v2 V        |
| Auth Server              | Port 1812 _ Default |
| Auth Server Secret       | 🗹 Hide Characters   |
| Accounting Server        | Port 1813 Default   |
| Accounting Server Secret | Hide Characters     |

Enter the matching Radius server details to allow for Radius server authentication.

# Active Directory:

| Connect to Network | Untagged LAN V    |
|--------------------|-------------------|
| Authentication     | Active Directory  |
| Server Hostname    |                   |
| Domain             |                   |
| Admin Username     |                   |
| Admin Password     | ✓ Hide Characters |

Enter the matching Active Directory details to allow for Active Directory server authentication.

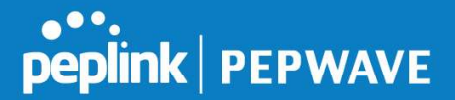

# 23 Miscellaneous Settings

The miscellaneous settings include configuration for High Availability, Certificate Manager, service forwarding, service passthrough, GPS forwarding, GPIO, Groupe Networks and SIM Toolkit (depending the feature is supported on the model of Peplin router that is being used).

# 23.1 High Availability

Many Pepwave routers support high availability (HA) configurations via an open standard virtual router redundancy protocol (VRRP, RFC 3768). In an HA configuration, two Pepwave routers provide redundancy and failover in a master-slave arrangement. In the event that the master unit is down, the slave unit becomes active. High availability will be disabled automatically where there is a drop-in connection configured on a LAN bypass port.

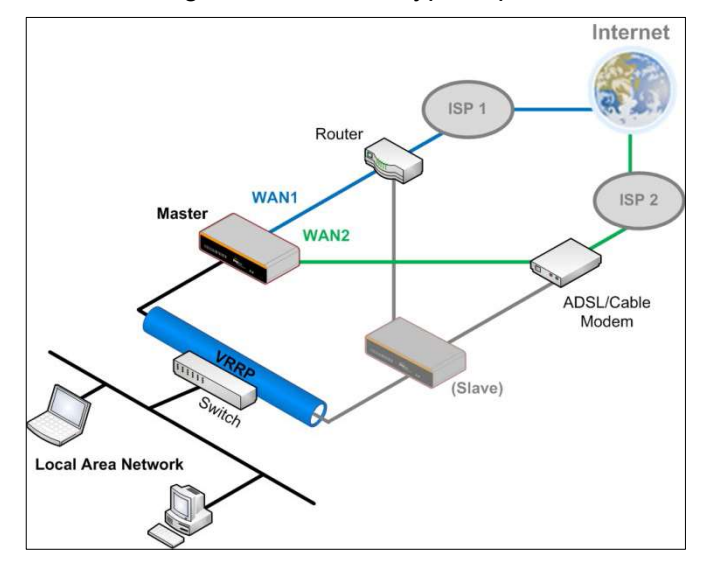

In the diagram, the WAN ports of each Pepwave router connect to the router and to the modem. Both Pepwave routers connect to the same LAN switch via a LAN port.

An elaboration on the technical details of the implementation of the virtual router redundancy protocol (VRRP, RFC 3768) by Pepwave routers follows:

- In an HA configuration, the two Pepwave routers communicate with each other using VRRP over the LAN.
- The two Pepwave routers broadcast heartbeat signals to the LAN at a frequency of one heartbeat signal per second.
- In the event that no heartbeat signal from the master Pepwave router is received in 3 seconds (or longer) since the last heartbeat signal, the slave Pepwave router becomes active.
- The slave Pepwave router initiates the WAN connections and binds to a previously configured LAN IP address.
- At a subsequent point when the master Pepwave router recovers, it will once again

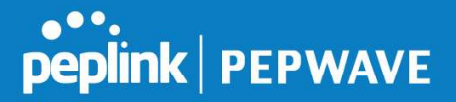

become active.

# You can configure high availability at Advanced>Misc. Settings>High Availability.

#### Interface for Master Router

# Interface for Slave Router

| High Availability                   |   | ana ana ana ana ana ana ana ana ana ana |
|-------------------------------------|---|-----------------------------------------|
| Enable                              | ? |                                         |
| Group Number                        | ? | •                                       |
| Preferred Role                      | ? | 🖲 Master 🔘 Slave                        |
| Resume Master Role Upon<br>Recovery | ? |                                         |
| Virtual IP Address                  | ? |                                         |
| LAN Administration IP Address       | ? | 192.168.86.1                            |
| Subnet Mask                         | ? | 255.255.255.0                           |

| Enable                                 | ? | 2                     |
|----------------------------------------|---|-----------------------|
| Group Number                           | ? |                       |
| Preferred Role                         | ? | O Master 🖲 Slave      |
| Configuration Sync.                    | ? | Master Serial Number: |
| Establish Connections in Slave<br>Role | ? |                       |
| Virtual IP Address                     | ? |                       |
| LAN Administration IP Address          | ? | 192.168.86.1          |
| Subnet Mask                            | ? | 255.255.255.0         |

|                                        | High Availability                                                                                                    |
|----------------------------------------|----------------------------------------------------------------------------------------------------|
| Enable                                 | Checking this box specifies that the Pepwave router is part of a high availability configuration.                                                                                                    |
| Group Number                           | This number identifies a pair of Pepwave routers operating in a high availability configuration. The two Pepwave routers in the pair must have the same <b>Group Number</b> value.                                                                                                    |
| Preferred Role                         | This setting specifies whether the Pepwave router operates in master or slave mode.<br>Click the corresponding radio button to set the role of the unit. One of the units in the<br>pair must be configured as the master, and the other unit must be configured as the<br>slave.                                                                                                    |
| Resume Master<br>Role Upon<br>Recovery | This option is displayed when <b>Master</b> mode is selected in <b>Preferred Role</b> . If this option is enabled, once the device has recovered from an outage, it will take over and resume its <b>Master</b> role from the slave unit.                                                                                                    |
| Configuration<br>Sync.                 | This option is displayed when <b>Slave</b> mode is selected in <b>Preferred Role</b> . If this option is enabled and the <b>Master Serial Number</b> entered matches with the actual master unit's, the master unit will automatically transfer the configuration to this unit. Please make sure the <b>LAN IP Address</b> and the <b>Subnet Mask</b> fields are set correctly in the LAN settings page. You can refer to the <b>Event Log</b> for the configuration synchronization status. |
| Master Serial<br>Number                | If <b>Configuration Sync.</b> is checked, the serial number of the master unit is required here for the feature to work properly.                                                                                                    |
| Virtual IP                             | The HA pair must share the same <b>Virtual IP</b> . The <b>Virtual IP</b> and the <b>LAN Administration IP</b> must be under the same network.                                                                                                    |

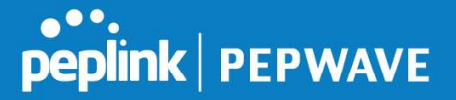

| LAN<br>Administration<br>IP | This setting specifies a LAN IP address to be used for accessing administration functionality. This address should be unique within the LAN. |
|-----------------------------|----------------------------------------------------------------------------------------------------|
| Subnet Mask                 | This setting specifies the subnet mask of the LAN.                                                                                           |

# Important Note

For Pepwave routers in NAT mode, the virtual IP (VIP) should be set as the default gateway for all hosts on the LAN segment. For example, a firewall sitting behind the Pepwave router should set its default gateway as the virtual IP instead of the IP of the master router.

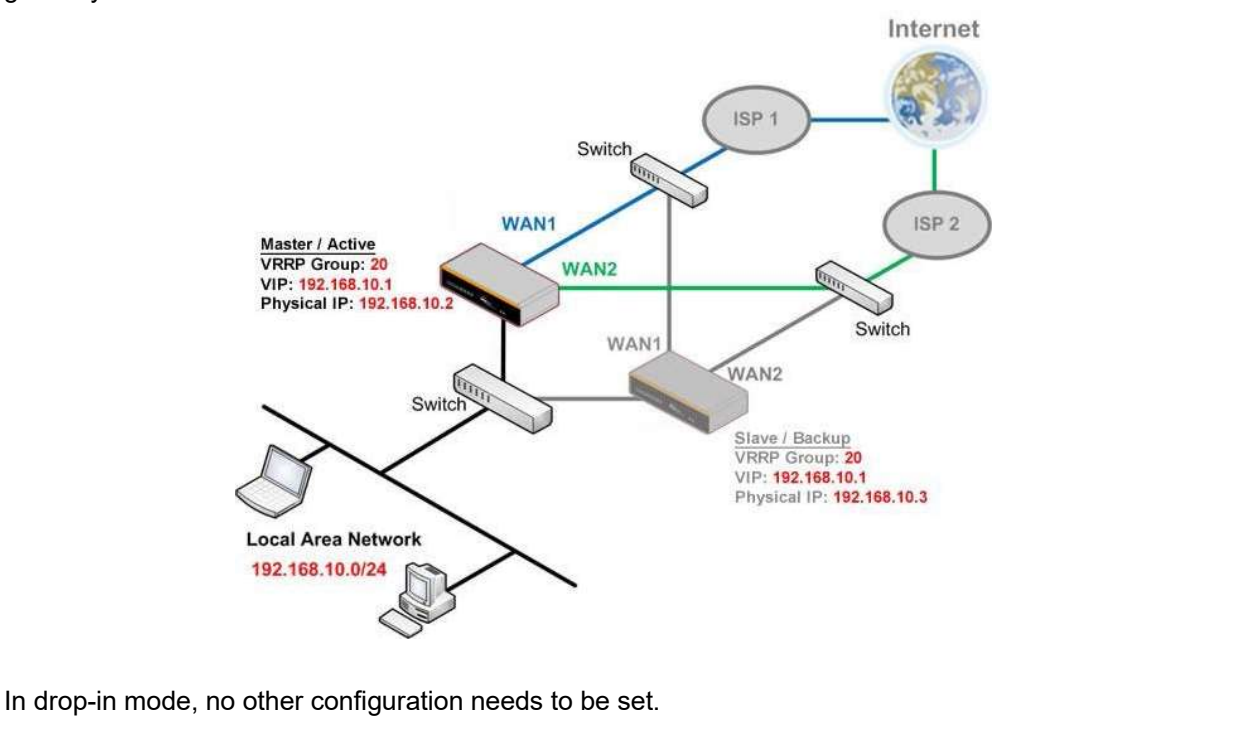

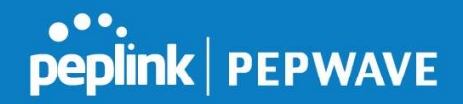

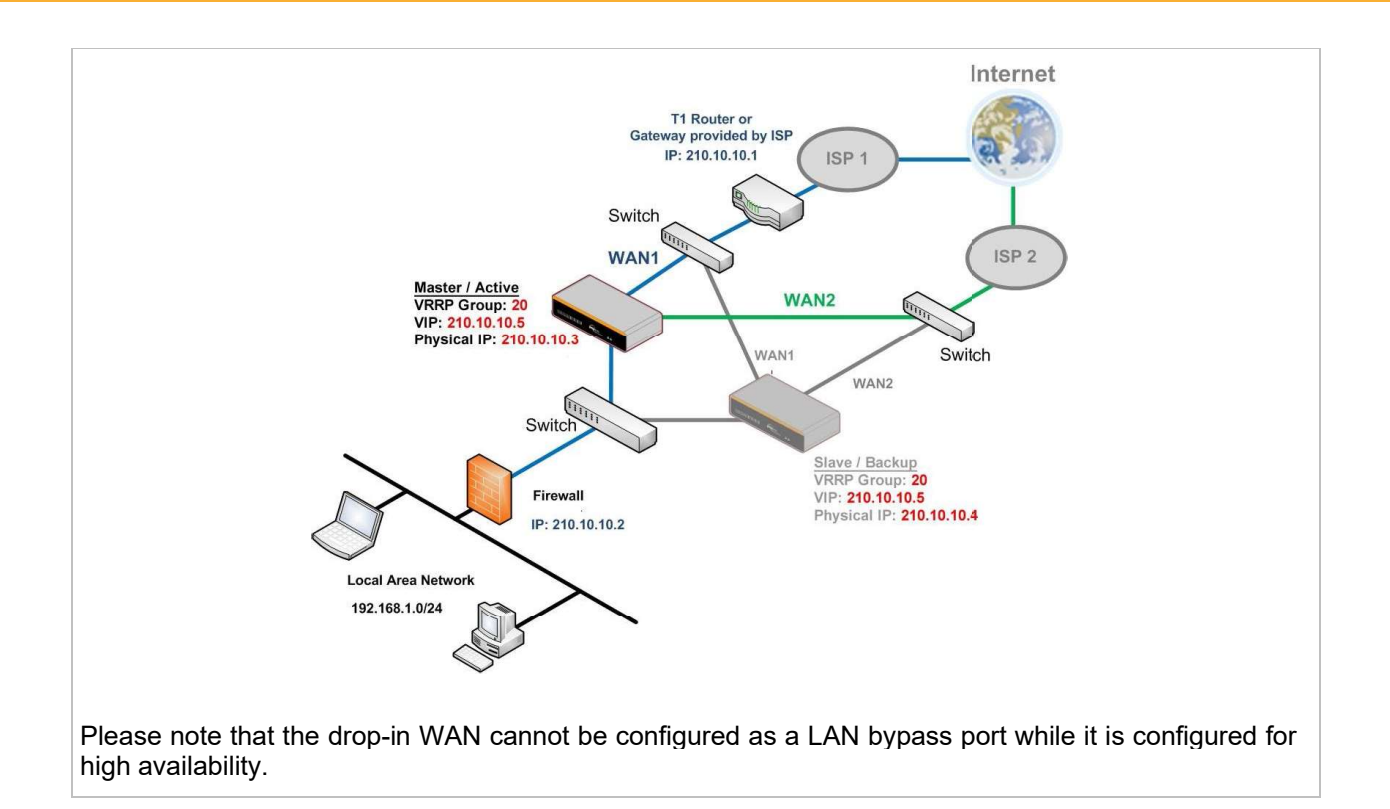

# 23.2 Certificate Manager

| Certificate                                                          |                               |  |
|----------------------------------------------------------------------|-------------------------------|--|
| SpeedFusion/IPsec VPN                                                | No Certificate                |  |
| Web Admin SSL                                                        | Default Certificate is in use |  |
| Captive Portal SSL                                                   | Default Certificate is in use |  |
| OpenVPN CA 🛕                                                         | Default Certificate is in use |  |
| Wi-Fi WAN Client Certificate No Certificates defined Add Certificate |                               |  |
| Wi-Fi WAN CA Certificate                                             |                               |  |
|                                                                      | Add Certificate               |  |

This section allows for certificates to be assigned to the local VPN, Web Admin SSL, Captive Portal SSL, OpenVPN CA, Wi-Fi WAN Client certificate and Wi-Fi WAN CA Certificate.

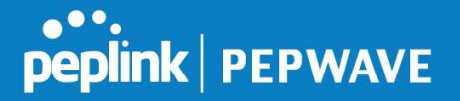

The following knowledge base article describes how to create self-signed certificates and import it to a Peplink Product.

https://forum.peplink.com/t/how-to-create-a-self-signed-certificate-and-import-it-to-a-peplink-product/

# 23.3 Service Forwarding

Service forwarding settings are located at Advanced>Misc. Settings>Service Forwarding.

| SMTP Forwarding Setup                               |          |
|-----------------------------------------------------|----------|
| SMTP Forwarding                                     | Enable   |
| Web Proxy Forwarding Setup                          |          |
| Web Proxy Forwarding                                | Enable   |
| DNS Forwarding Setup                                |          |
| Forward Outgoing DNS<br>Requests to Local DNS Proxy | 🗍 Enable |
| Custom Service Forwarding S                         | etup     |
| Custom Service Forwarding                           | Enable   |

| Service Forwarding           |                                                                                                    |  |
|------------------------------|----------------------------------------------------------------------------------------------------|--|
| SMTP Forwarding              | When this option is enabled, all outgoing SMTP connections destined for any host at TCP port 25 will be intercepted. These connections will be redirected to a specified SMTP server and port number. SMTP server settings for each WAN can be specified after selecting <b>Enable</b> .                                                                                                    |  |
| Web Proxy Forwarding         | When this option is enabled, all outgoing connections destined for the proxy server specified in <b>Web Proxy Interception Settings</b> will be intercepted. These connections will be redirected to a specified web proxy server and port number. Web proxy interception settings and proxy server settings for each WAN can be specified after selecting <b>Enable</b> .                                                                                                    |  |
| DNS Forwarding               | When this option is enabled, all outgoing DNS lookups will be intercepted and<br>redirected to the built-in DNS name server. If any LAN device is using the<br>DNS name servers of a WAN connection, you may want to enable this option<br>to enhance the DNS availability without modifying the DNS server setting of<br>the clients. The built-in DNS name server will distribute DNS lookups to<br>corresponding DNS servers of all available WAN connections. In this case,<br>DNS service will not be interrupted, even if any WAN connection is down. |  |
| Custom Service<br>Forwarding | When custom service forwarding is enabled, outgoing traffic with the specified TCP port will be forwarded to a local or remote server by defining its IP address and port number.                                                                                                    |  |

# 23.3.1 SMTP Forwarding

Some ISPs require their users to send e-mails via the ISP's SMTP server. All outgoing SMTP

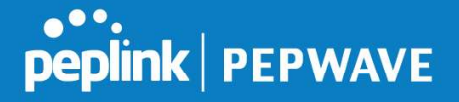

connections are blocked except those connecting to the ISP's. Pepwave routers support intercepting and redirecting all outgoing SMTP connections (destined for TCP port 25) via a WAN connection to the WAN's corresponding SMTP server.

| SMTP Forwarding Setup |        |                       |             |           |
|-----------------------|--------|-----------------------|-------------|-----------|
| SMTP Forwarding       | Enable |                       |             |           |
| Connection            |        | Enable<br>Forwarding? | SMTP Server | SMTP Port |
| WAN 1                 |        | 0                     |             |           |
| WAN 2                 |        | 0                     |             |           |
| Wi-Fi WAN             |        |                       |             |           |
| Cellular 1            |        |                       |             |           |
| Cellular 2            |        | 0                     |             |           |
| USB                   |        |                       |             |           |

To enable the feature, select **Enable** under **SMTP** Forwarding Setup. Check **Enable** Forwarding for the WAN connection(s) that needs forwarding. Under **SMTP Server**, enter the ISP's e-mail server host name or IP address. Under **SMTP Port**, enter the TCP port number for each WAN.

The Pepwave router will intercept SMTP connections. Choose a WAN port according to the outbound policy, and then forward the connection to the SMTP server if the chosen WAN has enabled forwarding. If the forwarding is disabled for a WAN connection, SMTP connections for the WAN will be simply be forwarded to the connection's original destination.

Note If you want to route all SMTP connections only to particular WAN connection(s), you should create a custom rule in outbound policy (see **Section 14.2**).

# 23.3.2 Web Proxy Forwarding

| Web Proxy Forwarding Set  | up                             |                                                         | 0                              |
|---------------------------|--------------------------------|---------------------------------------------------------|--------------------------------|
| Web Proxy Forwarding      | Enable                         | 🗹 Enable                                                |                                |
| Web Proxy Interception Se | ettings                        |                                                         |                                |
| Proxy Server              | IP Address<br>(Current setting | IP Address Port<br>(Current settings in users' browser) |                                |
| Connection                |                                | Enable<br>Forwarding?                                   | Proxy Server IP Address : Port |
| WAN 1                     |                                |                                                         |                                |
| WAN 2                     |                                |                                                         | :                              |
| Wi-Fi WAN                 |                                |                                                         |                                |
| Cellular 1                |                                |                                                         | :                              |
| Cellular 2                |                                |                                                         |                                |
| USB                       |                                |                                                         |                                |

When this feature is enabled, the Pepwave router will intercept all outgoing connections destined for the proxy server specified in **Web Proxy Interception Settings**, choose a WAN connection with reference to the outbound policy, and then forward them to the specified web

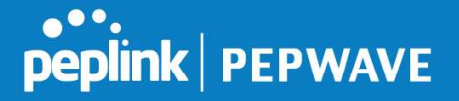

proxy server and port number. Redirected server settings for each WAN can be set here. If forwarding is disabled for a WAN, web proxy connections for the WAN will be simply forwarded to the connection's original destination.

#### 23.3.3 DNS Forwarding

| DNS Forwarding Setup                                | 0      |
|-----------------------------------------------------|--------|
| Forward Outgoing DNS<br>Requests to Local DNS Proxy | Enable |

When DNS forwarding is enabled, all clients' outgoing DNS requests will also be intercepted and forwarded to the built-in DNS proxy server.

#### 23.3.4 Custom Service Forwarding

| <b>Custom Service Forwarding S</b> | etup     |                   |             |
|------------------------------------|----------|-------------------|-------------|
| Custom Service Forwarding          | 🕑 Enable |                   |             |
| Settings                           | TCP Port | Server IP Address | Server Port |
|                                    | <u>.</u> |                   | +           |

After clicking the **enable** checkbox, enter your TCP port for traffic heading to the router, and then specify the IP Address and Port of the server you wish to forward to the service to.

# 23.4 Service Passthrough

Service passthrough settings can be found at **Advanced>Misc. Settings>Service Passthrough**.

| Service Passthrough Support |                                                                                                    |  |
|-----------------------------|----------------------------------------------------------------------------------------------------|--|
| SIP 🤶                       | <ul> <li>Standard Mode Compatibility Mode</li> <li>Define custom signal ports</li> <li>1.</li> <li>2.</li> <li>3.</li> </ul>                          |  |
| H.323                       | ✓ Enable                                                                                                    |  |
| FTP 🤶                       | <ul> <li>Enable</li> <li>Define custom control ports</li> </ul>                                                                                       |  |
| TFTP                        | 🗹 Enable                                                                                                    |  |
| IPsec NAT-T 🕜               | <ul> <li>Enable</li> <li>Define custom ports         <ol> <li>2.</li> <li>3.</li> </ol> </li> <li>Route IPsec Site-to-Site VPN via WAN 1  </li> </ul> |  |

Some Internet services need to be specially handled in a multi-WAN environment. Pepwave routers can handle these services such that Internet applications do not notice being behind a multi-WAN router. Settings for service passthrough support are available here.

#### Service Passthrough Support

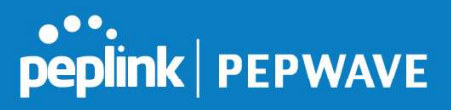

| SIP         | Session initiation protocol, aka SIP, is a voice-over-IP protocol. The Pepwave router can act as a SIP application layer gateway (ALG) which binds connections for the same SIP session to the same WAN connection and translate IP address in the SIP packets correctly in NAT mode. Such passthrough support is always enabled, and there are two modes for selection: <b>Standard Mode</b> and <b>Compatibility Mode</b> . If your SIP server's signal port number is non-standard, you can check the box <b>Define custom signal ports</b> and input the port numbers to the text boxes. |
|-------------|----------------------------------------------------------------------------------------------------|
| H.323       | With this option enabled, protocols that provide audio-visual communication sessions will be defined on any packet network and pass through the Pepwave router.                                                                                                    |
| FTP         | FTP sessions consist of two TCP connections; one for control and one for data.<br>In a multi-WAN situation, they must be routed to the same WAN connection.<br>Otherwise, problems will arise in transferring files. By default, the Pepwave router<br>monitors TCP control connections on port 21 for any FTP connections and binds<br>TCP connections of the same FTP session to the same WAN. If you have an FTP<br>server listening on a port number other than 21, you can check <b>Define custom</b><br><b>control ports</b> and enter the port numbers in the text boxes.             |
| TFTP        | The Pepwave router monitors outgoing TFTP connections and routes any incoming TFTP data packets back to the client. Select <b>Enable</b> if you want to enable TFTP passthrough support.                                                                                                    |
| IPsec NAT-T | This field is for enabling the support of IPsec NAT-T passthrough. UDP ports 500, 4500, and 10000 are monitored by default. You may add more custom data ports that your IPsec system uses by checking <b>Define custom ports</b> . If the VPN contains IPsec site-to-site VPN traffic, check <b>Route IPsec Site-to-Site VPN</b> and choose the WAN connection to route the traffic to.                                                                                                    |

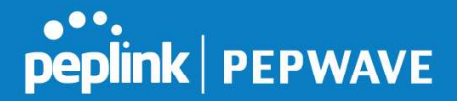

# 23.5 UART

Selected Pepwave MAX routers feature a RS-232 serial interface on the built-in terminal block. The RS-232 serial interface can be used to connect to a serial device and make it accessible over an TCP/IP network.

The serial interface can be enabled and parameters can be set on the web admin page under **Advanced > UART**. Make sure they match the serial device you are connecting to.

| Serial to Network         |                                                           |  |  |
|---------------------------|-----------------------------------------------------------|--|--|
| Enable                    | 8                                                         |  |  |
| Allowed Source IP Subnets | Any      Allows access from the following IP subnets only |  |  |
| Web Console 📀             | 0                                                         |  |  |
|                           |                                                           |  |  |
| Serial Parameters         |                                                           |  |  |
| Baud Rate                 | 9600 •                                                    |  |  |
| Data Bits                 | 8 •                                                       |  |  |
| Stop Bits                 | 1                                                         |  |  |
| Parity                    | None •                                                    |  |  |
| Flow Control              | None 🔻                                                    |  |  |
| Interface                 | RS232 •                                                   |  |  |
|                           |                                                           |  |  |
| Operating Settings        |                                                           |  |  |
| Operation Mode            | TCP Server Mode <b>•</b>                                  |  |  |
| Local TCP Port            | 4001                                                      |  |  |
| Max Connection            | 1.                                                        |  |  |
| TCP Alive Check Time      | 7 min(s)                                                  |  |  |
| Inactivity Time           | 0 ms                                                      |  |  |
|                           |                                                           |  |  |
| Data Packing              |                                                           |  |  |
| Packing Length            | 0 byte(s)                                                 |  |  |
| Delimiter                 |                                                           |  |  |
| Delimiter process         | Do Nothing                                                |  |  |
| Force Transmit            | 0 ms                                                      |  |  |

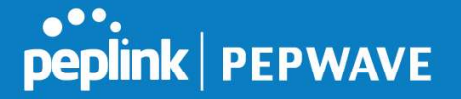

There are 4 pins i.e. TX, RX, RTS, CTS on the terminal block for serial connection and they correspond to the pins in a DB-9 connector as follows:

# **DB-9** Pepwave MAX Terminal Block

- Pin 1 –
- Pin 2 Rx (rated -+25V)
- Pin 3 Tx (rated -+12V)
- Pin 4 –
- Pin 5 –
- Pin 6 –
- Pin 7 RTS
- Pin 8 CTS
- Pin 9 –

The RS232 serial interface is not an isolated RS232. External galvanic isolation may be added if required.

Be sure to check whether your serial cable is a null modem cable, commonly known as crossover cable, or a straight through cable. If in doubt, swap Rx and Tx, and RTS and CTS, at the other end and give it another go.

Once connected, your serial device should be accessible on your Pepwave MAX router LAN IP address at the specified TCP port.
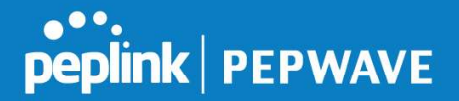

## 23.6 **GPS Forwarding**

Using the GPS forwarding feature, some Pepwave routers can automatically send GPS reports to a specified server. To set up GPS forwarding, navigate to **Advanced>GPS Forwarding**.

| GPS Forwarding     |                                                                                                    |  |  |
|--------------------|----------------------------------------------------------------------------------------------------|--|--|
| Enable             |                                                                                                    |  |  |
| Server             | Server IP Address / Host Name     Port     Protocol     Report Interval (s)       UDP •     1     + |  |  |
| GPS Report Format  | • NMEA O TAIP                                                                                       |  |  |
| NMEA Sentence Type | <ul> <li>GPRMC</li> <li>GPGGA</li> <li>GPVTG</li> <li>GPGSA</li> <li>GPGSV</li> </ul>               |  |  |
| Vehicle ID         |                                                                                                    |  |  |

|                                             | GPS Forwarding                                                                                                    |
|---------------------------------------------|----------------------------------------------------------------------------------------------------|
| Enable                                      | Check this box to turn on GPS forwarding.                                                                                                    |
| Server                                      | Enter the name/IP address of the server that will receive GPS data. Also specify a port number, protocol ( <b>UDP</b> or <b>TCP</b> ), and a report interval of between 1 and 10 seconds. Click to save these settings.                                                   |
| GPS Report Format                           | Choose from NMEA or TAIP format for sending GPS reports.                                                                                                    |
| NMEA Sentence<br>Type                       | If you've chosen to send GPS reports in NMEA format, select one or more sentence types for sending the data ( <b>GPRMC</b> , <b>GPGGA</b> , <b>GPVTG</b> , <b>GPGSA</b> , and <b>GPGSV</b> ).                                                                             |
| Vehicle ID                                  | The vehicle ID will be appended in the last field of the NMEA sentence. Note that the NMEA sentence will become customized and non-standard.                                                                                                    |
| TAIP Sentence<br>Type/TAIP ID<br>(optional) | If you've chosen to send GPS reports in TAIP format, select one or more sentence types for sending the data ( <b>PV—Position / Velocity Solution</b> and <b>CP—Compact Velocity Solution</b> ). You can also optionally include an ID number in the <b>TAIP ID</b> field. |

## 23.7 Ignition Sensing

Ignition Sensing detects the ignition signal status of a vehicle it is installed in. This feature allows the cellular router to start up or shut down when the engine of that vehicle

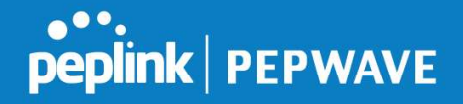

is started or turned off. The time delay setting between ignition off and power down of the router is a configurable setting, which allows the router to stay on for a period of time after the engine of a vehicle is turned off.

#### Ignition Sensing installation

|              | Functoin                                      |                                                             | Colour Wire  |
|--------------|-----------------------------------------------|-------------------------------------------------------------|--------------|
|              | I/O                                           | optional*                                                   | Brown        |
|              | IGN I/P                                       | connected to positive feed on the ignition .                | Orange       |
|              | connected to permanent negative feed (ground) | Black                                                       |              |
| - +<br>DC IN | DC IN<br>+                                    | connected to permanent positive feed (power 12VDC, 2A)).    | Red          |
|              | * Currently                                   | not functional; will be used for additional features in fut | ure firmware |

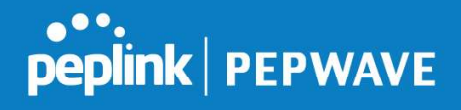

#### Connectivity diagram for devices with 4-pin connector

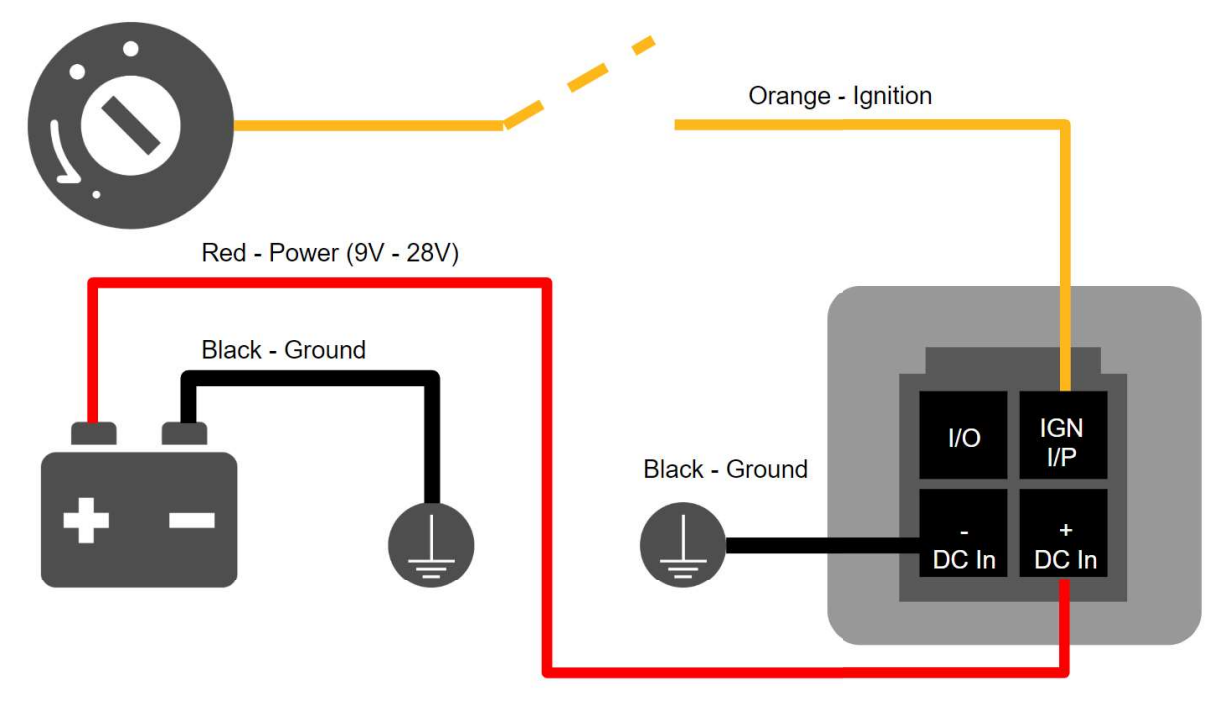

#### Connectivity diagram for devices with terminal block connection

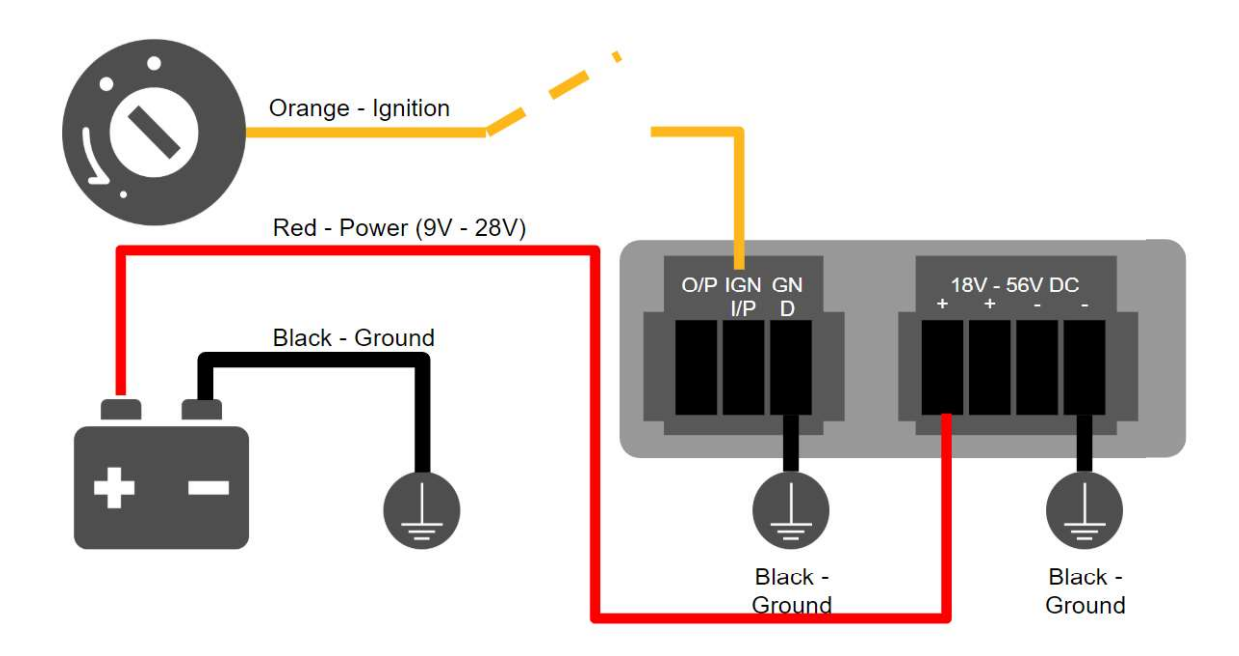

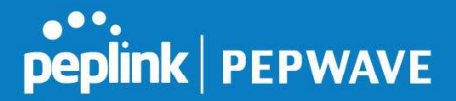

#### **GPIO Menu**

The Ignition Sensing options are available in **Advanced > GPIO** 

The configurable option for Ignition Input is **Delay**; the time in seconds the router stays powered on after the ignition is turned off.

| IGN I/P |                  |
|---------|------------------|
| Enable  |                  |
| Туре    | Digital Input 🔻  |
| Mode    | Ignition Sensing |
| Delay   | seconds          |

Still under development:

O/P (connected to I/O pin on 4 pin connector) can be configured as a digital input, digital output or analog input.

Digital Input - the connection supports input sensing; it reads the external input and determine if the settings should be 'High' (on) or 'Low' (off).

Digital Output - when there is a healthy WAN connection, the output pin is marked as 'High' (on). Otherwise, it will be marked as 'Low' (off)

Analog Input - to be confirmed. In most cases should read the external input and determine the voltage level.

| 0/P    |                  |  |
|--------|------------------|--|
| Enable |                  |  |
| Туре   | Digital Output 🔻 |  |
| Mode   | WAN Status       |  |

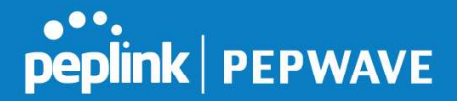

## 23.8 **Grouped Networks**

Advanced > Grouped Networks allows to configure destination networks in grouped format.

| Grouped Networks |                 |   |
|------------------|-----------------|---|
| Name             | Networks        |   |
| <u>Example</u>   | 192.168.1.71/28 | × |
|                  | Add Group       |   |

Select Add group to create a new group with single IPaddresses or subnets from different VLANs.

| Name     | Example      | ă.                      |
|----------|--------------|-------------------------|
| Networks | Network      | Subnet Mask             |
|          | 192.168.1.71 | 255.255.255.240 (/28) 🔹 |
|          |              | 255.255.255 (/32) 🗸     |

The created network groups can be used in outbound policies, firewall rules.

## 23.9 SIM Toolkit

The SIM Toolkit, accessible via **Advanced > Misc Settings > SIM Toolkit**, supports two functionalities, USSD and SMS.

#### USSD

Unstructured Supplementary Service Data (USSD) is a protocol used by mobile phones to communicate with their service provider's computers. One of the most common uses is to query the available balance.

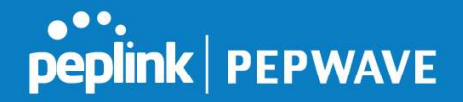

| SIM Status     |                 |
|----------------|-----------------|
| WAN Connection | Cellular        |
| SIM Card       | 1               |
| IMSI           | 204287363063066 |
| Toöl           | USSD            |
|                |                 |
| USSD           |                 |
| USSD Code      | Submit          |

Enter your USSD code under the **USSD Code** text field and click **Submit**.

| SIM Status     |                 |        |  |
|----------------|-----------------|--------|--|
| WAN Connection | Cellular        |        |  |
| SIM Card       | 1               |        |  |
| IMSI           | 856195002108538 |        |  |
| USSD Code      | *138#           | Submit |  |
| Receive SMS    | Get             |        |  |

You will receive a confirmation. To check the SMS response, click Get.

| SIM Status     |                              |        |  |
|----------------|------------------------------|--------|--|
| WAN Connection | Cellular                     |        |  |
| SIM Card       | 1                            |        |  |
| IMSI           | 856195002108538              |        |  |
| USSD Code      | *138#                        | Submit |  |
| USSD Status    | Request is sent successfully |        |  |
| Receive SMS    | Get                          |        |  |

After a few minutes you will receive a response to your USSD code

| Received SMS       |                                                                                                    |   |
|--------------------|----------------------------------------------------------------------------------------------------|---|
| May 27 20:02       | PCX<br>As of May 27th<br>Account Balance: \$ 0.00<br>Amount Unbilled<br>Voice Calls: 0 minutes<br>Video Calls: 0 minutes<br>SMS (Roaming): 0<br>SMS (Within Network): 0<br>MMS (Roaming):0<br>MMS (Within Network): 0<br>Data Usage: 7384KB<br>(For reference only, please refer to bill)                                 | × |
| Aug 8 , 2013 14:51 | PCX<br>iPhone & Android users need to make sure "PCX" is entered as the APN under "Settings" > "Mobile network<br>setting" for web browsing and mobile data service. Other handset models will receive handset settings via<br>SMS shortly (PIN: 1234) (Consumer Service Hotline: 1000 / Business Customer Hotline 10088) | * |

#### SMS

The SMS option allows you to read SMS (text) messages that have been sent to the SIM

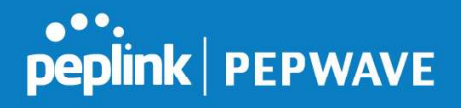

## in your Peplink router.

| SIM Status     |                    |  |
|----------------|--------------------|--|
| WAN Connection | Cellular           |  |
| SIM Card       | 1                  |  |
| IMSI           | [234387]100540888] |  |
| Tool           | SMS V              |  |

| SMS                              |                                                                                                    | Refresh |
|----------------------------------|----------------------------------------------------------------------------------------------------|---------|
| Jun 21, 20 <mark>17 18:00</mark> | Pre-<br>Transfer you, your anti-parameteria/vitibilities - you can change this when you but hope at income as all                                                                                                    | ×       |
| May 06, 2017 12:23               | (Ador)<br>"Prime is 'there are whill in ready in view. So he year big's account on your dealings or so a realistic phonon-shell<br>be sample; matching three, choose properties in                                                                                                    | ×       |
| Mar 15, 2017 10:03               | Front liberar<br>sector there a pleased mandaturing a the balances provide and the week. If your persons affected, you<br>use perception invested by SPA-C-6.                                                                                                    | *       |
| Mar 06, 2017 14:50               | (Mor)<br>"Prove 3: You year with it made in view. On its pass Ph/3 manuations pass shollows at an analytic pharmalist<br>back https://weblin.fires.co.org/accests 1                                                                                                    | ×       |
| Dec 28, 2016 09:53               | From these the second second second static and the second second     | ×       |
| Dec 06, 2016 13:09               | Makeri<br>African, E. Your mean solid in model in-volum. On his pour Physic locations, on pour situations at on the mediate phones. On his<br>former image of regulate diverse security breakly or                                                                                                    | ×       |
| Nov 08, 2016 11:29               | Proper Theory is placed indicatements in the Electronic field MC area bits and a H para arctiteria affected, par<br>can part contract the formation of the Property of the Contract of the Contract of the Contra | ×       |
| Sep 07, 2016 17:05               | From Rent                                                                                                    | ×       |

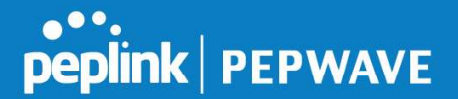

# 24 AP - access point

## 25 AP Controller

The AP controller acts as a centralized controller of Pepwave Access Points. With this feature, users can customize and manage up to 1500 Access Points from a single Pepwave router interface. To configure, navigate to the **AP** tab. and the following screen appears.

| AP Controller |   |                             |
|---------------|---|-----------------------------|
| AP Management | ? | Integrated AP S External AP |
| Sync. Method  | ? | As soon as possible ▼       |
| Permitted AP  | ? | Any O Approved List         |

|               | AP Controller                                                                                                    |
|---------------|----------------------------------------------------------------------------------------------------|
| AP Management | The AP controller for managing Pepwave APs can be enabled by checking this box.<br>When this option is enabled, the AP controller will wait for management connections<br>originating from APs over the LAN on TCP and UDP port 11753. It will also wait for<br>captive portal connections on TCP port 443. An extended DHCP option, <b>CAPWAP</b><br><b>Access Controller addresses</b> (field 138), will be added to the DHCP server. A local<br>DNS record, <b>AP Controller</b> , will be added to the local DNS proxy. |
| Sync Method   | <ul><li>As soon as possible</li><li>Progressively</li><li>One at a time</li></ul>                                                                                                    |
| Permitted AP  | Access points to manage can be specified here. If <b>Any</b> is selected, the AP controller will manage any AP that reports to it. If <b>Approved List</b> is selected, only APs with serial numbers listed in the provided text box will be managed.                                                                                                    |

## 25.1 Wireless SSID

| SSID |                 | Security Policy |
|------|-----------------|-----------------|
|      | No SSID Defined |                 |
|      | Add             |                 |

Current SSID information appears in the **SSID** section. To edit an existing SSID, click its name in the list. To add a new SSID, click **Add**. Note that the following settings vary by model. The below settings ishows a new SSID window with Advanced Settings enabled (these are available by selecting the question mark in the top right corner).

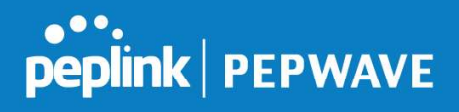

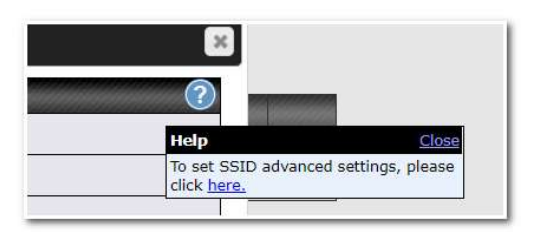

| SSID                                 | ×.                                     |
|--------------------------------------|----------------------------------------|
| SSID Settings                        | ······································ |
| SSID                                 |                                        |
| Enable                               | 8                                      |
| VLAN                                 | Untagged LAN V                         |
| Broadcast SSID                       | 8                                      |
| Data Rate                            | • Auto O Fixed                         |
| Multicast Filter                     |                                        |
| Multicast Rate                       | MCS0/6M                                |
| IGMP Snooping                        |                                        |
| Layer 2 Isolation                    |                                        |
| Maximum number of clients            | 2.4 GHz: 0 5 GHz: 0 (0: Unlimited)     |
|                                      |                                        |
| Security Settings<br>Security Policy | Open (No Encryption)                   |
| Access Control Settings              |                                        |
| Restricted Mode                      | None •                                 |
|                                      | Save Cancel                            |

|        | SSID Settings                                                                                                    |
|--------|----------------------------------------------------------------------------------------------------|
| SSID   | This setting specifies the SSID of the virtual AP to be scanned by Wi-Fi clients.                                                                                                    |
| Enable | Click the drop-down menu to apply a time schedule to this interface                                                                                                    |
| VLAN   | This setting specifies the VLAN ID to be tagged on all outgoing packets generated from this wireless network (i.e., packets that travel from the Wi-Fi segment through the Pepwave AP One unit to the Ethernet segment via the LAN port). The default value of this setting is <b>0</b> , which means VLAN tagging is disabled (instead of tagged with zero). |

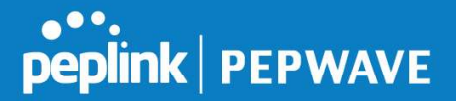

| Broadcast SSID                 | This setting specifies whether or not Wi-Fi clients can scan the SSID of this wireless network. <b>Broadcast SSID</b> is enabled by default.                                                                                                    |
|--------------------------------|----------------------------------------------------------------------------------------------------|
| Data Rate <sup>A</sup>         | Select <b>Auto</b> to allow the Pepwave router to set the data rate automatically, or select <b>Fixed</b> and choose a rate from the displayed drop-down menu.                                                                                                    |
| Multicast Filter <sup>A</sup>  | This setting enables the filtering of multicast network traffic to the wireless SSID.                                                                                                    |
| Multicast Rate <sup>A</sup>    | This setting specifies the transmit rate to be used for sending multicast network traffic. The selected <b>Protocol</b> and <b>Channel Bonding</b> settings will affect the rate options and values available here.                                                                                                    |
| IGMP Snooping <sup>A</sup>     | To allow the Pepwave router to listen to internet group management protocol (IGMP) network traffic, select this option.                                                                                                    |
| DHCP Option 82 <sup>A</sup>    | If you use a distributed DHCP server/relay environment, you can enable this option to provide additional information on the manner in which clients are physically connected to the network.                                                                                                    |
| Layer 2 Isolation <sup>A</sup> | <ul><li>Layer 2 refers to the second layer in the ISO Open System Interconnect model.</li><li>When this option is enabled, clients on the same VLAN, SSID, or subnet are isolated to that VLAN, SSID, or subnet, which can enhance security. Traffic is passed to upper communication layer(s). By default, the setting is disabled.</li></ul> |
| Maximum Number of<br>Clients   | Indicate the maximum number of clients that should be able to connect to each frequency.                                                                                                    |

<sup>A</sup> - Advanced feature. Click the **a** button on the top right-hand corner to activate.

| Security Settings |                 |  |
|-------------------|-----------------|--|
| Security Policy   | WPA2 - Personal |  |
| Encryption        | AES:CCMP        |  |
| Shared Key        | (?)             |  |
|                   | Hide Characters |  |

# Security Policy Security Policy • Open (No Encryption) • WPA2 -Personal (AES:CCMP) • WPA2 - Enterprise • WPA2 - Personal (TKIP/AES: CCMP) • WPA/WPA2 - Personal (TKIP/AES: CCMP) • WPA/WPA2 - Enterprise • WPA/WPA2 - Enterprise • WPA/WPA2 - Enterprise • WPA/WPA2 - Enterprise • WPA/WPA2 - Enterprise • WPA/WPA2 - Enterprise • WPA/WPA2 - Enterprise • WPA/WPA2 - Enterprise • WPA/WPA2 - Enterprise • WPA/WPA2 - Enterprise • WPA/WPA2 - Enterprise • WPA/WPA2 - Enterprise • WPA/WPA2 - Enterprise • When WPA/WPA2 - Enterprise • When WPA/WPA2 -

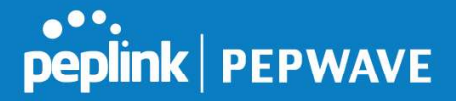

using this method, select the appropriate version using the **V1/V2** controls. The security level of this method is known to be very high.

When **WPA/WPA2- Personal** is configured, a shared key is used for data encryption and authentication. When using this configuration, the **Shared Key** option should be enabled. Key length must be between eight and 63 characters (inclusive). The security level of this method is known to be high.

| Access Control Settings |                          |  |
|-------------------------|--------------------------|--|
| Restricted Mode         | Deny all except listed 🔻 |  |
| MAC Address List        |                          |  |
| c                       |                          |  |

|             | Access Control                                                                                                    |
|-------------|----------------------------------------------------------------------------------------------------|
| Restricted  | The settings allow administrator to control access using MAC address filtering.                                                             |
| Mode        | Available options are <b>None</b> , <b>Deny all except listed</b> , and <b>Accept all except listed</b>                                     |
| MAC Address | Connection coming from the MAC addresses in this list will be either denied or accepted based on the option selected in the previous field. |
| List        | If more than one MAC address needs to be entered, you can use a carriage return to separate them.                                           |

| RADIUS Server Settings | Primary Server  |         | Secondary Server |         |
|------------------------|-----------------|---------|------------------|---------|
| Host                   |                 | -       |                  |         |
| Secret                 |                 |         |                  |         |
|                        | Hide Characters |         | Hide Characters  |         |
| Authentication Port    | 1812            | Default | 1812             | Default |
| Accounting Port        | 1813            | Default | 1813             | Default |
| NAS-Identifier         | Device Name 🔻   |         |                  |         |

|                | RADIUS Server Settings                                                                                 |
|----------------|----------------------------------------------------------------------------------------------------|
| Host           | Enter the IP address of the primary RADIUS server and, if applicable, the secondary RADIUS server.     |
| Secret         | Enter the RADIUS shared secret for the primary server and, if applicable, the secondary RADIUS server. |
| Authentication | In field, enter the UDP authentication port(s) used by your RADIUS server(s) or click                  |

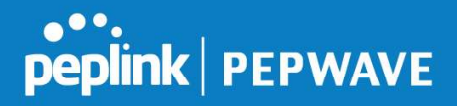

| Port               | the <b>Default</b> button to enter <b>1812</b> .                                                                                   |
|--------------------|----------------------------------------------------------------------------------------------------|
| Accounting<br>Port | In field, enter the UDP accounting port(s) used by your RADIUS server(s) or click the <b>Default</b> button to enter <b>1813</b> . |
| NAS-Identifier     | Choose between <b>Device Name</b> , LAN MAC address, <b>Device Serial Number</b> and <b>Custom Value</b>                           |

## 25.2 Settings

On many Pepwave models, the AP settings screen (**AP>Settings**) looks similar to the example below:

| AP Settings                         |                                                                                                    |                                                               |  |
|-------------------------------------|----------------------------------------------------------------------------------------------------|---------------------------------------------------------------|--|
| SSID 🥐                              | <ul> <li>2.4 GHz 5 GHz Integrated AP supports 2.4 GHz only.</li> <li>✓ ✓ Testing</li> </ul>                                                                                                    |                                                               |  |
| Operating Country                   | United States 🔹                                                                                                    |                                                               |  |
| Preferred Frequency                 | 2.4 GHz      5 GHz Integrated AP supports 2.4 GHz only.                                                                                                    |                                                               |  |
|                                     | 2.4 GHz 5 GHz                                                                                                    |                                                               |  |
| Protocol                            | 802.11ng 802.11n/ac                                                                                                    |                                                               |  |
| Channel Width                       | 20 MHz 🔻                                                                                                    | Auto                                                          |  |
| Channel                             | Auto         Edit         Auto         Edit           Channels: 1 2 3 4 5 6 7 8 9 10 11         Channels: 36 40 44 48 52 56 60 64 11         Channels: 36 40 44 48 52 56 60 64 11           104 108 112 116 120 124 128 132 13         140 149 153 157 161 165 |                                                               |  |
| Auto Channel Update                 | Daily at 03 ▼ :00                                                                                                    | Daily at 03 ▼ :00<br>✓ Wait until no active client associated |  |
| Output Power                        | Fixed: Max 🔹 🗖 Boost                                                                                                    | Fixed: Max 🔻 💷 Boost                                          |  |
| Client Signal Strength<br>Threshold | 0 -95 dBm (0: Unlimited)                                                                                                    | 0 -95 dBm (0: Unlimited)                                      |  |
| Maximum number of clients           | 0 (0: Unlimited) 0 (0: Unlimited)                                                                                                    |                                                               |  |
| Management VLAN ID                  | Untagged LAN (No VLAN) V                                                                                                    |                                                               |  |
| Operating Schedule                  | Always on 🔻                                                                                                    |                                                               |  |
| Beacon Rate 📀                       | 1 Mbps • 6 Mbps will be used for 5 GHz radio                                                                                                    |                                                               |  |
| Beacon Interval 📀                   | 100 ms V                                                                                                    |                                                               |  |
| DTIM 🕐                              | 1 Default                                                                                                    |                                                               |  |
| RTS Threshold                       | 0 Default                                                                                                    |                                                               |  |
| Fragmentation Threshold             | 0 (0: Disable) Default                                                                                                    |                                                               |  |
| Distance / Time Converter           | 4050 m<br>Note: Input distance for recommended values                                                                                                    |                                                               |  |
| Slot Time 🕜                         | O Auto O Custom 9 µs Default                                                                                                    |                                                               |  |
| ACK Timeoul                         | 48 µs Default                                                                                                    |                                                               |  |
| Frame Aggregation                   |                                                                                                    |                                                               |  |

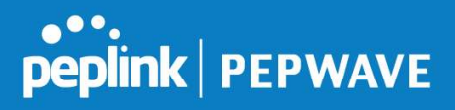

| AP Settings               |                                                                                                    |  |  |
|---------------------------|----------------------------------------------------------------------------------------------------|--|--|
| SSID                      | These buttons specify which wireless networks will use this AP profile. You can<br>also select the frequencies at which each network will transmit. Please note that<br>the Peplink Balance does not detect whether the AP is capable of transmitting at<br>both frequencies. Instructions to transmit at unsupported frequencies will be<br>ignored by the AP.                                                                                                    |  |  |
| Operating Country         | <ul> <li>This drop-down menu specifies the national / regional regulations which the AP should follow.</li> <li>If a North American region is selected, RF channels 1 to 11 will be available and the maximum transmission power will be 26 dBm (400 mW).</li> <li>If European region is selected, RF channels 1 to 13 will be available. The maximum transmission power will be 20 dBm (100 mW).</li> <li>NOTE: Users are required to choose an option suitable to local laws and regulations.</li> <li>Per FCC regulation, the country selection is not available on all models marketed in the US. All US models are fixed to US channels only.</li> </ul>                            |  |  |
| Preferred<br>Frequency    | These buttons determine the frequency at which access points will attempt to broadcast. This feature will only work for APs that can transmit at both 5.4GHz and 5GHz frequencies.                                                                                                    |  |  |
| Protocol                  | This section displays the 2.4 GHz protocols your APs are using.                                                                                                    |  |  |
| Channel Width             | There are three options: 20 MHz, 20/40 MHz, and 40 MHz. With this feature enabled, the Wi-Fi system can use two channels at once. Using two channels improves the performance of the Wi-Fi connection.                                                                                                    |  |  |
| Channel                   | This drop-down menu selects the 802.11 channel to be utilized. Available options are from 1 to 11 and from 1 to 13 for the North America region and Europe region, respectively. (Channel 14 is only available when the country is selected as Japan with protocol 802.11b.) If <b>Auto</b> is set, the system will perform channel scanning based on the scheduled time set and choose the most suitable channel automatically.                                                                                                    |  |  |
| Auto Channel<br>Update    | Indicate the time of day at which update automatic channel selection.                                                                                                    |  |  |
| Output Power <sup>A</sup> | This drop-down menu determines the power at which the AP under this profile will broadcast. When fixed settings are selected, the AP will broadcast at the specified power level, regardless of context. When <b>Dynamic</b> settings are selected, the AP will adjust its power level based on its surrounding APs in order to maximize performance.<br>The <b>Dynamic:</b> Auto setting will set the AP to do this automatically. Otherwise, the <b>Dynamic:</b> Manual setting will set the AP to dynamically adjust only if instructed to do so. If you have set <b>Dynamic:</b> Manual, you can go to <b>AP&gt;Toolbox&gt;Auto Power Adj.</b> to give your AP further instructions. |  |  |

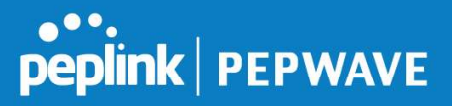

|                                                     | additional power. Please note that using this option with several APs in close proximity will lead to increased interference.                                                                                                    |
|-----------------------------------------------------|----------------------------------------------------------------------------------------------------|
| Client Signal<br>Strength<br>Threshold <sup>A</sup> | This field determines that maximum signal strength each individual client will receive. The measurement unit is megawatts.                                                                                                    |
| Max number of<br>Clients <sup>A</sup>               | This field determines the maximum clients that can be connected to APs under this profile.                                                                                                    |
| Management VLAN<br>ID                               | This field specifies the VLAN ID to tag to management traffic, such as AP to AP controller communication traffic. The value is <b>0</b> by default, meaning that no VLAN tagging will be applied. NOTE: change this value with caution as alterations may result in loss of connection to the AP controller. |
| Operating<br>Schedule                               | Choose from the schedules that you have defined in <b>System&gt;Schedule</b> . Select the schedule for the integrated AP to follow from the drop-down menu.                                                                                                    |
| Beacon Rate <sup>A</sup>                            | This drop-down menu provides the option to send beacons in different transmit bit rates. The bit rates are <b>1Mbps</b> , <b>2Mbps</b> , <b>5.5Mbps</b> , <b>6Mbps</b> , and <b>11Mbps</b> .                                                                                                    |
| Beacon Interval <sup>A</sup>                        | This drop-down menu provides the option to set the time between each beacon send. Available options are <b>100ms</b> , <b>250ms</b> , and <b>500ms</b> .                                                                                                    |
| DTIM <sup>A</sup>                                   | This field provides the option to set the frequency for beacon to include delivery traffic indication message (DTIM). The interval unit is measured in milliseconds.                                                                                                    |
| RTS Threshold <sup>A</sup>                          | This field provides the option to set the minimum packet size for the unit to send an RTS using the RTS/CTS handshake. Setting <b>0</b> disables this feature.                                                                                                    |
| Fragmentation<br>Threshold <sup>A</sup>             | Determines the maximum size (in bytes) that each packet fragment will be broken down into. Set 0 to disable fragmentation.                                                                                                    |
| Distance/Time<br>Converter <sup>A</sup>             | Select the distance you want your Wi-Fi to cover in order to adjust the below parameters. Default values are recommended.                                                                                                    |
| Slot Time <sup>A</sup>                              | This field provides the option to modify the unit wait time before it transmits. The default value is <b>9µs</b> .                                                                                                    |
| ACK Timeout <sup>A</sup>                            | This field provides the option to set the wait time to receive acknowledgement packet before doing retransmission. The default value is <b>48µs</b> .                                                                                                    |
| Frame<br>Aggregation <sup>A</sup>                   | With this feature enabled, throughput will be increased by sending two or more data frames in a single transmission.                                                                                                    |
| Frame Length                                        | This field is only available when <b>Frame Aggregation</b> is enabled. It specifies the frame length for frame aggregation. By default, it is set to <b>50000</b> .                                                                                                    |

<sup>A</sup> - Advanced feature. Click the 🙆 button on the top right-hand corner to activate.

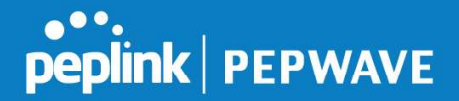

| Web Administration Settings (on External AP) |                |          |  |
|----------------------------------------------|----------------|----------|--|
| Enable                                       | •              |          |  |
| Web Access Protocol                          | O HTTP O HTTPS |          |  |
| Management Port                              | 443            |          |  |
| HTTP to HTTPS Redirection                    |                |          |  |
| Admin Username                               | admin          |          |  |
| Admin Password                               | 25db591396e0   | Generate |  |

| Web Administration Settings  |                                                                                                    |  |
|------------------------------|----------------------------------------------------------------------------------------------------|--|
| Enable                       | Check the box to allow the Pepwave router to manage the web admin access information of the AP.                                                                                             |  |
| Web Access<br>Protocol       | These buttons specify the web access protocol used for accessing the web admin of the AP. The two available options are <b>HTTP</b> and <b>HTTPS</b> .                                      |  |
| Management Port              | This field specifies the management port used for accessing the device.                                                                                                    |  |
| HTTP to HTTPS<br>Redirection | This option will be available if you have chosen <b>HTTPS</b> as the <b>Web Access Protocol</b> . With this enabled, any HTTP access to the web admin will redirect to HTTPS automatically. |  |
| Admin User Name              | This field specifies the administrator username of the web admin. It is set as <i>admin</i> by default.                                                                                     |  |
| Admin Password               | This field allows you to specify a new administrator password. You may also click the <b>Generate</b> button and let the system generate a random password automatically.                   |  |

Navigating to **AP>Settings** on some Pepwave models displays a screen similar to the one shown below:

O InControl management enabled. Settings can now be configured on InControl.

| Wi-Fi Radio Settings |                       |  |
|----------------------|-----------------------|--|
| Operating Country    | United States         |  |
| Wi-Fi Antenna        | O Internal 🖲 External |  |
| Wi-Fi AP Settings    | 2                     |  |
| Protocol             | 802.11ng V            |  |
| Channel              | 1 (2.412 GHz)         |  |
| Channel Width        | Auto                  |  |
| Output Power         | Max 🔻 🗖 Boost         |  |
| Beacon Rate 🕜        | 1Mbps •               |  |
| Beacon Interval 📀    | 100ms •               |  |
| ртім 🕐               | 1                     |  |
| Slot Time 📀          | 9 µs                  |  |
| ACK Timeout          | 48 µs                 |  |
| Frame Aggregation    | C Enable              |  |
| Guard Interval       | ⊖ Short ⊖ Long        |  |

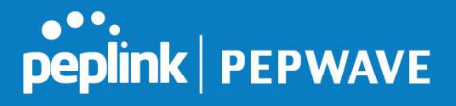

| Wi-Fi Radio Settings |                                                                                  |  |
|----------------------|----------------------------------------------------------------------------------|--|
| Operating<br>Country | This option sets the country whose regulations the Pepwave router follows.       |  |
| Wi-Fi Antenna        | Choose from the router's internal or optional external antennas, if so equipped. |  |

#### **Important Note**

Per FCC regulations, the country selection is not available on all models marketed in the US. All US models are fixed to US channels only.

| Wi-Fi AP Settings                 |                                                                                                    |  |
|-----------------------------------|----------------------------------------------------------------------------------------------------|--|
| Protocol                          | This option allows you to specify whether 802.11b and/or 802.11g client association requests will be accepted. Available options are <b>802.11ng</b> and <b>802.11na</b> . By default, <b>802.11ng</b> is selected.                                                          |  |
| Channel                           | This option allows you to select which 802.11 RF channel will be used. <b>Channel 1 (2.412 GHz)</b> is selected by default.                                                                                                    |  |
| Channel Width                     | Auto (20/40 MHz) and 20 MHz are available. The default setting is Auto (20/40 MHz), which allows both widths to be used simultaneously.                                                                                                    |  |
| Output Power                      | This option is for specifying the transmission output power for the Wi-Fi AP. There are 4 relative power levels available – <b>Max</b> , <b>High</b> , <b>Mid</b> , and <b>Low</b> . The actual output power will be bound by the regulatory limits of the selected country. |  |
| Beacon Rate <sup>A</sup>          | This option is for setting the transmit bit rate for sending a beacon. By default, <b>1Mbps</b> is selected.                                                                                                    |  |
| Beacon Interval <sup>A</sup>      | This option is for setting the time interval between each beacon. By default, <b>100ms</b> is selected.                                                                                                    |  |
| DTIM <sup>A</sup>                 | This field allows you to set the frequency for the beacon to include a delivery traffic indication message. The interval is measured in milliseconds. The default value is set to <b>1 ms</b> .                                                                              |  |
| Slot Time <sup>A</sup>            | This field is for specifying the wait time before the Router transmits a packet. By default, this field is set to $9\ \mu s$ .                                                                                                    |  |
| ACK Timeout <sup>A</sup>          | This field is for setting the wait time to receive an acknowledgement packet before performing a retransmission. By default, this field is set to $48 \ \mu s$ .                                                                                                    |  |
| Frame<br>Aggregation <sup>A</sup> | This option allows you to enable frame aggregation to increase transmission throughput.                                                                                                    |  |
| Guard Interval <sup>A</sup>       | This setting allows choosing a short or long guard period interval for your transmissions.                                                                                                    |  |

<sup>A</sup> - Advanced feature, please click the 2 button on the top right-hand corner to activate.

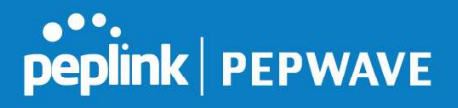

# 26 AP Controller Status

## 26.1 Info

A comprehensive overview of your AP can be accessed by navigating to **AP > Controller Status > Info**.

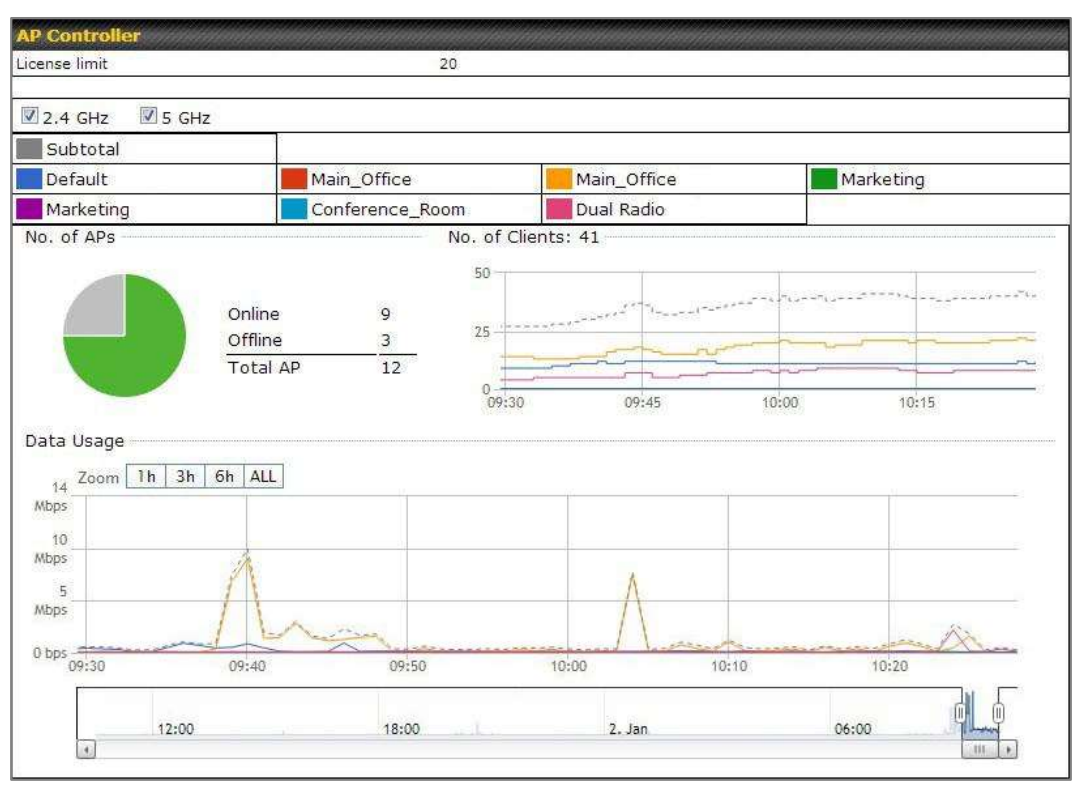

| AP Controller |                                                                                                    |  |
|---------------|----------------------------------------------------------------------------------------------------|--|
| License Limit | This field displays the maximum number of AP your Balance router can control.<br>You can purchase licenses to increase the number of AP you can manage.                                                                                                    |  |
| Frequency     | Underneath, there are two check boxes labeled <b>2.4 Ghz</b> and <b>5 Ghz</b> . Clicking either box will toggle the display of information for that frequency. By default, the graphs display the number of clients and data usage for both 2.4GHz and 5 GHz frequencies. |  |
| SSID          | The colored boxes indicate the SSID to display information for. Clicking any colored box will toggle the display of information for that SSID. By default, all the graphs show information for all SSIDs.                                                                 |  |
| No. of APs    | This pie chart and table indicates how many APs are online and how many are offline.                                                                                                    |  |
| No.of Clients | This graph displays the number of clients connected to each network at any given time. Mouse over any line on the graph to see how many clients connected to a                                                                                                    |  |

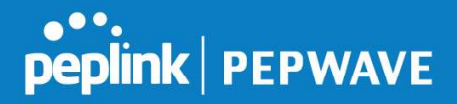

|            | specific SSID for that point in time.                                                                                                    |
|------------|----------------------------------------------------------------------------------------------------|
| Data Usage | This graph enables you to see the data usage of any SSID for any given time period. Mouse over any line on the graph to see the data usage by each SSID for that point in time. Use the buttons next to <b>Zoom</b> to select the time scale you wish to view. In addition, you could use the sliders at the bottom to further refine your timescale. |

| Events         |                                                                        | View Alerts |
|----------------|------------------------------------------------------------------------|-------------|
| Jan 2 11:01:11 | AP One 300M: Client 54:EA:A8:2D:A0:D5 disassociated from Marketing_11a |             |
| Jan 2 11:00:42 | AP One 300M: Client 54:EA:A8:2D:A0:D5 associated with Marketing_11a    |             |
| Jan 2 11:00:38 | AP One 300M: Client 54:EA:A8:2D:A0:D5 disassociated from Marketing_11a |             |
| Jan 2 11:00:36 | AP One 300M: Client 00:21:6A:35:59:A4 associated with Balance_11a      |             |
| Jan 2 11:00:20 | AP One 300M: Client 60:67:20:24:B6:4C disassociated from Marketing_11a |             |
| Jan 2 11:00:09 | AP One 300M: Client 54:EA:A8:2D:A0:D5 associated with Marketing_11a    |             |
| Jan 2 10:59:09 | AP One 300M: Client 00:21:6A:35:59:A4 disassociated from Balance_11a   |             |
| Jan 2 10:59:08 | Office Fiber AP: Client 18:00:2D:3D:4E:7F associated with Balance      |             |
| Jan 2 10:58:53 | Michael's Desk: Client 18:00:2D:3D:4E:7F disassociated from Wireless   |             |
| Jan 2 10:58:18 | AP One 300M: Client 54:EA:A8:2D:A0:D5 disassociated from Marketing_11a |             |
| Jan 2 10:58:03 | Office InWall: Client 10:BF:48:E9:76:C7 associated with Wireless       |             |
| Jan 2 10:57:47 | AP One 300M: Client 54:EA:A8:2D:A0:D5 associated with Marketing_11a    |             |
| Jan 2 10:57:19 | AP One 300M: Client 54:EA:A8:2D:A0:D5 disassociated from Marketing_11a |             |
| Jan 2 10:57:09 | AP One 300M: Client 54:EA:A8:2D:A0:D5 associated with Marketing_11a    |             |
| Jan 2 10:56:48 | AP One 300M: Client 54:EA:A8:2D:A0:D5 disassociated from Marketing_11a |             |
| Jan 2 10:56:39 | AP One 300M: Client 54:EA:A8:2D:A0:D5 associated with Marketing_11a    |             |
| Jan 2 10:56:19 | AP One 300M: Client 00:26:BB:05:84:A4 associated with Marketing_11a    |             |
| Jan 2 10:56:09 | AP One 300M: Client 9C:04:EB:10:39:4C associated with Marketing_11a    |             |
| Jan 2 10:55:42 | AP One 300M: Client 54:EA:A8:2D:A0:D5 disassociated from Marketing_11a |             |
| Jan 2 10:55:29 | AP One 300M: Client 54:EA:A8:2D:A0:D5 associated with Marketing_11a    |             |
|                |                                                                        | More        |

**Events** 

This event log displays all activity on your AP network, down to the client level. Click **View Alerts** to see only alerts, and click the **More...** link for additional records.

## 26.2 Access Point (Usage)

A detailed breakdown of data usage for each AP is available at **AP > Controller Status > Access Point**.

| Search Filter                                                                                                    |            |                     |          |          |        |   |      |                     |                          |
|----------------------------------------------------------------------------------------------------|------------|---------------------|----------|----------|--------|---|------|---------------------|--------------------------|
| AP Name / Serial Number /<br>SSID                                                                                                    |            | 11.                 |          |          |        |   |      |                     |                          |
|                                                                                                    |            | Include Offline APs |          |          |        |   |      |                     |                          |
| Search Result                                                                                                    |            |                     |          |          |        |   |      |                     |                          |
| and the second second se |            |                     |          |          |        |   |      |                     |                          |
|                                                                                                    |            |                     |          |          |        |   |      |                     |                          |
| Managed APs                                                                                                    |            |                     |          |          |        |   |      | Expand              | Collapse                 |
| Managed APs                                                                                                    |            |                     |          |          |        |   |      | Expand              | Collapse                 |
| Managed APs                                                                                                    | IP Address | MAC                 | Location | Firmware | Pack I | D | Conf | Expand              | Collapse                 |
| Managed APs <ul> <li>Name</li> <li>Default (8/9 online)</li> </ul>                                                                                                    | IP Address | МАС                 | Location | Firmware | Pack I | D | Conf | Expand<br>iguration | Collapse<br>3 0<br>E Ida |

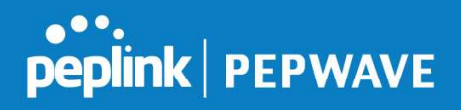

|                             |                                                                                                    | Usage                                                                                                    |
|-----------------------------|----------------------------------------------------------------------------------------------------|----------------------------------------------------------------------------------------------------|
| AP Name/Serial<br>Number    | This field enables<br>number. Fill in the<br>supported.                                                                                                    | ; you to quickly find your device if you know its name or serial<br>; field to begin searching. Partial names and serial numbers are                                                                                                    |
| <b>Online Status</b>        | This button toggle                                                                                                    | es whether your search will include offline devices.                                                                                                    |
|                             | This table shows to<br>of clients, upload<br>the table to expand<br>also expand and co<br>On the right of the                                                                                                    | the detailed information on each AP, including channel, number<br>traffic, and download traffic. Click the blue arrows at the left of<br>nd and collapse information on each device group. You could<br>collapse all groups by using the <b>Expand Collapse</b> buttons.<br>e table, you will see the following icons:                                                                                                    |
|                             | Click the 🐸 icon                                                                                                    | to see a usage table for each client:                                                                                                    |
|                             | Client List                                                                                                    |                                                                                                    |
|                             | MAC         Address         IP         Addr           80:56:f2:98:75:ff         10.9.2.           c4:6a:b7:bf:d7:15         10.9.2.           70:56:81:1d:87:f3         10.9.2.           e0:63:e5:83:45:c8         10.9.2.           18:00:2d:3d:4e:7f         10.9.2.           14:5a:05:80:4f:40         10.9.2.           00:1a:dd:c5:4e:24         10.8.9.           00:1a:dd:c5:2e:2c         10.8.9.           40:b0:fa:c3:26:2c         10.8.9.           04:f7:e4:ef:68:05         10.10.1 | Type         Signal         SSID         Upload         Download           7         802.11ng         Excellent (37)         Balance         66.26 MB         36.26 MB           1123         802.11ng         Excellent (42)         Balance         6.65 MB         2.26 MB           102         802.11ng         Good (23)         Balance         1.86 MB         606.63 KB           101         802.11ng         Excellent (39)         Balance         3.42 MB         474.52 KB           66         802.11ng         Excellent (29)         Balance         2.24 KB         3.67 KB           75         802.11ng         Excellent (29)         Balance         2.24 KB         3.67 KB           84         802.11ng         Excellent (29)         Wireless         9.86 MB         9.76 MB           73         802.11ng         Excellent (25)         Wireless         9.36 MB         11.14 MB           18         802.11ng         Excellent (35)         Wireless         118.05 MB         7.92 MB           11.23         802.11ng         Excellent (35)         Marketing         74.78 MB         4.58 MB           11.71         802.11ng         Poor (12)         Marketing         84.84 KB         119.32 KB </th |
|                             |                                                                                                    | Close                                                                                                    |
| Managed Wireless<br>Devices | Click the cicon t                                                                                                    | to configure each client                                                                                                    |
|                             |                                                                                                    |                                                                                                    |
|                             |                                                                                                    | 00:10:DD:BD:73:50                                                                                                    |
|                             | Product Name                                                                                                    | Pepwave AP Pro Duo                                                                                                    |
|                             | Name                                                                                                    |                                                                                                    |
|                             | Location                                                                                                    |                                                                                                    |
|                             | Firmware Version                                                                                                    | 3.5.2                                                                                                    |
|                             | Firmware Pack                                                                                                    | Default (None) V                                                                                                    |
|                             | AP Client Limit                                                                                                    | Follow AP Profile      Custom                                                                                                    |
|                             | 2.4 GHz SSID List                                                                                                    | T4Open<br>T4Open                                                                                                    |
|                             | Last config applied by                                                                                                    |                                                                                                    |
|                             | controller                                                                                                    | Mon Nov 23 11:25:03 HK1 2015                                                                                                    |
|                             | Uptime                                                                                                    | Wed Nov 11 15:00:27 HKT 2015                                                                                                    |
|                             | Current Channel                                                                                                    | 1 (2.4 GHZ)<br>153 (5 GHZ)                                                                                                    |
|                             | Channel                                                                                                    | 2.4 GHz: Follow AP Profile V 5 GHz: Follow AP Profile V                                                                                                    |
|                             | Output Power                                                                                                    | 2.4 GHz: Follow AP Profile V 5 GHz: Follow AP Profile V                                                                                                    |
|                             |                                                                                                    | Close                                                                                                    |
|                             |                                                                                                    |                                                                                                    |
|                             | For easier network                                                                                                    | k management, you can give each client a name and designate                                                                                                    |

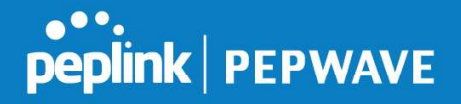

its location. You can also designate which firmware pack (if any) this client will follow, as well as the channels on which the client will broadcast.

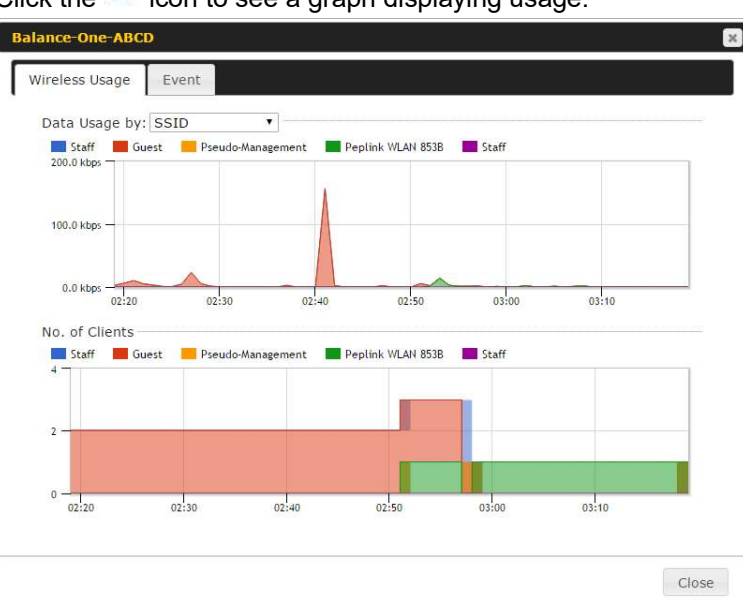

Click the 🕌 icon to see a graph displaying usage:

Click any point in the graphs to display detailed usage and client information for that device, using that SSID, at that point in time. On the **Data Usage by** menu, you can display the information by SSID or by AP send/receive rate.

Click the **Event** tab next to **Wireless Usage** to view a detailed event log for that particular device:

| Events         |                                                                    |      |
|----------------|--------------------------------------------------------------------|------|
| Jan 2 11:53:39 | Client 00:26:BB:08:AC:FD associated with Wireless_11a              |      |
| Jan 2 11:39:31 | Client 60:67:20:24:B6:4C disassociated from Marketing_11a          |      |
| Jan 2 11:16:55 | Client A8:BB:CF:E1:0F:1E disassociated from Balance_11a            |      |
| Jan 2 11:11:54 | Client A8:BB:CF:E1:0F:1E associated with Balance_11a               |      |
| Jan 2 11:10:45 | Client 60:67:20:24:86:4C associated with Marketing_11a             |      |
| Jan 2 11:00:36 | Client 00:21:6A:35:59:A4 associated with Balance_11a               |      |
| Jan 2 11:00:20 | Client 60:67:20:24:B6:4C disassociated from Marketing_11a          |      |
| Jan 2 10:59:09 | Client 00:21:6A:35:59:A4 disassociated from Balance_11a            |      |
| Jan 2 10:42:28 | Client F4:B7:E2:16:35:E9 associated with Balance_11a               |      |
| Jan 2 10:29:12 | Client 84:7A:88:78:1E:4B associated with Balance_11a               |      |
| Jan 2 10:24:27 | Client 90:B9:31:0D:11:EC disassociated from Marketing_11a          |      |
| Jan 2 10:24:27 | Client 90:B9:31:0D:11:EC roamed to Marketing_11a at 2830-BFC8-D230 |      |
| Jan 2 10:13:22 | Client E8:8D:28:A8:43:93 associated with Balance_11a               |      |
| Jan 2 10:13:22 | Client E8:8D:28:A8:43:93 roamed to Balance_11a from 2830-BF7F-694C |      |
| Jan 2 10:07:52 | Client CC:3A:61:89:07:F3 associated with Wireless_11a              |      |
| Jan 2 10:04:35 | Client 60:67:20:24:B6:4C associated with Marketing_11a             |      |
| Jan 2 10:03:38 | Client 60:67:20:24:86:4C disassociated from Marketing_11a          |      |
| Jan 2 09:58:27 | Client 00:26:BB:08:AC:FD disassociated from Wireless_11a           |      |
| Jan 2 09:52:46 | Client 00:26:BB:08:AC:FD associated with Wireless_11a              |      |
| Jan 2 09:20:26 | Client 8C:3A:E3:3F:17:62 associated with Balance_11a               |      |
|                |                                                                    | More |

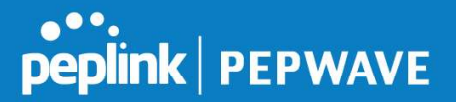

## 26.3 Wireless SSID

In-depth SSID reports are available under AP > Controller Status > Wireless SSID.

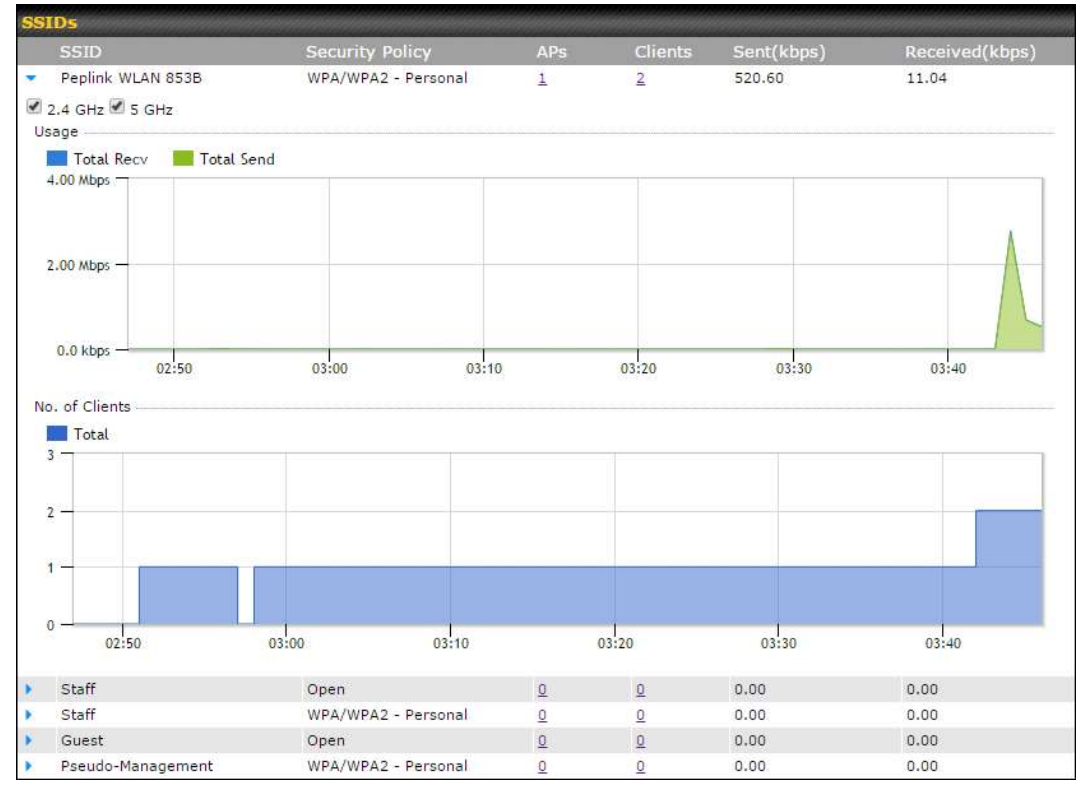

Click the blue arrow on any SSID to obtain more detailed usage information on each SSID.

## 26.4 Wireless Client

You can search for specific Wi-Fi users by navigating to **AP > Controller Status > Wireless Client**.

| Search Filter                           |               |          |          |      |
|-----------------------------------------|---------------|----------|----------|------|
| Client MAC / SSID / AP Serial<br>Number |               |          |          |      |
| Maximum Result (1-256)                  | 50            |          |          |      |
| Search Result                           |               |          |          |      |
|                                         |               | Search   |          |      |
| Top 10 Clients of bet how /ile          | dated at 02.0 | 0)       |          |      |
| Top to clients of last nour (Op         | dated at 03:0 | <b>y</b> |          |      |
| Client MAC Address                      |               | Upload   | Download | A    |
| C0;EE:FB:20:13:36                       |               | 53.5 KB  | 101.4 KB | 12 山 |

Here, you will be able to see your network's heaviest users as well as search for specific users. Click the icon to bookmark specific users, and click the icon for additional details about

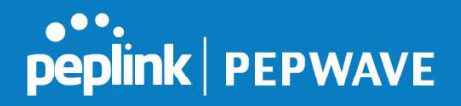

each user:

| Client C0:EE:FB:20   | :13:36 |              |                 |                 |           |          |
|----------------------|--------|--------------|-----------------|-----------------|-----------|----------|
| Information          |        |              |                 |                 |           |          |
| Status               |        | Associated   |                 |                 |           |          |
| Access Point         |        | 1111-2222-33 | 33              |                 |           |          |
| SSID                 |        | Peplink WLAN | 853B            |                 |           |          |
| IP Address           |        | 192.168.1.34 |                 |                 |           |          |
| Duration             |        | 00:27:31     |                 |                 |           |          |
| Usage (Upload / Dow  | nload) | 141.28 MB/4. | 35 MB           |                 |           |          |
| RSSI                 |        | -48          |                 |                 |           |          |
| Rate (Upload / Downl | oad)   | 150M / 48M   |                 |                 |           |          |
| Туре                 |        | 802.11na     |                 |                 |           |          |
| 20.0 kbps            |        |              |                 |                 |           |          |
| 0.0 kbps<br>04:00    | 08:00  | 12:00        | 16:00           | 20:00           | 11-23     |          |
| SSID                 | AP     |              | From            | To              | Upload    | Download |
| Peplink WLAN 853B    | 192C-1 | 835-642F     | Nov 23 03:43:04 | -               | 141.28 MB | 4.35 MB  |
| Peplink WLAN 853B    | 192C-1 | 835-642F     | Nov 23 02:58:36 | Nov 23 03:47:52 | 173.7 KB  | 94.2 KB  |
| Peplink WLAN 853B    | 192C-1 | 835-642F     | Nov 23 02:52:15 | Nov 23 02:58:15 | 105.9 KB  | 62.5 KB  |
|                      |        |              |                 |                 |           | Close    |

## 26.5 Nearby Device

A listing of near devices can be accessed by navigating to **AP > Controller Status > Nearby Device**.

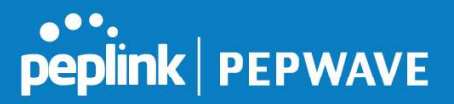

| Suspected Rogue APs |                         |         |            |                |         |  |
|---------------------|-------------------------|---------|------------|----------------|---------|--|
| BSSID               | SSID                    | Channel | Encryption | Last Seen      | Mark as |  |
| 00:1A:DD:EC:25:22   | Wireless                | 11      | WPA2       | 10 hours ago   | 0 8     |  |
| 00:1A:DD:EC:25:23   | Accounting              | 11      | WPA2       | 10 hours ago   | 08      |  |
| 00:1A:DD:EC:25:24   | Marketing               | 11      | WPA2       | 11 hours ago   | 0 8     |  |
| 00:03:7F:00:00:00   | MYB1PUSH                | 1       | WPA & WPA2 | 11 minutes ago | 3       |  |
| 00:03:7F:00:00:01   | MYB1                    | 1       | WPA2       | 15 minutes ago | 08      |  |
| 00:1A:DD:B9:60:88   | PEPWAVE_CB7E            | 1       | WPA & WPA2 | 5 minutes ago  | 08      |  |
| 00:1A:DD:BB:09:C1   | Micro_S1_1              | 6       | WPA & WPA2 | 1 hour ago     | 08      |  |
| 00:1A:DD:BB:52:A8   | MAX HD2 Gobi            | 11      | WPA & WPA2 | 2 minutes ago  | 3       |  |
| 00:1A:DD:BF:75:81   | PEPLINK_05B5            | 4       | WPA & WPA2 | 1 minute ago   | 08      |  |
| 00:1A:DD:BF:75:82   | LK_05B5                 | 4       | WPA2       | 1 minute ago   | 08      |  |
| 00:1A:DD:BF:75:83   | LK_05B5_VLAN22          | 4       | WPA2       | 1 minute ago   | 08      |  |
| 00:1A:DD:C1:ED:E4   | dev_captive_portal_test | 1       | WPA & WPA2 | 3 minutes ago  | 08      |  |
| 00:1A:DD:C2:E4:C5   | PEPWAVE_7052            | 11      | WPA & WPA2 | 2 hours ago    | 08      |  |
| 00:1A:DD:C3:F1:64   | dev_captive_portal_test | 6       | WPA & WPA2 | 6 minutes ago  | 08      |  |
| 00:1A:DD:C4:DC:24   | ssid_test               | 8       | WPA & WPA2 | 2 minutes ago  | 08      |  |
| 00:1A:DD:C4:DC:25   | SSID New                | 8       | WPA & WPA2 | 2 minutes ago  | 08      |  |
| 00:1A:DD:C5:46:04   | Guest SSID              | 9       | WPA2       | 2 minutes ago  | 0 8     |  |
| 00:1A:DD:C5:47:04   | PEPWAVE_67B8            | 1       | WPA & WPA2 | 5 minutes ago  | 00      |  |
| 00:1A:DD:C5:4E:24   | G BR1 Portal            | 2       | WPA2       | 2 minutes ago  | 08      |  |
| 00:1A:DD:C6:9A:48   | ssid_test               | 8       | WPA & WPA2 | 2 hours ago    | 0 8     |  |

#### **Suspected Rogue Devices**

Hovering over the device MAC address will result in a popup with information on how this device was detected. Click the Si icons and the device will be moved to the bottom table of identified devices.

## 26.6 Event Log

You can access the AP Controller Event log by navigating to **AP > Controller Status > Event Log**.

| Filter      |                                                                       |    |
|-------------|-----------------------------------------------------------------------|----|
| Search key  | Client MAC Address / Wireless SSID / AP Serial Number / AP Profile Na | me |
| Time        | Fromhh:mm tohh:mm                                                     |    |
| Alerts only |                                                                       |    |
|             | Search                                                                |    |

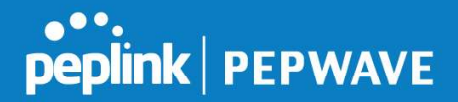

| Events         |                                                                        | View Alerts |
|----------------|------------------------------------------------------------------------|-------------|
| Jan 2 11:01:11 | AP One 300M: Client 54:EA:A8:2D:A0:D5 disassociated from Marketing_11a |             |
| Jan 2 11:00:42 | AP One 300M: Client 54:EA:A8:2D:A0:D5 associated with Marketing_11a    |             |
| Jan 2 11:00:38 | AP One 300M: Client 54:EA:A8:2D:A0:D5 disassociated from Marketing_11a |             |
| Jan 2 11:00:36 | AP One 300M: Client 00:21:6A:35:59:A4 associated with Balance_11a      |             |
| Jan 2 11:00:20 | AP One 300M: Client 60:67:20:24:B6:4C disassociated from Marketing_11a |             |
| Jan 2 11:00:09 | AP One 300M: Client 54:EA:A8:2D:A0:D5 associated with Marketing_11a    |             |
| Jan 2 10:59:09 | AP One 300M: Client 00:21:6A:35:59:A4 disassociated from Balance_11a   |             |
| Jan 2 10:59:08 | Office Fiber AP: Client 18:00:2D:3D:4E:7F associated with Balance      |             |
| Jan 2 10:58:53 | Michael's Desk: Client 18:00:2D:3D:4E:7F disassociated from Wireless   |             |
| Jan 2 10:58:18 | AP One 300M: Client 54:EA:A8:2D:A0:D5 disassociated from Marketing_11a |             |
| Jan 2 10:58:03 | Office InWall: Client 10:BF:48:E9:76:C7 associated with Wireless       |             |
| Jan 2 10:57:47 | AP One 300M: Client 54:EA:A8:2D:A0:D5 associated with Marketing_11a    |             |
| Jan 2 10:57:19 | AP One 300M: Client 54:EA:A8:2D:A0:D5 disassociated from Marketing_11a |             |
| Jan 2 10:57:09 | AP One 300M: Client 54:EA:A8:2D:A0:D5 associated with Marketing_11a    |             |
| Jan 2 10:56:48 | AP One 300M: Client 54:EA:A8:2D:A0:D5 disassociated from Marketing_11a |             |
| Jan 2 10:56:39 | AP One 300M: Client 54:EA:A8:2D:A0:D5 associated with Marketing_11a    |             |
| Jan 2 10:56:19 | AP One 300M: Client 00:26:BB:05:84:A4 associated with Marketing_11a    |             |
| Jan 2 10:56:09 | AP One 300M: Client 9C:04:EB:10:39:4C associated with Marketing_11a    |             |
| Jan 2 10:55:42 | AP One 300M: Client 54:EA:A8:2D:A0:D5 disassociated from Marketing_11a |             |
| Jan 2 10:55:29 | AP One 300M: Client 54:EA:A8:2D:A0:D5 associated with Marketing_11a    |             |
|                |                                                                        | More        |

#### **Events**

This event log displays all activity on your AP network, down to the client level. Use to filter box to search by MAC address, SSID, AP Serial Number, or AP Profile name. Click **View Alerts** to see only alerts, and click the **More...** link for additional records.

# 27 Toolbox

Tools for managing firmware packs can be found at **AP>Toolbox**.

| Г                                                 | Firmware Packs                                                                                                    |                                                                                                    |                                                            |                                                         |                             |
|---------------------------------------------------|----------------------------------------------------------------------------------------------------|----------------------------------------------------------------------------------------------------|------------------------------------------------------------|---------------------------------------------------------|-----------------------------|
|                                                   | Pack ID                                                                                                    | Release Date                                                                                        | Details                                                    | Action                                                  |                             |
|                                                   | 1126                                                                                                    | 2013-08-26                                                                                          |                                                            | 4                                                       |                             |
|                                                   |                                                                                                    | Firmware Packs                                                                                      |                                                            |                                                         |                             |
| Here, you<br>each firm<br>packs, ou<br>which firr | u can manage the firmware o<br>ware pack. To receive new f<br>r you can click <b>Manual Uploa</b><br>mware pack is default. | of your AP. Clicking on<br>irmware packs, you can click <b>C</b><br>ad to manually upload a firmwai | ll result in info<br><b>heck for Upo</b><br>re pack. Click | ormation rega<br>dates to dowr<br>t <b>Default</b> to d | rding<br>าload new<br>efine |

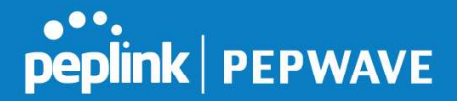

# 28 System Settings

## 28.1 Admin Security

There are two types of user accounts available for accessing the web admin: *admin* and *user*. They represent two user levels: the admin level has full administrative access, while the user level is read-only. The user level can access only the device's status information; users cannot make any changes on the device.

A web login session will be logged out automatically when it has been idle longer than the **Web Session Timeout**. Before the session expires, you may click the **Logout** button in the web admin to exit the session.

**0 hours 0 minutes** signifies an unlimited session time. This setting should be used only in special situations, as it will lower the system security level if users do not log out before closing the browser. The **default** is 4 hours, 0 minutes.

For security reasons, after logging in to the web admin Interface for the first time, it is recommended to change the administrator password. Configuring the administration interface to be accessible only from the LAN can further improve system security. Administrative settings configuration is located at **System>Admin Security**.

| Router Name                 | MBX-345A hostname: mbx-345a<br>This configuration is being managed by <u>InControl</u> . |      |
|-----------------------------|------------------------------------------------------------------------------------------|------|
| Admin User Name             | admin                                                                                    |      |
| Admin Password              | ••••••                                                                                   |      |
| Confirm Admin Password      | •••••                                                                                    |      |
| Read-only User Name         | DemoPep                                                                                  |      |
| User Password               | •••••                                                                                    |      |
| Confirm User Password       | •••••                                                                                    |      |
| Web Session Timeout         | 4     Hours 0     Minutes                                                                |      |
| Authentication by RADIUS    | C Enable                                                                                 |      |
| CLI SSH & Console           | 🕐 🗖 Enable                                                                               |      |
| Security                    | HTTP / HTTPS  Redirect HTTP to HTTPS                                                     |      |
| Web Admin Access            | HTTP: LAN Only V HTTPS: LAN Only V                                                       |      |
| Web Admin Port              | HTTP: 80 HTTPS: 443 Default                                                              |      |
|                             |                                                                                          |      |
| LAN Connection Access Setti | ings                                                                                     | **** |
| Allowed LAN Networks        | Any O Allow this network only                                                            |      |

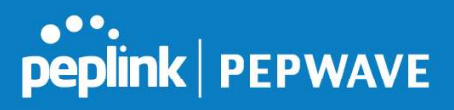

|                             | Admin Settings                                                                                                    |
|-----------------------------|----------------------------------------------------------------------------------------------------|
| Router Name                 | This field allows you to define a name for this Pepwave router. By default, <b>Router Name</b> is set as <b>MAX_XXXX</b> , where <i>XXXX</i> refers to the last 4 digits of the unit's serial number.                                                                                                    |
| Admin User<br>Name          | Admin User Name is set as <i>admin</i> by default, but can be changed, if desired.                                                                                                    |
| Admin Password              | This field allows you to specify a new administrator password.                                                                                                    |
| Confirm Admin<br>Password   | This field allows you to verify and confirm the new administrator password.                                                                                                    |
| Read-only User<br>Name      | Read-only User Name is set as <i>user</i> by default, but can be changed, if desired.                                                                                                    |
| User Password               | This field allows you to specify a new user password. Once the user password is set, the read-only user feature will be enabled.                                                                                                    |
| Confirm User<br>Password    | This field allows you to verify and confirm the new user password.                                                                                                    |
| Web Session<br>Timeout      | This field specifies the number of hours and minutes that a web session can remain idle before the Pepwave router terminates its access to the web admin interface. By default, it is set to <b>4 hours</b> .                                                                                                    |
| Authentication<br>by RADIUS | With this box is checked, the web admin will authenticate using an external RADIUS server. Authenticated users are treated as either "admin" with full read-<br>write permission or "user" with read-only access. Local admin and user accounts will be disabled. When the device is not able to communicate with the external RADIUS server, local accounts will be enabled again for emergency access. Additional authentication options will be available once this box is checked. |
| Auth Protocol               | This specifies the authentication protocol used. Available options are <b>MS-CHAP v2</b> and <b>PAP</b> .                                                                                                    |
| Auth Server                 | This specifies the access address and port of the external RADIUS server.                                                                                                    |
| Auth Server<br>Secret       | This field is for entering the secret key for accessing the RADIUS server.                                                                                                    |
| Auth Timeout                | This option specifies the time value for authentication timeout.                                                                                                    |
| Accounting<br>Server        | This specifies the access address and port of the external accounting server.                                                                                                    |
| Accounting<br>Server Secret | This field is for entering the secret key for accessing the accounting server.                                                                                                    |

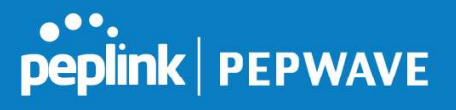

| Network<br>Connection | This option is for specifying the network connection to be used for authentication.<br>Users can choose from LAN, WAN, and VPN connections.                                                                                                    |
|-----------------------|----------------------------------------------------------------------------------------------------|
| CLI SSH               | The CLI (command line interface) can be accessed via SSH. This field enables CLI support. For additional information regarding CLI, please refer to <b>Section 30.5</b> .                                                                                    |
| CLI SSH Port          | This field determines the port on which clients can access CLI SSH.                                                                                                    |
| CLI SSH Access        | This menu allows you to choose between granting access to LAN and WAN clients, or to LAN clients only.                                                                                                    |
| Security              | This option is for specifying the protocol(s) through which the web admin interface<br>can be accessed:<br>• HTTP<br>• HTTPS<br>• HTTP/HTTPS                                                                                                    |
| Web Admin Port        | This field is for specifying the port number on which the web admin interface can be accessed.                                                                                                    |
| Web Admin<br>Access   | <ul> <li>This option is for specifying the network interfaces through which the web admin interface can be accessed:</li> <li>LAN only</li> <li>LAN/WAN</li> <li>If LAN/WAN is chosen, the WAN Connection Access Settings form will be displayed.</li> </ul> |

| LAN Connection Access Settings |                                               |
|--------------------------------|-----------------------------------------------|
| Allowed LAN Networks           | ○ Any     Allow this network only Public (10) |

#### LAN Connection Access Settings

Allowed LAN Networks This field allows you to permit only specific networks or VLANs to access the Web UI.

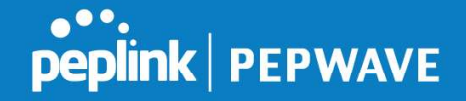

| WAN Connection Access Setti | ngs                                   |                              |  |  |  |  |
|-----------------------------|---------------------------------------|------------------------------|--|--|--|--|
| Allowed Source IP Subnets   | Any      Allow access from the follow | wing IP subnets only         |  |  |  |  |
| Allowed WAN IP Address(es)  | Connection / IP Address(es) All Clear |                              |  |  |  |  |
|                             | ♥ WAN 1                               | ☑ 10.88.3.158 (Interface IP) |  |  |  |  |
|                             | U WAN 2                               |                              |  |  |  |  |
|                             | 🗆 WI-FI WAN                           |                              |  |  |  |  |
|                             | Cellular 1                            |                              |  |  |  |  |
|                             | Cellular 2                            |                              |  |  |  |  |
|                             | I USB                                 |                              |  |  |  |  |

|                               | WAN Connection Access Settings                                                                                                    |
|-------------------------------|----------------------------------------------------------------------------------------------------|
| Allowed Source<br>IP Subnets  | <ul> <li>This field allows you to restrict web admin access only from defined IP subnets.</li> <li>Any - Allow web admin accesses to be from anywhere, without IP address restriction.</li> <li>Allow access from the following IP subnets only - Restrict web admin access only from the defined IP subnets. When this is chosen, a text input area will be displayed beneath:</li> <li>The allowed IP subnet addresses should be entered into this text area. Each IP subnet must be in form of <i>w.x.y.z/m</i>, where <i>w.x.y.z</i> is an IP address (e.g., <i>192.168.0.0</i>), and <i>m</i> is the subnet mask in CIDR format, which is between 0 and 32 inclusively (For example, <i>192.168.0.0/24</i>).</li> <li>To define multiple subnets, separate each IP subnet one in a line. For example:</li> <li>192.168.0.0/24</li> <li>10.8.0.0/16</li> </ul> |
| Allowed WAN IP<br>Address(es) | This is to choose which WAN IP address(es) the web server should listen on.                                                                                                    |

#### 28.2 Firmware

#### 28.2.1 Web admin interface : automatically check for updates

Upgrading firmware can be done in one of three ways. Using the router's interface to automatically check for an update, using the router's interface to manually upgrade the firmware, or using InControl2 to push an upgrade to a router.

The automatic upgrade can be done from **System > Firmware**.

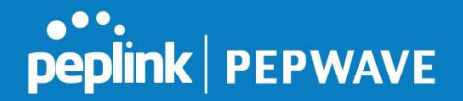

| Firmware Upgrade                                          |                    |
|-----------------------------------------------------------|--------------------|
| Current firmware version: 8.0.0<br>Firmware check pending |                    |
|                                                           | Check for Firmware |

If an update is found the buttons will change to allow you to **Download and Update** the firmware.

| peplink                      | Dashboard  | Setup Wizard         | Network             | АР    | System      | Status                |   |
|------------------------------|------------|----------------------|---------------------|-------|-------------|-----------------------|---|
| System                       |            |                      |                     |       |             | 2                     |   |
| Admin Security               | Firmwar    | e Upgrade            |                     |       |             |                       | 0 |
| Firmware                     | Current fi | rmware version: 7    | .1.0                |       |             |                       |   |
| Time                         | New Vers   | ion available: 7.1.4 | ( <u>Release No</u> | ote)  |             |                       |   |
| <ul> <li>Schedule</li> </ul> |            |                      | > Dov               | wnloa | d and Upgra | de Check for Firmware |   |

Click on the **Download and Upgrade** button. A prompt will be displayed advising to download the Current Active Configuration. Please click on the underlined download text. After downloading the current config click the **Ok** button to start the upgrade process.

The router will download and then apply the firmware. The time that this process takes will depend on your internet connection's speed.

| Firmware Upgrade                                                                                                    | ? |
|----------------------------------------------------------------------------------------------------|---|
| Current firmware version: 7.1.0<br>New Version available: 7.1.2 ( <u>Release Note</u> )<br>Upgrading to firmware 7.1.2 |   |

The firmware will now be applied to the router\*. The amount of time it takes for the firmware to upgrade will also depend on the router that's being upgraded.

#### Firmware Upgrade

It may take up to 8 minutes.

9%

Validation success...

\*Upgrading the firmware will cause the router to reboot.

#### 28.2.2 Web admin interface : install updates manually

In some cases, a special build may be provided via a ticket or it may be found in the forum. Upgrading to the special build can be done using this method, or using IC2 if you are using that to manage your firmware upgrades. A manual upgrade using the GA firmware posted on the

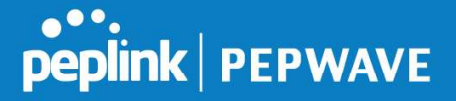

site may also be recommended or required for a couple of reasons.

All of the Peplink/Pepwave GA firmware can be found <u>here</u> Navigate to the relevant product line (ie. Balance, Max, FusionHub, SOHO, etc). Some product lines may have a dropdown that lists all of the products in that product line. Here is a screenshot from the Balance line.

| Balance      |                   |                  |               |               |                |
|--------------|-------------------|------------------|---------------|---------------|----------------|
| Product      | v                 |                  |               |               |                |
|              |                   |                  |               | Search:       |                |
| Product      | Hardware Revision | Firmware Version | Download Link | Release Notes | User Manual \$ |
| Balance 1350 | HW2               | 7.1.2            | Download      | PDF           | PDF            |
| Balance 1350 | HW1               | 6.3.4            | Download      | PDF           | PDF            |
| Balance 20   | HW1-6             | 7.1.2            | Download      | PDF           | PDF            |
| Balance 210  | HW4               | 7.1.2            | Download      | PDF           | PDF            |

If the device has more than one firmware version the current hardware revision will be required to know what firmware to download.

Navigate to System > Firmware and click the Choose File button under the Manual Firmware Upgrade section. Navigate to the location that the firmware was downloaded to select the ".img" file and click the Open button.

Click on the Manual Upgrade button to start the upgrade process.

| Manual Firmware Upgra | nde         | 0              |
|-----------------------|-------------|----------------|
| Firmware Image        | Choose File | No file chosen |
|                       |             | Manual Upgrade |

A prompt will be displayed advising to download the Current Active Configuration. Please click on the underlined download text. After downloading the current config click the Ok button to start the upgrade process. The firmware will now be applied to the router\*. The amount of time it takes for the firmware to upgrade will depend on the router that's being upgraded.

#### Firmware Upgrade

It may take up to 8 minutes.

9% Validation success...

#### \*Upgrading the firmware will cause the router to reboot.

#### 28.2.3 The InControl method

Described in this knowledgebase article on our forum.

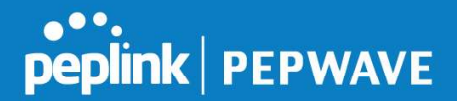

#### 28.3 Time

**Time Settings** enables the system clock of the Pepwave router to be synchronized with a specified time server. Time settings are located at **System>Time**.

| Time Zone   | (GMT) Greenwich Mean Time : Dublin, | Edinburgh, Lisbon, Lon 🔻 |
|-------------|-------------------------------------|--------------------------|
| Time Server | 0.pepwave.pool.ntp.org              | Default                  |

|             | Time Settings                                                                                                    |
|-------------|----------------------------------------------------------------------------------------------------|
| Time Zone   | This specifies the time zone (along with the corresponding Daylight Savings Time scheme). The <b>Time Zone</b> value affects the time stamps in the Pepwave router's event log and e-mail notifications. Check <b>Show all</b> to show all time zone options. |
| Time Server | This setting specifies the NTP network time server to be utilized by the Pepwave router.                                                                                                    |

## 28.4 Schedule

Enable and disable different functions (such as WAN connections, outbound policy, and firewalls at different times, based on a user-scheduled configuration profile. The settings for this are located at **System > Schedule** 

| Schedule      |               |              |          |
|---------------|---------------|--------------|----------|
| Enabled       |               |              | 8        |
| Name          | Time          | tredby       |          |
| Mainte        | Time          | Used by      |          |
| Weekdays Only | Weekdays only |              | <b>×</b> |
|               |               | New Schedule |          |

Enable scheduling, and then click on your schedule name or on the **New Schedule** button to begin.

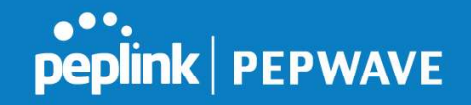

| Schedule Settings<br>Enable<br>Name<br>Schedule |             | The schedu       | ule function of those associa | iated features will be lost if profile is disabled. |
|-------------------------------------------------|-------------|------------------|-------------------------------|-----------------------------------------------------|
| Enable<br>Name<br>Schedule                      |             | The schedu       | ule function of those associa | iated features will be lost if profile is disabled. |
| Name<br>Schedule                                |             |                  |                               |                                                     |
| Schedule                                        |             | Weekdays         | s Only                        |                                                     |
|                                                 |             | Weekday          | rs only ▼                     | ¥                                                   |
| Used by                                         |             | You may go       | o to supported feature settin | ings page and set this profile as scheduler.        |
|                                                 |             |                  |                               |                                                     |
| Schedule Map                                    |             |                  |                               |                                                     |
| Midnigh                                         | 4an         |                  | 8am Noon                      | n 4pm Bpm                                           |
| Sunday * * * *                                  | * * * * * * | * * * * * *      | * * * * * * * * * * * *       | * * * * * * * * * * * * * * * * * * * *             |
| Monday                                          | *****       | ~ ~ ~ ~ ~ ~      | **********                    | ~~~~~~~~~~~~~~~~~~~~~~~~~~~~~~~~~~~~~~~             |
| Tuesday                                         |             | *****            | *********                     |                                                     |
| Wednesday                                       | *****       | *****            | ***********                   |                                                     |
| Thursday                                        | *****       | <b>Y Y Y Y Y</b> |                               | 일 같은 일 같은 것 같은 일 같은 것 같은 일 같은 것 같은 것 같은             |
| Friday                                          | *****       |                  |                               |                                                     |
| Saturday * * * *                                | x x x x x   | * * * * * *      | * * * * * * * * * * *         | * * * * * * * * * * * * * * * * * * * *             |

|              | Edit Schedule Profile                                                                                                    |
|--------------|----------------------------------------------------------------------------------------------------|
| Enabling     | Click this checkbox to enable this schedule profile. Note that if this is disabled, then any associated features will also have their scheduling disabled.              |
| Name         | Enter your desired name for this particular schedule profile.                                                                                                    |
| Schedule     | Click the drop-down menu to choose pre-defined schedules as your starting point. Please note that upon selection, previous changes on the schedule map will be deleted. |
| Schedule Map | Click on the desired times to enable features at that time period. You can hold your mouse for faster entry.                                                            |

## 28.5 Email Notification

Email notification functionality provides a system administrator with up-to-date information on network status. The settings for configuring email notifications are found at **System>Email Notification**.

| Email Notification Setup  | 0                                                                                                    |
|---------------------------|----------------------------------------------------------------------------------------------------|
| Email Notification        |                                                                                                    |
| SMTP Server               | smtp.mycompany.com     Image: State of the state of the stat |
| SSL Encryption            | ☑ (Note: any server certificate will be accepted)                                                                                                    |
| SMTP Port                 | 465 Default                                                                                                    |
| SMTP User Name            | smtpuser                                                                                                    |
| SMTP Password             | •••••                                                                                                    |
| Confirm SMTP Password     | •••••                                                                                                    |
| Sender's Email Address    | admin@mycompany.com                                                                                                    |
| Recipient's Email Address | system@mycompany.com<br>staff@mycompany.com                                                                                                    |

Test Email Notification Save

|                                 | Email Notification Settings                                                                                                    |
|---------------------------------|----------------------------------------------------------------------------------------------------|
| Email<br>Notification           | This setting specifies whether or not to enable email notification. If <b>Enable</b> is checked, the Pepwave router will send email messages to system administrators when the WAN status changes or when new firmware is available. If <b>Enable</b> is not checked, email notification is disabled and the Pepwave router will not send email messages. |
| SMTP Server                     | This setting specifies the SMTP server to be used for sending email. If the server requires authentication, check <b>Require authentication</b> .                                                                                                    |
| SSL Encryption                  | Check the box to enable SMTPS. When the box is checked, <b>SMTP Port</b> will be changed to <b>465</b> automatically.                                                                                                    |
| SMTP Port                       | This field is for specifying the SMTP port number. By default, this is set to <b>25</b> ; when <b>SSL Encryption</b> is checked, the default port number will be set to <b>465</b> . You may customize the port number by editing this field. Click <b>Default</b> to restore the number to its default setting.                                          |
| SMTP User<br>Name /<br>Password | This setting specifies the SMTP username and password while sending email.<br>These options are shown only if <b>Require authentication</b> is checked in the <b>SMTP</b><br><b>Server</b> setting.                                                                                                    |
| Confirm SMTP<br>Password        | This field allows you to verify and confirm the new administrator password.                                                                                                    |
| Sender's Email<br>Address       | This setting specifies the email address the Pepwave router will use to send reports.                                                                                                    |
| Recipient's<br>Email Address    | This setting specifies the email address(es) to which the Pepwave router will send email notifications. For multiple recipients, separate each email addresses using the                                                                                                    |

peplink | PEPWAVE

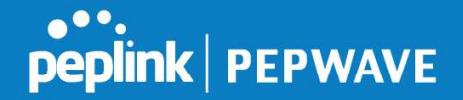

enter key.

After you have finished setting up email notifications, you can click the **Test Email Notification** button to test the settings before saving. After **Test Email Notification** is clicked, you will see this screen to confirm the settings:

| Test Email Notification   | st Email Notification                       |  |
|---------------------------|---------------------------------------------|--|
| SMTP Server               | smtp.mycompany.com                          |  |
| SMTP Port                 | 465                                         |  |
| SMTP UserName             | smtpuser                                    |  |
| Sender's Email Address    | admin@mycompany.com                         |  |
| Recipient's Email Address | system@mycompany.com<br>staff@mycompany.com |  |

Send Test Notification Cancel

Click **Send Test Notification** to confirm. In a few seconds, you will see a message with detailed test results.

Test email sent. Email notification settings are not saved, it will be saved after clicked the 'Save' button.

#### Test Result

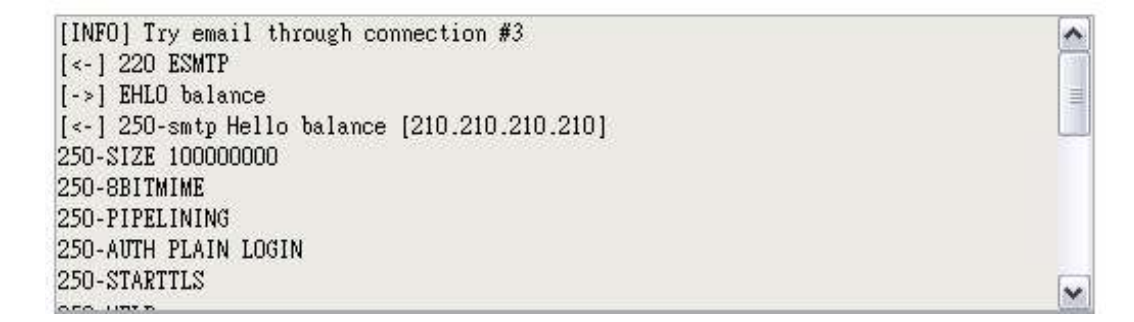

## 28.6 Event Log

Event log functionality enables event logging at a specified remote syslog server. The settings for configuring the remote system log can be found at **System>Event Log**.

| Send Events to Remote Sy  | slog Server | 2 |
|---------------------------|-------------|---|
| Remote Syslog             |             |   |
| Remote Syslog Host        |             |   |
| Push Events to Mobile Dev | ices        | 0 |
| Push Events               |             |   |
|                           | Save        |   |

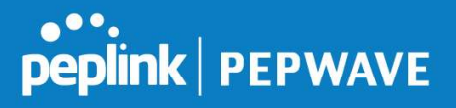

|                       | Event Log Settings                                                                                                    |
|-----------------------|----------------------------------------------------------------------------------------------------|
| Remote Syslog         | This setting specifies whether or not to log events at the specified remote syslog server.                                                                   |
| Remote Syslog<br>Host | This setting specifies the IP address or hostname of the remote syslog server.                                                                               |
| Push Events           | The Pepwave router can also send push notifications to mobile devices that have our Mobile Router Utility installed. Check the box to activate this feature. |
| peplink<br>PEPWAVE    | For more information on the Router Utility, go to: www.peplink.com/products/router-<br>utility                                                               |

#### 28.7 SNMP

SNMP or simple network management protocol is an open standard that can be used to collect information about the Pepwave router. SNMP configuration is located at **System>SNMP**.

| SNMP Settings    |              |         |  |
|------------------|--------------|---------|--|
| SNMP Device Name | MAX_HD2_8D1C |         |  |
| SNMP Port        | 161          | Default |  |
| SNMPv1           | 🗍 Enable     | 2       |  |
| SNMPv2c          | 🔲 Enable     | 2       |  |
| SNMPv3           | 🗍 Enable     | 3       |  |
|                  | ×.           | Save    |  |
|                  |              |         |  |

| Community Name   | Allowed Source Network Access Mode     |  |
|------------------|----------------------------------------|--|
| 1                | o SNMPv1 / SNMPv2c Communities Defined |  |
|                  | Add SNMP Community                     |  |
| SNMPv3 User Name | Authentication / Privacy Access Mode   |  |
|                  | No SNMPv3 Users Defined                |  |
|                  | Add SNMP User                          |  |

|                     | SNMP Settings                                                                        |
|---------------------|--------------------------------------------------------------------------------------|
| SNMP Device<br>Name | This field shows the router name defined at System>Admin Security.                   |
| SNMP Port           | This option specifies the port which SNMP will use. The default port is <b>161</b> . |
| SNMPv1              | This option allows you to enable SNMP version 1.                                     |
| SNMPv2              | This option allows you to enable SNMP version 2.                                     |

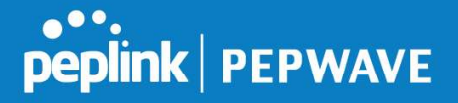

**SNMPv3** This option allows you to enable SNMP version 3.

To add a community for either SNMPv1 or SNMPv2, click the **Add SNMP Community** button in the **Community Name** table, upon which the following screen is displayed:

| SNMP Community  |                              |         |      |        |
|-----------------|------------------------------|---------|------|--------|
| Community Name  | My Company                   |         |      |        |
| Allowed Network | 192.168.1.25 / 255.255.255.0 | (/24) 🔻 |      |        |
|                 |                              |         | Save | Cancel |
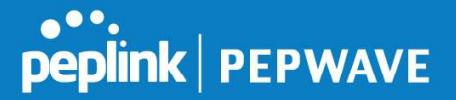

| SNMP Community Settings          |                                                                                                    |  |
|----------------------------------|----------------------------------------------------------------------------------------------------|--|
| Community<br>Name                | This setting specifies the SNMP community name.                                                                                                    |  |
| Allowed Source<br>Subnet Address | This setting specifies a subnet from which access to the SNMP server is allowed. Enter subnet address here (e.g., <i>192.168.1.0</i> ) and select the appropriate subnet mask. |  |

To define a user name for SNMPv3, click **Add SNMP User** in the **SNMPv3 User Name** table, upon which the following screen is displayed:

| SNMPv3 User                | ť.                                     |                                                                                                    |                          |                           |                                  | ×                          |
|----------------------------|----------------------------------------|----------------------------------------------------------------------------------------------------|--------------------------|---------------------------|----------------------------------|----------------------------|
| User Name                  |                                        | SNMPUser                                                                                                    |                          |                           |                                  |                            |
| Authentication             |                                        | SHA 🔻 password                                                                                                    |                          |                           |                                  |                            |
| Privacy                    |                                        | DES 🔻 privacypasswo                                                                                                    | ord                      |                           |                                  |                            |
|                            |                                        |                                                                                                    |                          |                           | Save Car                         | ncel                       |
|                            |                                        | SNMPv3 User                                                                                                    | Setting                  | IS                        |                                  |                            |
| User Name                  | This se                                | tting specifies a user                                                                                                    | name to                  | be used in                | SNMPv3.                          |                            |
| Authentication<br>Protocol | This se<br>authent<br>•<br>•<br>When M | <ul> <li>This setting specifies via a drop-down menu one of the following valid authentication protocols:</li> <li>NONE</li> <li>MD5</li> <li>SHA</li> <li>When MD5 or SHA is selected, an entry field will appear for the password.</li> </ul> |                          |                           |                                  |                            |
| Privacy Protoco            | This se<br>protoco<br>I •<br>When I    | tting specifies via a d<br>ls:<br>NONE<br>DES<br>DES is selected, an er                                                                                                    | rop-dowr<br>ntry field y | n menu one<br>will appear | e of the follow<br>for the passw | ing valid privacy<br>vord. |

## 28.8 InControl

| InControl Management     |                            |
|--------------------------|----------------------------|
| InControl Management 📀   | Allow InControl Management |
| Privately Host InControl |                            |
| InControl Host           |                            |

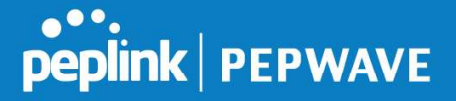

InControl is a cloud-based service which allows you to manage all of your Peplink and Pepwave devices with one unified system. With it, you can generate reports, gather statistics, and configure your devices automatically. All of this is now possible with InControl.

When this check box is checked, the device's status information will be sent to the Peplink InControl system. This device's usage data and configuration will be sent to the system if you enable the features in the system.

Alternately, you could also privately host InControl. Simply check the box beside the "Privately Host InControl" open, and enter the IP Address of your InControl Host.

You can sign up for an InControl account at https://incontrol2.peplink.com/. You can register your devices under the account, monitor their status, see their usage reports, and receive offline notifications.

#### 28.9 Configuration

Backing up Pepwave router settings immediately after successful completion of initial setup is strongly recommended. The functionality to download and upload Pepwave router settings is found at **System>Configuration**. Note that available options vary by model.

| Restore Configura                            | ition to Factory Settings                                                                                                    |
|----------------------------------------------|----------------------------------------------------------------------------------------------------|
| 13                                           | Restore Factory Settings                                                                                                    |
| <u>22</u>                                    | <u>_</u>                                                                                                    |
|                                              |                                                                                                    |
| Download Active                              | Configurations                                                                                                    |
|                                              | Download                                                                                                    |
| 1 <u>2 h</u>                                 |                                                                                                    |
| Upload Configura                             | tions                                                                                                    |
| Configuration File                           | Browse_ No file selected.                                                                                                    |
|                                              | Upload                                                                                                    |
|                                              |                                                                                                    |
| -                                            |                                                                                                    |
| <b>Upload</b> Configura                      | tions from High Availability Pair 🧑                                                                                                    |
| Configuration File                           | Browse_ No file selected.                                                                                                    |
|                                              | Upload                                                                                                    |
|                                              |                                                                                                    |
|                                              | Configuration                                                                                                    |
| Restore<br>onfiguration to<br>ctory Settings | The <b>Restore Factory Settings</b> button is to reset the configuration to factory default settings. After clicking the button, you will need to click the <b>Apply Changes</b> button on the top right corner to make the settings effective. |
| wnload Active<br>onfigurations               | Click <b>Download</b> to backup the current active settings.                                                                                                    |
| Upload<br>onfigurations                      | To restore or change settings based on a configuration file, click <b>Choose File</b> to locate the configuration file on the local computer, and then click <b>Upload</b> . The new                                                            |
|                                              |                                                                                                    |

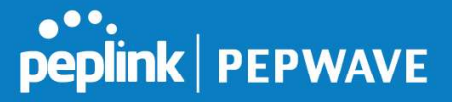

|                                                            | settings can then be applied by clicking the <b>Apply Changes</b> button on the page header, or you can cancel the procedure by pressing <b>discard</b> on the main page of the web admin interface.                                                                                            |
|------------------------------------------------------------|----------------------------------------------------------------------------------------------------|
| Upload<br>Configurations<br>from High<br>Availability Pair | In a high availability (HA) configuration, a Pepwave router can quickly load the configuration of its HA counterpart. To do so, click the <b>Upload</b> button. After loading the settings, configure the LAN IP address of the Pepwave router so that it is different from the HA counterpart. |

## 28.10 Feature Add-ons

Some Pepwave routers have features that can be activated upon purchase. Once the purchase is complete, you will receive an activation key. Enter the key in the **Activation Key** field, click **Activate**, and then click **Apply Changes**.

#### 28.11 **Reboot**

This page provides a reboot button for restarting the system. For maximum reliability, the Pepwave router can equip with two copies of firmware. Each copy can be a different version. You can select the firmware version you would like to reboot the device with. The firmware marked with **(Running)** is the current system boot up firmware.

#### Please note that a firmware upgrade will always replace the inactive firmware partition.

| Reboot System                                                       |                                                | · · · · · · · · · · · · · · · · · · · |
|---------------------------------------------------------------------|------------------------------------------------|---------------------------------------|
| Select the firmware you want to u<br>Firmware 1: 6.2.1 build 2977 ( | ise to start up this device:<br>Running)<br>10 |                                       |
| U Firmware 2: 6.2.1001 Dulid 294                                    | 19                                             |                                       |
|                                                                     | Reboot                                         |                                       |

# 29 Tools

# 29.1 Ping

The ping test tool sends pings through a specific Ethernet interface or a SpeedFusion<sup>™</sup> VPN

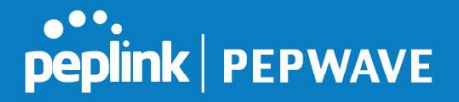

connection. You can specify the number of pings in the field **Number of times**, to a maximum number of 10 times. **Packet Size** can be set to a maximum of 1472 bytes. The ping utility is located at **System>Tools>Ping**, illustrated below:

| Ping                                                                                                    |                                                                                                    |                                                                                                    |
|----------------------------------------------------------------------------------------------------|----------------------------------------------------------------------------------------------------|----------------------------------------------------------------------------------------------------|
| Connection                                                                                                    | WAN 1 V                                                                                                    |                                                                                                    |
| Destination                                                                                                    | 10.10.10.1                                                                                                    |                                                                                                    |
| Packet Size                                                                                                    | 56                                                                                                    |                                                                                                    |
| Number of times                                                                                                    | Times 5                                                                                                    |                                                                                                    |
| Results                                                                                                    |                                                                                                    | Clear Log                                                                                                    |
|                                                                                                    |                                                                                                    | and the second second s |
| PING 10.10.10.1 (10.10.10.1) fi                                                                                                    | rom 10.88.3.158 56(84) bytes of data.                                                                                                    |                                                                                                    |
| PING 10.10.10.1 (10.10.10.1) fr<br>64 bytes from 10.10.10.1: icmp                                                                                                    | rom 10.88.3.158 56(84) bytes of data.<br>5_req=1 ttl=62 time=27.6 ms                                                                                                    |                                                                                                    |
| PING 10.10.10.1 (10.10.10.1) fr<br>64 bytes from 10.10.10.1: icmp<br>64 bytes from 10.10.10.1: icmp                                                                                                    | from 10.88.3.158 56(84) bytes of data.<br>o_req=1 ttl=62 time=27.6 ms<br>o_req=2 ttl=62 time=26.5 ms                                                                                                    |                                                                                                    |
| PING 10.10.10.1 (10.10.10.1) fr<br>64 bytes from 10.10.10.1: icmp<br>64 bytes from 10.10.10.1: icmp<br>64 bytes from 10.10.10.1: icmp                                                                                                    | from 10.88.3.158 56(84) bytes of data.<br>req=1 ttl=62 time=27.6 ms<br>y_req=2 ttl=62 time=26.5 ms<br>y_req=3 ttl=62 time=28.9 ms                                                                                                    |                                                                                                    |
| PING 10.10.10.1 (10.10.10.1) f<br>64 bytes from 10.10.10.1: icmp<br>64 bytes from 10.10.10.1: icmp<br>64 bytes from 10.10.10.1: icmp<br>64 bytes from 10.10.10.1: icmp                                                                                                    | from 10.88.3.158 56(84) bytes of data.<br>>_req=1 ttl=62 time=27.6 ms<br>>_req=2 ttl=62 time=26.5 ms<br>>_req=3 ttl=62 time=28.9 ms<br>>_req=4 ttl=62 time=28.3 ms                                                                   |                                                                                                    |
| PING 10.10.10.1 (10.10.10.1) f<br>64 bytes from 10.10.10.1: icmp<br>64 bytes from 10.10.10.1: icmp<br>64 bytes from 10.10.10.1: icmp<br>64 bytes from 10.10.10.1: icmp<br>64 bytes from 10.10.10.1: icmp                                                                   | from 10.88.3.158 56(84) bytes of data.<br>p_req=1 ttl=62 time=27.6 ms<br>p_req=2 ttl=62 time=26.5 ms<br>p_req=3 ttl=62 time=28.9 ms<br>p_req=4 ttl=62 time=28.3 ms<br>p_req=5 ttl=62 time=27.7 ms                                    |                                                                                                    |
| PING 10.10.10.1 (10.10.10.1) f<br>64 bytes from 10.10.10.1: icmp<br>64 bytes from 10.10.10.1: icmp<br>64 bytes from 10.10.10.1: icmp<br>64 bytes from 10.10.10.1: icmp<br>64 bytes from 10.10.10.1: icmp                                                                   | from 10.88.3.158 56(84) bytes of data.<br>o_req=1 ttl=62 time=27.6 ms<br>>_req=2 ttl=62 time=26.5 ms<br>>_req=3 ttl=62 time=28.9 ms<br>>_req=4 ttl=62 time=28.3 ms<br>>_req=5 ttl=62 time=27.7 ms                                    |                                                                                                    |
| PING 10.10.10.1 (10.10.10.1) f<br>64 bytes from 10.10.10.1: icmp<br>64 bytes from 10.10.10.1: icmp<br>64 bytes from 10.10.10.1: icmp<br>64 bytes from 10.10.10.1: icmp<br>64 bytes from 10.10.10.1: icmp<br>10.10.10.1 ping statistics<br>5 packets transmitted, 5 receive | from 10.88.3.158 56(84) bytes of data.<br>o_req=1 ttl=62 time=27.6 ms<br>>_req=2 ttl=62 time=26.5 ms<br>>_req=3 ttl=62 time=28.9 ms<br>>_req=4 ttl=62 time=28.3 ms<br>>_req=5 ttl=62 time=27.7 ms<br>ad, 0% packet loss, time 4005ms |                                                                                                    |

Tip A system administrator can use the ping utility to manually check the connectivity of a particular LAN/WAN connection.

## 29.2 **Traceroute Test**

The traceroute test tool traces the routing path to the destination through a particular Ethernet interface or a SpeedFusion<sup>TM</sup> connection. The traceroute test utility is located at **System>Tools>Traceroute**.

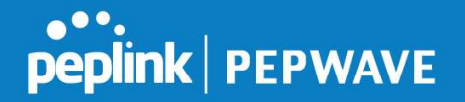

| Connection                      | WAN 1 👻                                                                                            |
|---------------------------------|----------------------------------------------------------------------------------------------------|
| Destination                     | 64.233.189.99                                                                                      |
|                                 | Start Stop                                                                                         |
|                                 |                                                                                                    |
| Results                         | Clear Lo                                                                                           |
| THEORY CLASS TO BA 2021 1891 89 | (34.222.284.99), 32 Yogai Hain, 42 Yune pachata                                                    |
| 1 10.41 131 354 (10.41 131      | (254) 3.708 mp 6.472 mp 5.387 mp                                                                   |
| 1 10.480 (Ht.254 (10.480 Ht.25  | AG 0.819 Hg 1,180 Hg 1,446 Hg                                                                      |
| 1 10.48.99.1 (10.48.99.1) L     | .079 mic 1.029 mic 1.068 mic                                                                       |
| 4 10-88-3.2 (10-88-3.2) 9-34    | £ ma 6.202 ma 6.198 ma                                                                             |
| 1 118-145-88-254 (118-145-      | #6.254) 3.384 mg 138.275,240.22 (138.175,240.22) 5.707 mg 138.383.48.254 (118.383.48.266) 3.473 mg |
| 8 (192,75,46,129 (192,75,46     | 1240 3.4888 ma 148.86.229.48 (148.98.228.46) 3.297 ma 3.297 ma                                     |
| 205.108.1.199 (205.108.1        | 2002 8.001 mg 7.698 mg 7.499 mg                                                                    |
| 1 108 175 88 104 (108 175)      | \$8.3945 4.453 ms 201.128.8.1 (201.128.8.1 4.671 ms 192.71.198.118 (192.71.198.118) 4.345 ms       |
| 4 335 138 8 325 (228 138 8      | 2010 3,208 mg 72,14,194,246 (72,14,194,246) 4,401 mg 208,128,8,209 (208,128,8,209) 4,879 mg        |
| 10 TE 24 205 20 (TE 34 205      | 201 9.640 mg 74.125.48.258 (74.125.48.186) 4.877 mg 75.14.255.26 (75.14.255.20) 9.884 mg           |
| 11 12 14 201 20 175 14 205      | 201 8.584 mg 208-85.252 (do: 2288-85.252) 141( 7.313 mg 208-85.345.36 (208-85.345.30) 6.486 mg     |
| 12 205 48 202 212 (205 48)      | 281.211) 4.473 mg 308.88.241.342 (208.85.241 141) 6.883 mg 6.888 mg                                |
| 12 216 229 30 47 (216 229)      | 30.47) 8.880 ma * 7.080 ma                                                                         |
| 14 84 215 188 89 284 285 1      | 86-801 \$ 175 mg \$ 144 mg \$ 800 mg                                                               |
|                                 |                                                                                                    |

A system administrator can use the traceroute utility to analyze the connection path of a LAN/WAN connection.

# 29.3 PepVPN Test

The **PepVPN Test** tool can help to test the throughput between different VPN peers.

You can define the **Test Type**, **Direction**, and **Duration** of the test, and press **Go!** to perform the throughput test. The VPN test utility is located at **System>Tools>PepVPN Test**, illustrated as follows:

| PepVPN Throughpu | t Test               |
|------------------|----------------------|
| Profile          | NY Office 🔻          |
| Туре             | ● TCP ◎ UDP          |
| Direction        | Upload O Download    |
| Duration         | 10 seconds (5 - 600) |
|                  | Go!                  |
| Results          |                      |
|                  | (Empty)              |

#### 29.4 Wake-on-LAN

Peplink routers can send special "magic packets" to any client specified from the Web UI. To access this feature, navigate to **System > Tools > Wake-on-LAN** 

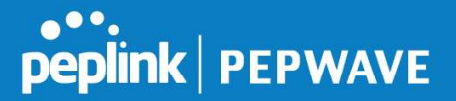

| Wake-on-LAN        |                               |   |      |  |
|--------------------|-------------------------------|---|------|--|
| Wake-on-LAN Target | Surf_SOHO (00:90:0B:36:3C:8C) | • | Send |  |

Select a client from the drop-down list and click Send to send a "magic packet"

# 29.5 CLI (Command Line Interface Support)

The CLI (command line interface) can be accessed via SSH. This field enables CLI support. The below settings specify which TCP port and which interface(s) should accept remote SSH CLI access. The user name and password used for remote SSH CLI access are the same as those used for web admin access.

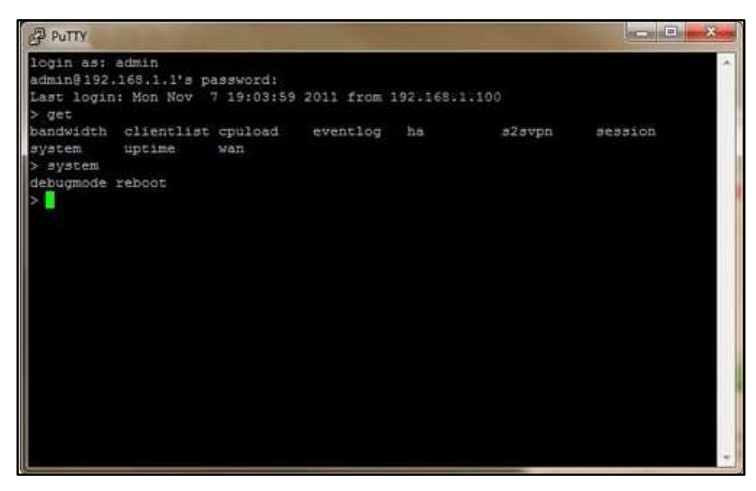

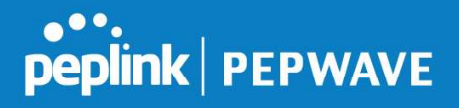

# 30 Status

# 30.1 Device

System information is located at **Status>Device**.

| System Information                  |                                    |  |
|-------------------------------------|------------------------------------|--|
| Router Name                         | MBX-345A                           |  |
| Model                               | Pepwave MAX HD4 MBX                |  |
| Product Code                        | MAX-HD4-MBX-LTEA-R                 |  |
| Hardware Revision                   | 2                                  |  |
| Serial Number                       | 2835-0803-545A                     |  |
| Firmware                            | 8.0.0 build 1218                   |  |
| PepVPN Version                      | 8.0.0                              |  |
| Modem Support Version               | 1023 ( <u>Modem Support List</u> ) |  |
| InControl Managed<br>Configurations | Firmware, LAN                      |  |
| Host Name                           | mbx-345a                           |  |
| Uptime                              | 3 days 3 minutes                   |  |
| System Time                         | Fri Mar 22 13:57:08 GMT 2019       |  |
| OpenVPN Client Profile              | Route all traffic   Split tunnel   |  |
| Diagnostic Report                   | Download                           |  |
| Remote Assistance                   | Turn On                            |  |
|                                     |                                    |  |
| MAC Address                         |                                    |  |
| LAN                                 | 00:1A: 20 ml 20                    |  |
| WAN 1                               | 00:1A:20                           |  |
| WAN 2                               | 00:1A: 20 - 61 - 61 - 11           |  |
| WAN 3                               | 00:1A: 20                          |  |

<u>مآة Legal</u>

## System Information

| Router Name  | This is the name specified in the <b>Router Name</b> field located at <b>System&gt;Admin Security</b> . |
|--------------|----------------------------------------------------------------------------------------------------|
| Model        | This shows the model name and number of this device.                                                    |
| Product Code | If your model uses a product code, it will appear here.                                                 |
| Hardware     | This shows the hardware version of this device.                                                         |

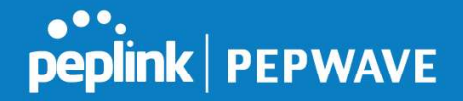

| Revision                              |                                                                                                    |
|---------------------------------------|----------------------------------------------------------------------------------------------------|
| Serial Number                         | This shows the serial number of this device.                                                            |
| Firmware                              | This shows the firmware version this device is currently running.                                       |
| PepVPN Version                        | This shows the current PepVPN version.                                                                  |
| Modem Support<br>Version              | This shows the modem support version. For a list of supported modems, click <b>Modem Support List</b> . |
| InControl<br>Managed<br>Configuration | InControl Managed Configurations (firmware, VLAN, Captive Portal, etcetera)                             |
| Host Name                             | The host name assigned to the Pepwave router appears here.                                              |
| Uptime                                | This shows the length of time since the device has been rebooted.                                       |
| System Time                           | This shows the current system time.                                                                     |
| OpenVPN Client<br>Profile             | Link to download OpenVpn Client profile when this is enabled in Remote User Access                      |
| Diagnostic<br>Report                  | The <b>Download</b> link is for exporting a diagnostic report file required for system investigation.   |
| Remote<br>Assistance                  | Click <b>Turn on</b> to enable remote assistance.                                                       |

The second table shows the MAC address of each LAN/WAN interface connected. To view your device's End User License Agreement (EULA), click 🙅 Legal.

#### 30.2 GPS Data

| GPX File          | 2019-03-22 (Today) ▼     | Download |
|-------------------|--------------------------|----------|
| Diagnostic Report | 2019-03-22 (Today)       |          |
| Remote Assistance | 2019-03-21               | 1        |
|                   | 2019-03-19               |          |
| MAC Address       | 2019-03-18               |          |
| LAN               | 2019-03-17<br>2019-03-16 |          |

GPS enabled models automatically store up to seven days of GPS location data in GPS eXchange format (GPX). To review this data using third-party applications, click **Status>Device** 

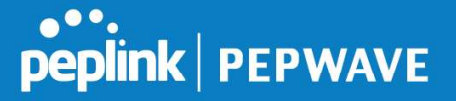

and then download your GPX file.

The Pepwave GPS enabled devices export real-time location data in NMEA format through the LAN IP address at TCP port 60660. It is accessible from the LAN or over a SpeedFusion connection. To access the data via a virtual serial port, install a virtual serial port driver. Visit http://www.peplink.com/index.php?view=faq&id=294 to download the driver.

#### **30.3 Active Sessions**

Information on active sessions can be found at Status>Active Sessions>Overview.

| Session data captured withi | n one minute. <u>Refresh</u> |                   |
|-----------------------------|------------------------------|-------------------|
| Service                     | Inbound Sessions             | Outbound Sessions |
| AIM/ICQ                     | 0                            | 1                 |
| Bittorrent                  | 0                            | 32                |
| DNS                         | 0                            | 51                |
| Flash                       | 0                            | 1                 |
| HTTPS                       | 0                            | 76                |
| Jabber                      | 0                            | 5                 |
| MSN                         | 0                            | 11                |
| NTP                         | 0                            | 4                 |
| 00                          | 0                            | 1                 |
| Remote Desktop              | 0                            | 3                 |
| SSH                         | 0                            | 12                |
| SSL                         | 0                            | 64                |
| XMPP                        | 0                            | 4                 |
| Yahoo                       | 0                            | 1                 |
| Interface                   | Inbound Sessions             | Outbound Sessions |
| WAN 1                       | 0                            | 176               |
| WAN 2                       | 0                            | 32                |
| Wi-Fi WAN                   | 0                            | 51                |
| Cellular 1                  | 0                            | 64                |
| Cellular 2                  | 0                            | 0                 |
| USB                         | 0                            | 0                 |
|                             | Top Clients                  |                   |
| Client IP Address           | Total Sessions               |                   |
| 10.9.66.66                  | 1069                         |                   |
| 10.9.98.144                 | 147                          |                   |
| 10.9.2.18                   | 63                           |                   |
| 10.9.66.14                  | 56                           |                   |
| 10.9.2.26                   | 33                           |                   |

This screen displays the number of sessions initiated by each application. Click on each service listing for additional information. This screen also indicates the number of sessions initiated by each WAN port. In addition, you can see which clients are initiating the most sessions.

You can also perform a filtered search for specific sessions. You can filter by subnet, port, protocol, and interface. To perform a search, navigate to **Status>Active Sessions>Search**.

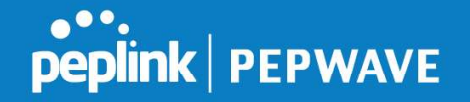

| P / Subnet                                                                                                   | Source or Destination •                                | / 255.25                                        | 5.255.255 (/32) 🔻    |
|----------------------------------------------------------------------------------------------------|--------------------------------------------------------|-------------------------------------------------|----------------------|
| Port                                                                                                    | Source or Destination •                                |                                                 |                      |
| Protocol / Service                                                                                           | TCP                                                    | ······································          |                      |
| Interface                                                                                                    | 1 WAN 1     Tellular 1     B VPN                       | 2 WAN 2 <b>12</b> Cellular 2                    | □                    |
| Search                                                                                                    |                                                        |                                                 |                      |
|                                                                                                    |                                                        |                                                 |                      |
| Protocol Source IP                                                                                           | Destination IP                                         | Service Interface                               | Idle Tim             |
|                                                                                                    |                                                        | No sessions                                     |                      |
| Total searched res                                                                                           | ults: 0                                                | No sessions                                     |                      |
| Total searched resu                                                                                          | ults: 0                                                | No sessions                                     |                      |
| Total searched rest<br>Inbound<br>Protocol Source IP                                                         | ults: 0<br>Destination IP                              | No sessions Service Interface                   | Idle Tim             |
| Total searched resi<br>Inbound<br>Protocol Source IP<br>Total searched resi                                  | ults: 0<br>Destination IP<br>ults: 0                   | No sessions<br>Service Interface<br>No sessions | Idle Tim             |
| Total searched resi<br>Inbound<br>Protocol Source IP<br>Total searched resi                                  | ults: 0<br>Destination IP<br>ults: 0                   | No sessions<br>Service Interface<br>No sessions | Idle Tim             |
| Total searched resu<br>Inbound<br>Protocol Source IP<br>Total searched resu<br>Transit<br>Protocol Source IP | ults: 0<br>Destination IP<br>ults: 0<br>Destination IP | No sessions Service Interface Service Interface | Idle Tim<br>Idle Tim |

This **Active Sessions** section displays the active inbound/outbound sessions of each WAN connection on the Pepwave router. A filter is available to sort active session information. Enter a keyword in the field or check one of the WAN connection boxes for filtering.

#### 30.4 Client List

The client list table is located at **Status>Client List**. It lists DHCP and online client IP addresses, names (retrieved from the DHCP reservation table or defined by users), current download and upload rate, and MAC address.

Clients can be imported into the DHCP reservation table by clicking the **button** on the right. You can update the record after import by going to **Network>LAN**.

| Filter                          | Online Clients Only     DHCP Clients Only |                    |                     |              |
|---------------------------------|-------------------------------------------|--------------------|---------------------|--------------|
| Client List<br>IP Address  Name |                                           | Download Upload    | MAC Address         | (2<br>Import |
| 192.168.1.100                   |                                           | (kbps) (kbps)<br>0 | 0 00:50:56:99:E1:76 | •            |
|                                 |                                           |                    | Scale: 🖲 k          | bps Mbp      |

If the PPTP server (see Section 19.2), SpeedFusion<sup>™</sup> (see Section 12.1), or AP controller (see Section 20) is enabled, you may see the corresponding connection name listed in the Name field.

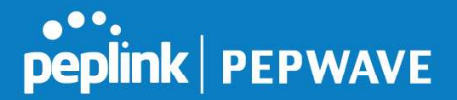

## 30.5 WINS Client

The WINS client list table is located at Status>WINS Client.

| WINS Client List |            |
|------------------|------------|
| Name 🔺           | IP Address |
| UserA            | 10.9.2.1   |
| UserB            | 10.9.30.1  |
| UserC            | 10.9.2.4   |

The WINS client table lists the IP addresses and names of WINS clients. This option will only be available when you have enabled the WINS server (navigation: **Network>Interfaces>LAN**). The names of clients retrieved will be automatically matched into the Client List (see previous section). Click **Flush AII** to flush all WINS client records.

| WINS Client List |            |
|------------------|------------|
| Name 🔺           | IP Address |
| UserA            | 10.9.2.1   |
| UserB            | 10.9.30.1  |
| UserC            | 10.9.2.4   |

Flush All

# 30.6 UPnP / NAT-PMP

The table that shows the forwarded ports under UPnP and NAT-PMP protocols is located at **Status>UPnP/NAT-PMP**. This section appears only if you have enabled UPnP / NAT-PMP as mentioned in **Section 16.1.1**.

| External 🔺 |       | Internal Address | Туре    |     | Description     |   |
|------------|-------|------------------|---------|-----|-----------------|---|
| 47453      | 3392  | 192.168.1.100    | UPnP    | UDP | Application 031 | × |
| 35892      | 11265 | 192.168.1.50     | NAT-PMP | TCP | NAT-PMP 58      | × |
| 4500       | 3560  | 192.168.1.20     | UPnP    | TCP | Application 013 | × |
| 5921       | 236   | 192.168.1.30     | UPnP    | TCP | Application 047 | × |
| 22409      | 8943  | 192.168.1.70     | NAT-PMP | UDP | NAT-PMP 97      | * |
| 2388       | 27549 | 192.168.1.40     | UPnP    | TCP | Application 004 | × |

Click to delete a single UPnP / NAT-PMP record in its corresponding row. To delete all records, click **Delete All** on the right-hand side below the table.

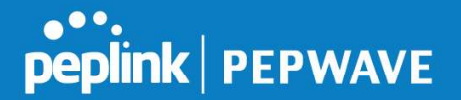

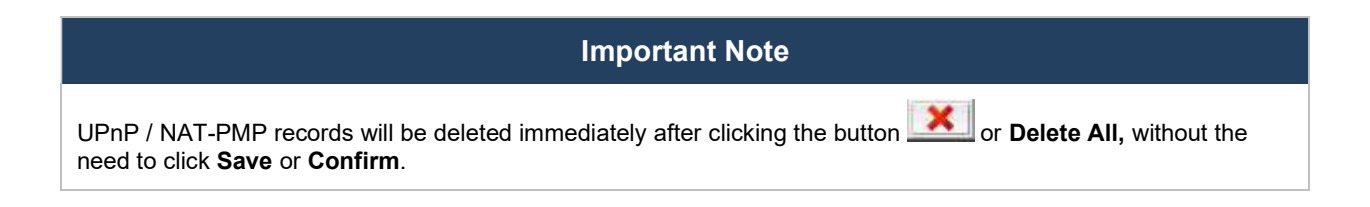

# 30.7 OSPF & RIPv2

Shows status of OSPF and RIPv2

| peplink                             | Dashboard         | Setup Wizard | Network | АР      | System                        | Status                      | Apply Changes                           |
|-------------------------------------|-------------------|--------------|---------|---------|-------------------------------|-----------------------------|-----------------------------------------|
| Status                              |                   |              |         |         |                               |                             |                                         |
| <ul> <li>Device</li> </ul>          | OSPF & F          | IIPv2        |         |         |                               |                             |                                         |
| <ul> <li>Active Sessions</li> </ul> | Area              |              | Re      | mote N  | letworks                      |                             |                                         |
| <ul> <li>Client List</li> </ul>     | 0.0.0.0<br>PepVPN |              | 10      | .0.2.0/ | /24 10.0 <mark>.</mark> 3.0/2 | 24 192.168.63.0/24 10.0.100 | .0/24 192.168.100.0/24 192.168.162.0/24 |
| OSPF & RIPv2                        |                   |              |         |         |                               |                             | 24                                      |
| BGP                                 |                   |              |         |         |                               |                             |                                         |

#### 30.8 BGP

Shows status of BGP

| peplink                             | Dashboard | Setup Wizard | Network | AP | System | Status     | Apply Changes |
|-------------------------------------|-----------|--------------|---------|----|--------|------------|---------------|
| Status                              |           |              |         |    |        |            |               |
| <ul> <li>Device</li> </ul>          | BGP       |              |         |    |        |            |               |
| <ul> <li>Active Sessions</li> </ul> |           | Profile      |         |    |        | Neighbor   |               |
| <ul> <li>Client List</li> </ul>     |           |              |         |    | No i   | nformation |               |
| OSPF & RIPv2                        |           |              |         |    |        |            |               |
| BGP                                 |           |              |         |    |        |            |               |

# 30.9 SpeedFusion Status

Current SpeedFusion<sup>™</sup> status information is located at **Status>SpeedFusion<sup>™</sup>**. Details about SpeedFusion<sup>™</sup> connection peers appears as below:

| PepVPN with SpeedFusion - Remote Peer Details |                |                 |          |  |  |
|-----------------------------------------------|----------------|-----------------|----------|--|--|
| Search                                        |                |                 |          |  |  |
| Remote Peer 🔺                                 | Profile        | Information     |          |  |  |
| ADA0-FFFC-11F8                                | FH             | 192.168.77.0/24 |          |  |  |
| ▲ 3ED2-8F63-1824                              | 380-5 - NO NAT | 192,168,3,0/24  | <b>.</b> |  |  |

Click on the corresponding peer name to explore the WAN connection(s) status and subnet information of each VPN peer.

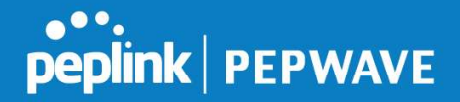

| Remote Peer 🔺      | Profile |          |     |             |            |           |          |          |
|--------------------|---------|----------|-----|-------------|------------|-----------|----------|----------|
| 🔒 🔻 ADA0-FFFC-11F8 | FH      |          |     | 192.168.77  | .0/24      |           | al       | <b>B</b> |
| WAN 1              | Rx:     | < 1 kbps | Tx: | < 1 kbps    | Drop rate: | 0.0 pkt/s | Latency: | 1 ms     |
| WAN 2              | Rx:     | < 1 kbps | Tx: | < 1 kbps    | Drop rate: | 0.0 pkt/s | Latency: | 1 ms     |
| 🕒 WAN 3            | Rx:     | < 1 kbps | Tx: | < 1 kbps    | Drop rate: | 0.0 pkt/s | Latency: | 1 ms     |
| Total              | Rx:     | < 1 kbps | Tx: | 1.1 kbps    | Drop rate: | 0.0 pkt/s |          |          |
| 🔒 💌 3ED2-8F63-1824 | 380-5 - | NO NAT   |     | 192.168.3.0 | 0/24       |           |          | -        |
| 🔁 WAN 1            | Rx:     | < 1 kbps | Tx: | < 1 kbps    | Drop rate: | 0.0 pkt/s | Latency: | 4 ms     |
| 🔁 WAN 2            | Rx:     | < 1 kbps | Tx: | < 1 kbps    | Drop rate: | 0.0 pkt/s | Latency: | 4 ms     |
| 🕒 WAN 3            | Rx:     | < 1 kbps | Tx: | < 1 kbps    | Drop rate: | 0.0 pkt/s | Latency: | 4 ms     |
| Total              | Rx:     | 1.6 kbps | Tx: | < 1 kbps    | Drop rate: | 0.0 pkt/s |          |          |

Click the button for a chart displaying real-time throughput, latency, and drop-rate information for each WAN connection.

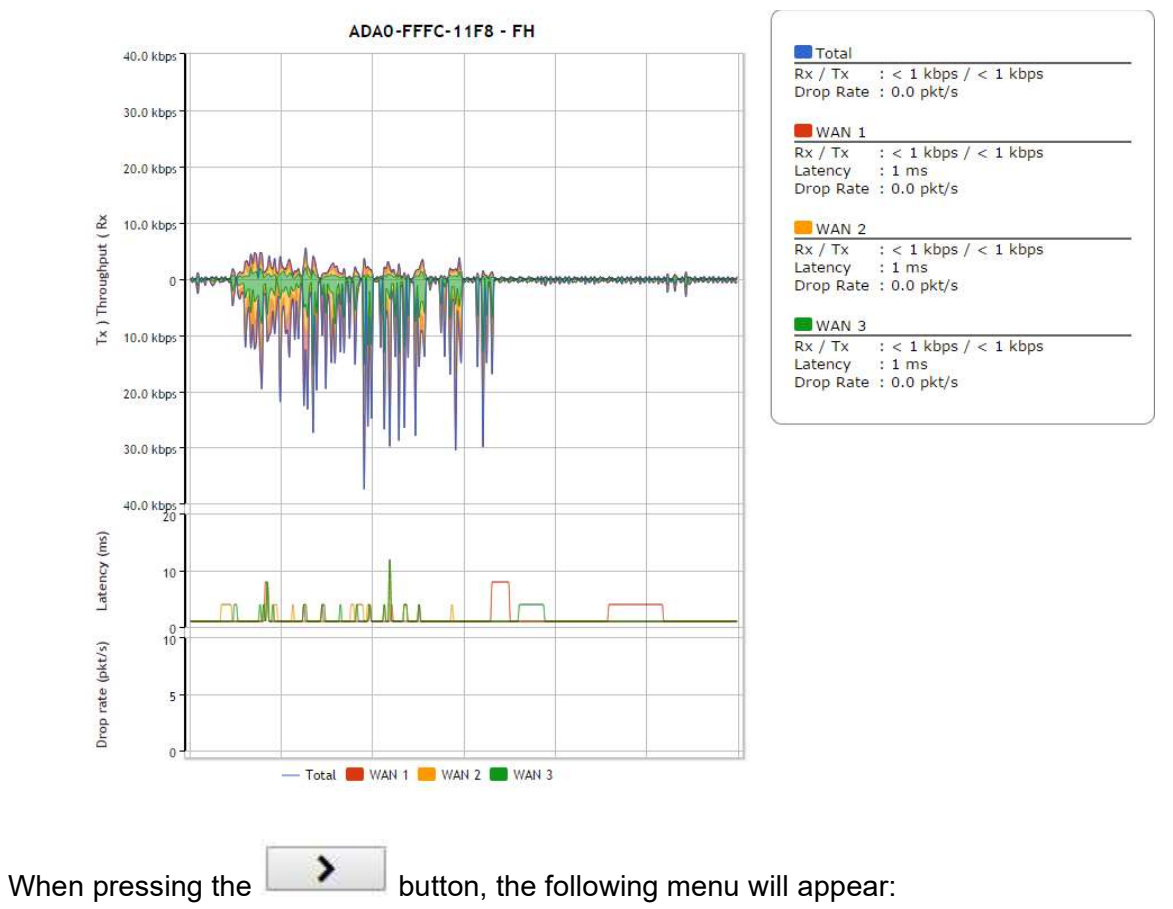

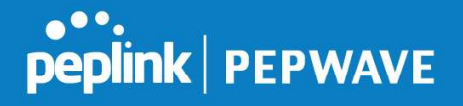

| PepVPN Details           |                                                |             |          |                 |                  |                  |             | ж         |  |
|--------------------------|------------------------------------------------|-------------|----------|-----------------|------------------|------------------|-------------|-----------|--|
| Connection Information   |                                                |             |          |                 |                  |                  | More in     | formation |  |
| Profile                  | 555-645 H - 105                                |             |          |                 |                  |                  |             |           |  |
| Remote ID                | LAB-N                                          | ET-GW       |          |                 |                  |                  |             |           |  |
| Router Name              | LAB-NET-GW                                     |             |          |                 |                  |                  |             |           |  |
| Serial Number            | 2831-4                                         | ene-seec    |          |                 |                  |                  |             |           |  |
| WAN Statistics           |                                                |             |          |                 |                  |                  |             | lul I     |  |
| Remote Connections       | Sh                                             | ow remote o | connect  | tions           |                  |                  |             |           |  |
| WAN Label                | WAN Name      IP Address and Port              |             |          |                 |                  |                  |             |           |  |
| BT                       | Rx:                                            | < 1 kbps    | Tx:      | < 1 kbps        | Loss rate:       | 0.0 pkt/s        | Latency:    | 28 ms     |  |
| 🧧 Virgin Media           | Rx:                                            | < 1 kbps    | Tx:      | < 1 kbps        | Loss rate:       | 0.0 pkt/s        | Latency:    | 17 ms     |  |
| WAN 3                    | Not available - WAN disabled                   |             |          |                 |                  |                  |             |           |  |
| WAN 4                    | Not available - link failure, no data received |             |          |                 |                  |                  |             |           |  |
| Peplink HK Network       |                                                |             | Not      | available - lin | k failure, no da | ata received     |             |           |  |
| Mobile Internet          | 2                                              |             | <b>T</b> | Not avail       | able - WAN do    | wn<br>o o -ltt/- |             |           |  |
| Total                    | KX:                                            | < 1 KDps    | TX:      | < 1 KDps        | Loss rate:       | 0.0 pkt/s        |             |           |  |
| PepVPN Test Configuratio | n                                              |             |          |                 |                  |                  |             | ?         |  |
| Туре                     | • TC                                           | P 🔍 UDP     |          |                 |                  |                  |             |           |  |
| Streams                  | 4 🔻                                            |             |          |                 |                  |                  |             | Chaut     |  |
| Direction                | Upload      Download                           |             |          |                 |                  |                  |             | Start     |  |
| Duration                 | 20                                             | seconds (   | (5 - 60  | 0)              |                  |                  |             |           |  |
|                          |                                                |             |          |                 |                  |                  |             |           |  |
| PepvPN Test Results      |                                                |             |          |                 | annanenne        |                  | 1910 M 2010 |           |  |
|                          |                                                | N           | o inform | ation           |                  |                  |             |           |  |

The Speedfusion status page shows all related information about the PepVPN connection. This screen also allows you to run PepVPN Tests allowing throughput tests.

# 30.10 Event Log

Event log information is located at **Status>Event Log**.

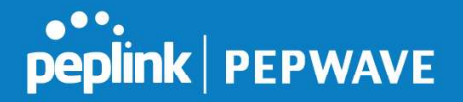

| Device Event L  | og                                                                                 | Auto Refres |
|-----------------|------------------------------------------------------------------------------------|-------------|
| Mar 22 14:29:44 | System: Changes applied                                                            | -           |
| Mar 22 14:28:29 | System: Changes applied                                                            |             |
| Mar 22 14:00:26 | WAN: Wi-Fi WAN connected to PEPLINK_1 (10.22.1.152)                                |             |
| Mar 22 11:47:45 | Admin: DemoPep (10.22.1.160) login successful                                      |             |
| Mar 22 11:47:28 | Admin: admin (10.22.1.160) login failed                                            |             |
| Mar 22 11:46:59 | System: Changes applied                                                            |             |
| Mar 22 11:45:42 | System: Changes applied                                                            |             |
| Mar 20 15:43:27 | System: Changes applied                                                            |             |
| Mar 20 11:20:15 | System: Changes applied                                                            |             |
| Mar 19 15:23:26 | System: Changes applied                                                            |             |
| Mar 19 15:21:35 | System: Changes applied                                                            |             |
| Mar 19 15:21:31 | System: InControl has updated the configuration as InControl configuration updated |             |
| Mar 19 15:21:31 | System: LAN Configuration has been updated by InControl                            |             |
| Mar 19 15:07:38 | System: Changes applied                                                            |             |
| Mar 19 14:09:27 | System: WAN Analysis server stopped                                                |             |
| Mar 19 14:09:22 | System: WAN Analysis server started (control port: 6000, max. streams: 8)          |             |
| Mar 19 14:05:30 | WAN: WAN 2 connected (10.22.1.165)                                                 |             |
| Mar 19 14:05:30 | WAN: WAN 1 connected (10.22.1.151)                                                 |             |
| Mar 19 14:05:18 | WAN: WAN 2 disconnected                                                            |             |
| Mar 19 14:05:18 | WAN: WAN 1 disconnected                                                            |             |
| Mar 19 14:05:18 | System: Changes applied                                                            |             |
| Mar 19 13:56:31 | WAN: WAN 2 connected (10.22.1.165)                                                 | 1           |

The log section displays a list of events that has taken place on the Pepwave router. Check **Auto Refresh** to refresh log entries automatically. Click the **Clear Log** button to clear the log.

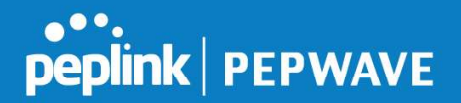

# 31 WAN Quality

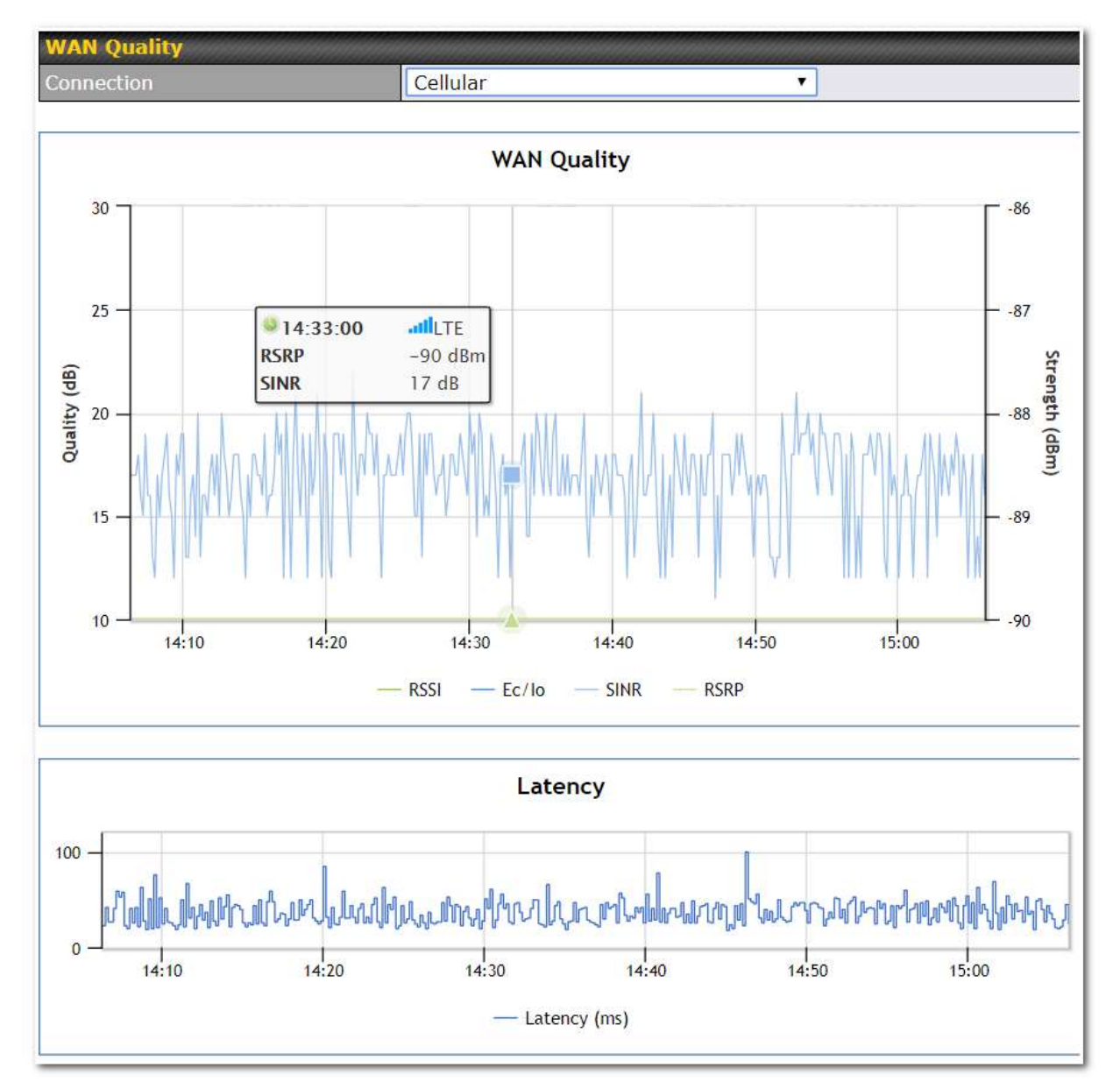

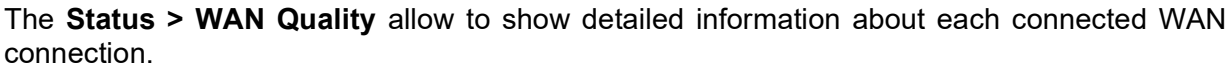

For cellular connections it shows signal strength, quality, throughput and latency for the past hour.

# 32 Usage Reports

This section shows bandwidth usage statistics and is located at **Status > Usage Reports** Bandwidth usage at the LAN while the device is switched off (e.g., LAN bypass) is neither

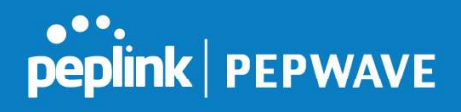

recorded nor shown.

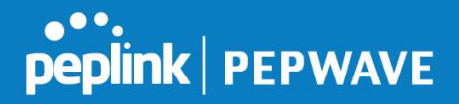

### 32.1 Real-Time

The **Data transferred since installation** table indicates how much network traffic has been processed by the device since the first bootup. The **Data transferred since last reboot** table indicates how much network traffic has been processed by the device since the last bootup.

|                                 |          | Download  | H. | Upload         | Tota       |
|---------------------------------|----------|-----------|----|----------------|------------|
| All WAN Connections             |          | 216.68 GB |    | 91.70 GB       | 308.38 G   |
| a transferred since last reboot |          |           |    |                | [ Hide Det |
|                                 |          | Download  |    | Upload         | Tota       |
| All WAN Connections             |          | 0.74 GB   |    | 0.63 GB        | 1.37 G     |
| WAN1                            |          | 0.67 GB   |    | 0.61 GB        | 1.28 G     |
| WAN2                            |          | 0.07 GB   |    | 0.02 GB        | 0.09 Gi    |
| 19.53 Mbps                      |          |           |    |                |            |
| 19.53 Mbps                      |          |           |    |                |            |
| 14.65 Mbps                      |          |           |    |                |            |
| 9.77 Mbps                       |          |           |    |                |            |
|                                 |          |           |    |                |            |
| 4.88 Mbps                       |          |           |    | Local Contract | 1          |
| 4.88 Mbps                       | blue and | male      | M  | MLA            | alan       |

#### 32.2 Hourly

Overall

This page shows the hourly bandwidth usage for all WAN connections, with the option of viewing each individual connection. Select the desired connection to check from the drop-down menu.

75 kbps

61 kbps

136 kbps

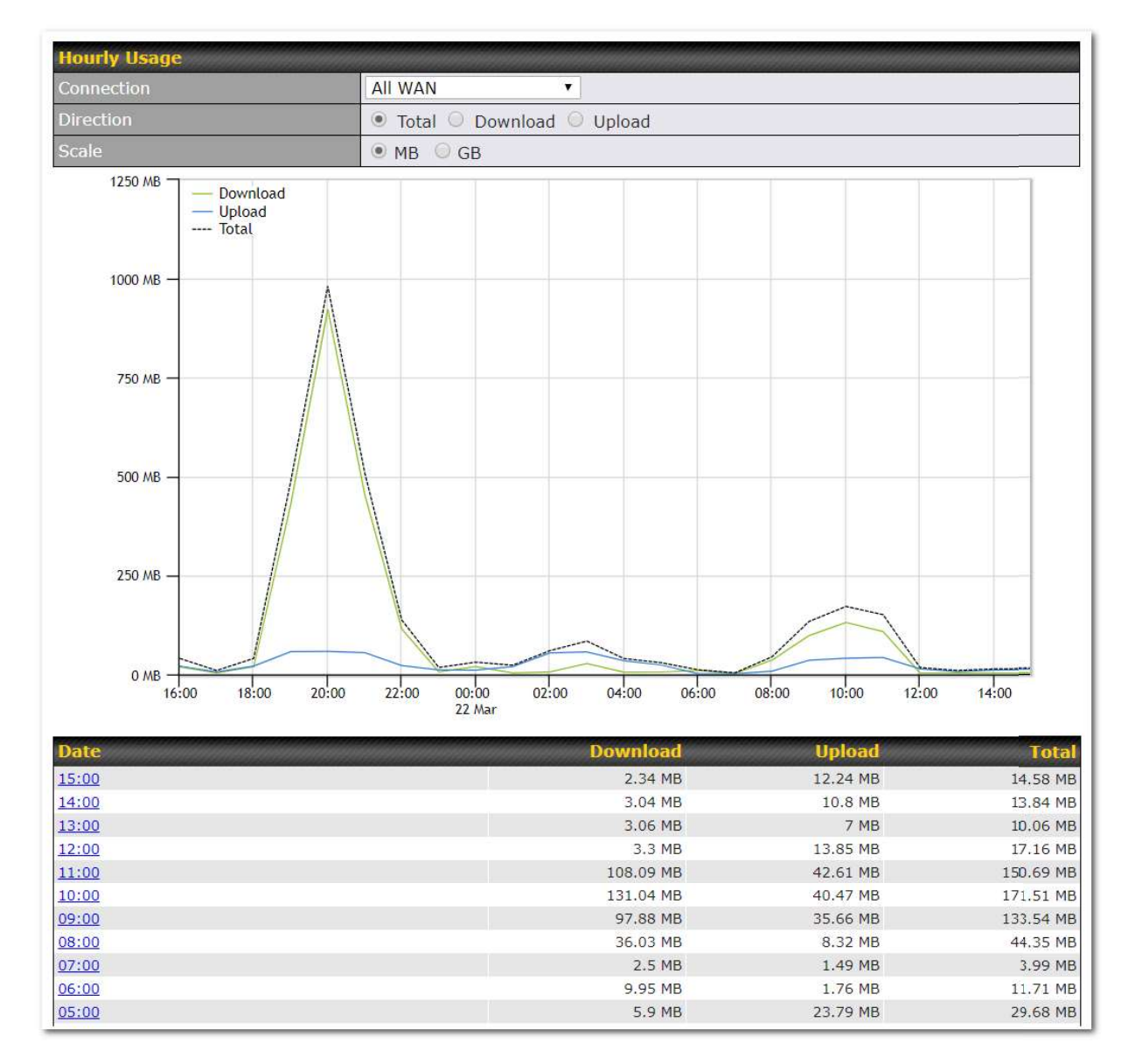

# 32.3 Daily

This page shows the daily bandwidth usage for all WAN connections, with the option of viewing each individual connection.

Select the connection to check from the drop-down menu. If you have enabled the **Bandwidth Monitoring** feature, the **Current Billing Cycle** table for that WAN connection will be displayed.

Click on a date to view the client bandwidth usage of that specific date. This feature is not available if you have selected to view the bandwidth usage of only a particular WAN connection. The scale of the graph can be set to display megabytes (**MB**) or gigabytes (**GB**).

peplink PEPWAVE

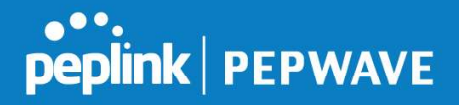

| Daily Usage                            |                                |                                |                       |               |             |  |  |  |  |
|----------------------------------------|--------------------------------|--------------------------------|-----------------------|---------------|-------------|--|--|--|--|
| Connection                             | All WAN                        | All WAN 👻                      |                       |               |             |  |  |  |  |
| Scale                                  | ● MB ○ 0                       | GB                             |                       |               |             |  |  |  |  |
| 250 MB                                 | )ownload                       |                                |                       |               |             |  |  |  |  |
| 200 MB                                 | Ipload<br>otal                 |                                |                       |               | ٨           |  |  |  |  |
| 150 MB                                 |                                |                                |                       | /             |             |  |  |  |  |
| 100 MB                                 |                                |                                |                       |               |             |  |  |  |  |
| 50 MB                                  |                                |                                |                       |               |             |  |  |  |  |
| 0                                      | 02-18 02-19 02-20              | 02-21 02-22                    | 02-23 02-24           | 02-25 02-26   | 02-27 02-28 |  |  |  |  |
| Date                                   | Download                       | Upload                         | Total                 | Ourrent Month |             |  |  |  |  |
| 2012-02-28                             | 7 MB                           | 18 MB                          | 25 MB                 | Down          | 249 MB      |  |  |  |  |
| 2012-02-27                             | 32 MB                          | 166 MB                         | 198 MB                | Up            | 489 MB      |  |  |  |  |
| 2012-02-26                             | 8 MB                           | 20 MB                          | 28 MB                 | Total         | 738 MB      |  |  |  |  |
| 2012-02-25                             | 8 MB                           | 20 MB                          | 28 MB                 |               |             |  |  |  |  |
| 2012-02-24                             | 11 MB                          | 23 MB                          | 34 MB                 |               |             |  |  |  |  |
| 2012-02-23                             | 24 MB                          | 36 MB                          | 60 MB                 |               |             |  |  |  |  |
| 2012-02-22                             | 25 MB                          | 43 MB                          | 68 MB                 |               |             |  |  |  |  |
| 2012-02-21                             | DE MO                          | 10.110                         | CE MO                 |               |             |  |  |  |  |
|                                        | 25 MD                          | 40 MB                          | OD MD                 |               |             |  |  |  |  |
| 2012-02-20                             | 25 MB<br>17 MB                 | 40 MB<br>36 MB                 | 53 MB                 |               |             |  |  |  |  |
| 2012-02-20<br>2012-02-19               | 25 MB<br>17 MB<br>6 MB         | 40 MB<br>36 MB<br>3 MB         | 53 MB<br>9 MB         |               |             |  |  |  |  |
| 2012-02-20<br>2012-02-19<br>2012-02-18 | 23 MB<br>17 MB<br>6 MB<br>6 MB | 40 MB<br>36 MB<br>3 MB<br>3 MB | 53 MB<br>9 MB<br>9 MB |               |             |  |  |  |  |

All WAN Daily Bandwidth Usage

#### 32.4 Monthly

This page shows the monthly bandwidth usage for each WAN connection. If you have enabled the **Bandwidth Monitoring** feature, you can check the usage of each particular connection and view the information by **Billing Cycle** or by **Calendar Month**.

Click the first two rows to view the client bandwidth usage in the last two months. This feature is not available if you have chosen to view the bandwidth of an individual WAN connection. The scale of the graph can be set to display megabytes (**MB**) or gigabytes (**GB**).

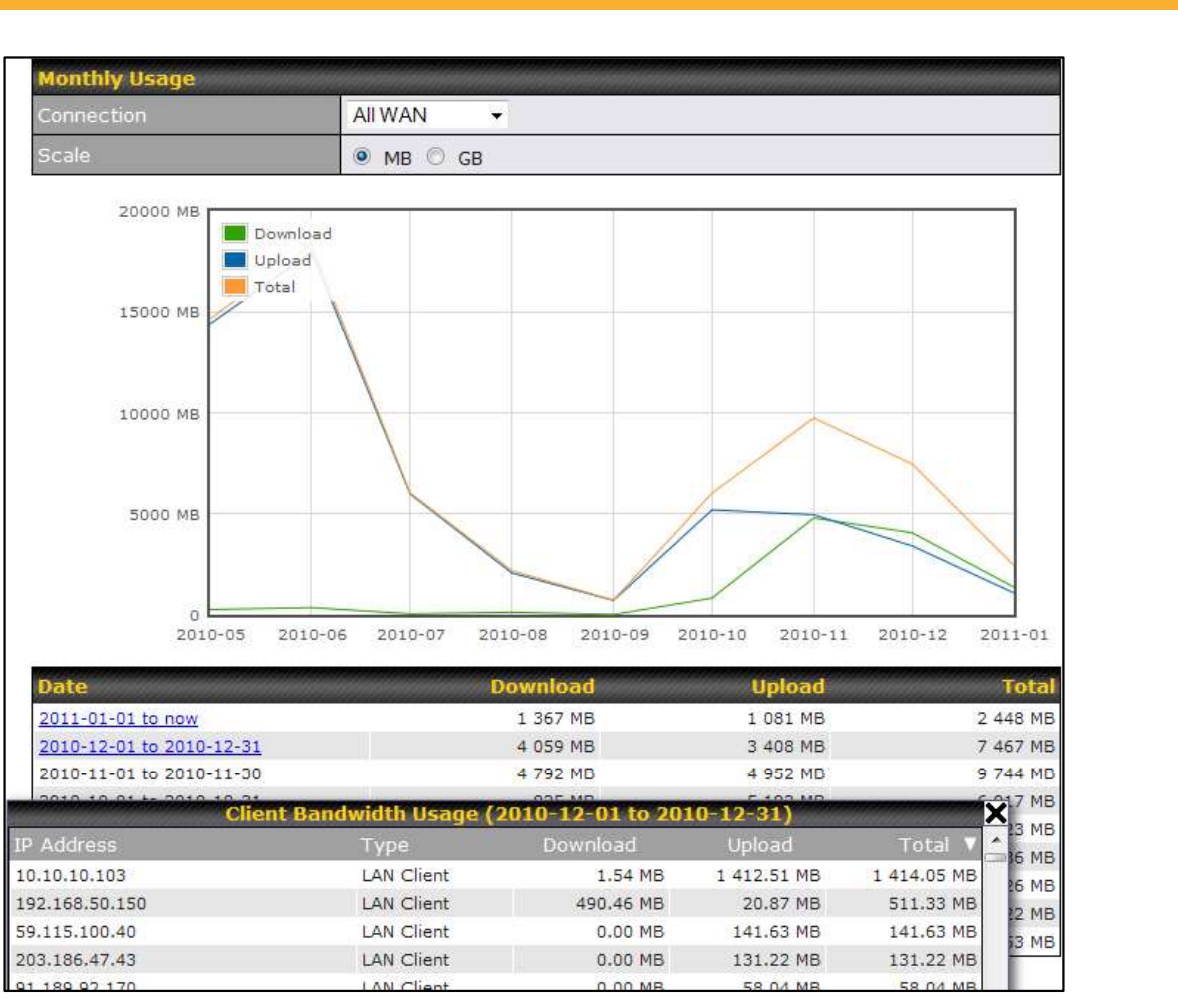

All WAN Monthly Bandwidth Usage

peplink PEPWAVE

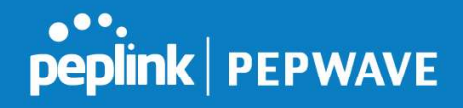

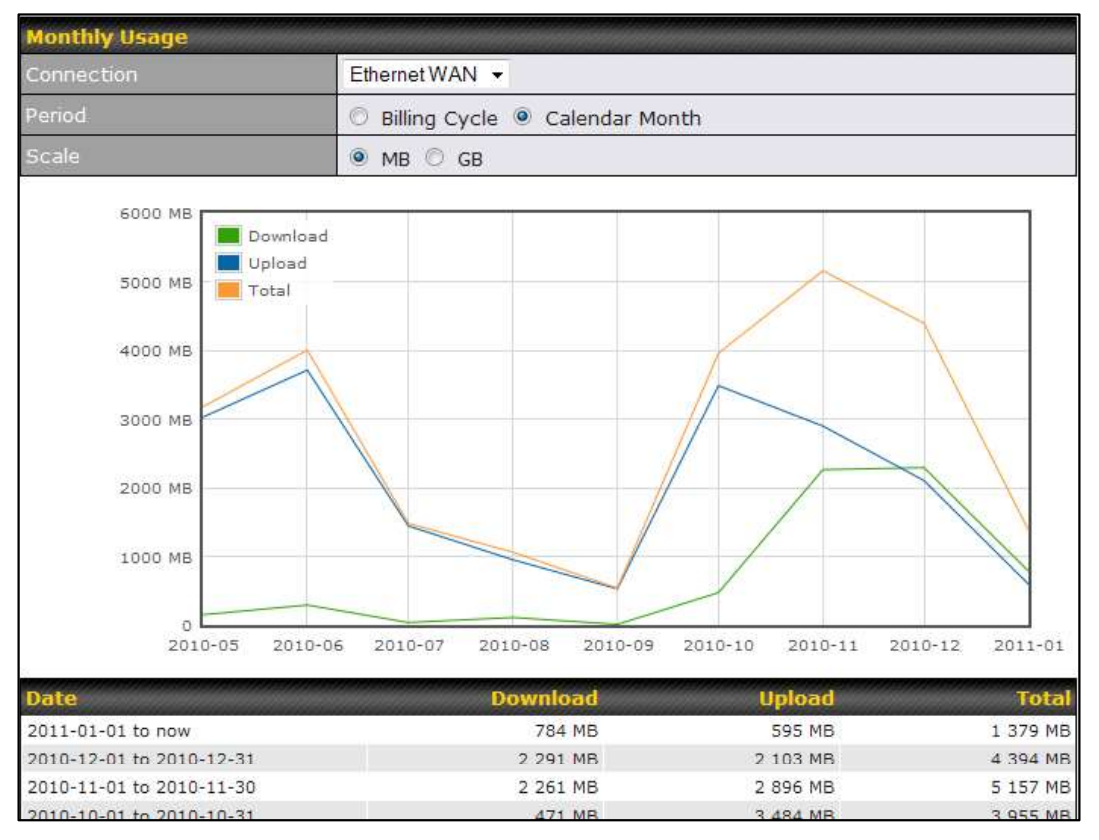

Ethernet WAN Monthly Bandwidth Usage

Tip

By default, the scale of data size is in MB. 1GB equals 1024MB.

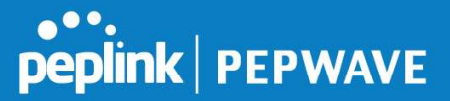

# **Appendix A: Restoration of Factory Defaults**

To restore the factory default settings on a Pepwave router, follow the steps below:

- 1. Locate the reset button on the front or back panel of the Pepwave router.
- 2. With a paperclip, press and keep the reset button pressed.

Note: There is a dual function to the reset button.

Hold for 5-10 seconds for admin password reset (Note: The LED status light blinks in RED 2 times and release the button, green status light starts blinking)

Hold for approximately 20 seconds for factory reset (Note: The LED status light blinks in RED 3 times and release the button, all WAN/LAN port lights start blinking)

After the Pepwave router finishes rebooting, the factory default settings will be restored.

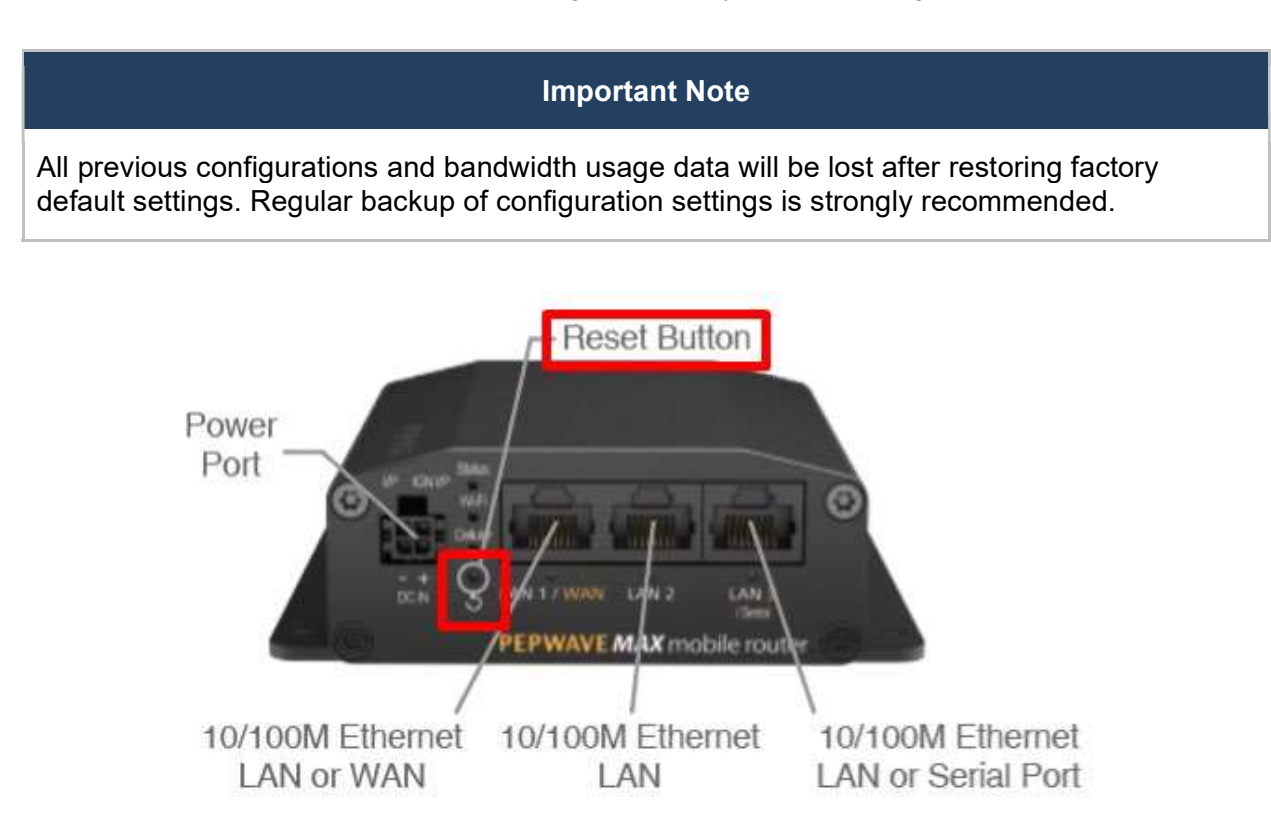

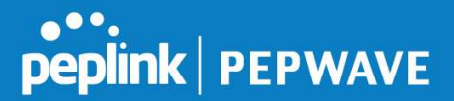

# **Appendix B: Declaration**

#### FCC Requirements for Operation in the United States Federal Communications Commission (FCC) Compliance Notice:

#### For MAX BR1 Mini Core

This equipment has been tested and found to comply with the limits for a Class A digital device, pursuant to part 15 of the FCC Rules. These limits are designed to provide reasonable protection against harmful interference when the equipment is operated in a commercial environment. This equipment generates, uses, and can radiate radio frequency energy and, if not installed and used in accordance with the instruction manual, may cause harmful interference to radio communications. Operation of this equipment in a residential area is likely to cause harmful interference in which case the user will be required to correct the interference at his own expense.

FCC Caution: Any changes or modifications not expressly approved by the party responsible for compliance could void the user's authority to operate this equipment.